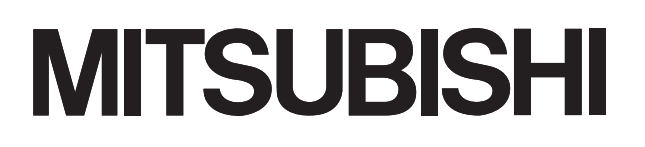

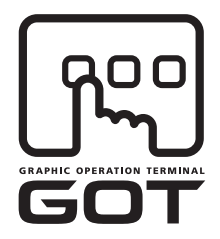

# **GRAPHIC OPERATION TERMINAL**

# GOTIDDD

# **GOT1000 Series Gateway Functions Manual**

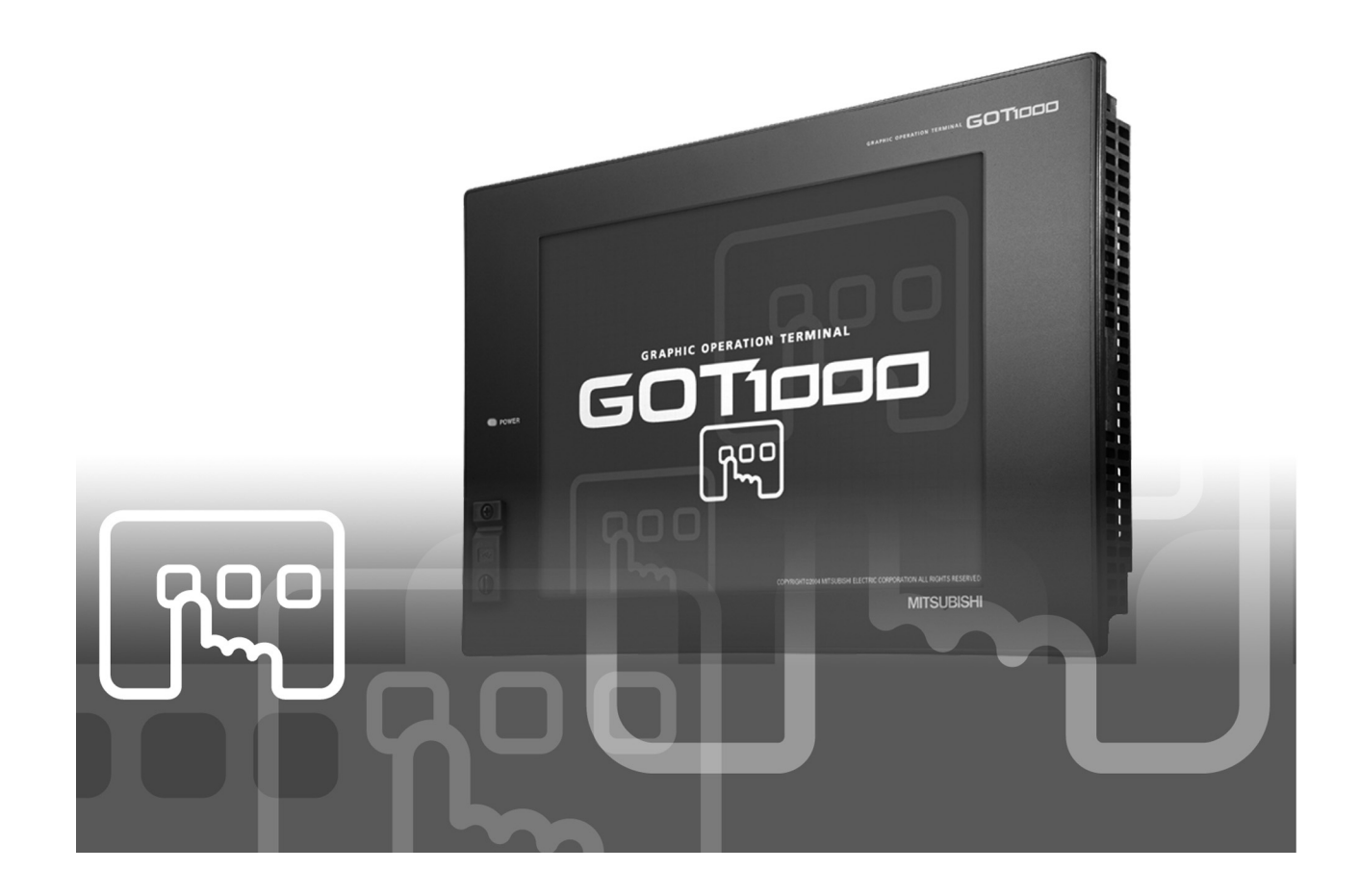

SAFETY PRECAUTIONS

(Always read these instructions before using this equipment.)

Before using this product, please read this manual and the relevant manuals introduced in this manual carefully and pay full attention to safety to handle the product correctly.

The precautions given in this manual are concerned with this product.

In this manual, the safety precautions are ranked as "DANGER" and "CAUTION".

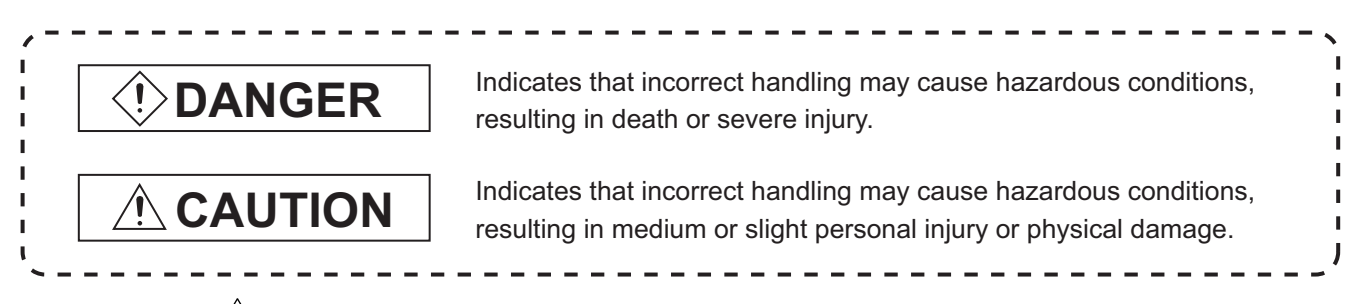

Note that the 2 caution level may lead to a serious accident according to the circumstances. Always follow the instructions of both levels because they are important to personal safety.

Please save this manual to make it accessible when required and always forward it to the end user.

# [Precautions for test operation]

# DANGER

Before starting the test operation for the system monitor or ladder monitor (bit device ON/OFF, word device present value changing, timer/counter set value/present value changing, buffer memory present value changing), please read the manual carefully to fully understand the operation methods.

For devices that perform significant operations for the system, never perform test operation to change data.

Doing so can cause accidents due to false outputs or malfunctions.

\* The manual number is given on the bottom left of the back cover.

| Print Date | * Manual Number    | Revision                                                                                                    |
|------------|--------------------|----------------------------------------------------------------------------------------------------|
| Mar., 2005 | SH(NA)-080545ENG-A | First edition                                                                                                    |
| Oct., 2005 | SH(NA)-080545ENG-B | Compatible with the GT Designer2 Version 2.18U.<br>Partial corrections<br>Chapter 1, Section 1.1, 2.2, 2.3, Chapter 3, Section                                                 |
|            |                    | 4.1.1, 4.1.3, 4.1.4, 4.2.2, 4.3, 4.5, 5.4, 5.5, 7.1, 7.2, 7.3.2, Chapter 6 to 7<br>Additions<br>Section 1.3, Chapter 6, Section 7.5, App. 1                                    |
| Jun., 2006 | SH(NA)-080545ENG-C | Compatible with the GT Designer2 Version 2.32J. Partial corrections Section 2.2, Chapter 3, Section 4.1.4, Chapter 7, Section 7.3 Partial additions Section 1.3, 6.3.2, App. 1 |
| Nov., 2006 | SH(NA)-080545ENG-D | Compatible with the GT Designer2 Version 2.43V<br>Partial additions<br>Section 2.2, 4.1.4, 6.3.2                                                                               |
| Feb., 2007 | SH(NA)-080545ENG-E | Compatible with the GT Designer2 Version 2.47Z Partial corrections Section 2.2                                                                                                 |
| May, 2007  | SH(NA)-080545ENG-F | Compatible with the GT Designer2 Version 2.58L<br>Partial corrections<br>Section 4.1.4                                                                                         |
| Aug., 2007 | SH(NA)-080545ENG-G | Compatible with the GT Designer2 Version 2.63R<br>Partial corrections<br>Section 2.2                                                                                           |
| Dec., 2007 | SH(NA)-080545ENG-H | Compatible with the GT Designer2 Version 2.73B<br>Partial corrections<br>Section 2.2, 4.1.4                                                                                    |
| Feb., 2008 | SH(NA)-080545ENG-I | Compatible with the GT Designer2 Version 2.77F<br>Partial corrections<br>Section 2.2, 4.1.4                                                                                    |
| Oct., 2008 | SH(NA)-080545ENG-J | Compatible with the GT Designer2 Version 2.90U<br>Partial additions<br>Chapter 1, Section 1.3, 2.1, 2.2, 2.3, 6.3.2, App. 1                                                    |

| Oct., 2010 SH(NA)-080545ENG-K Partial corrections<br>ABOUT MANUALS |
|--------------------------------------------------------------------|
| ABOUT MANUALS                                                      |
|                                                                    |
|                                                                    |
|                                                                    |
|                                                                    |
|                                                                    |
|                                                                    |
|                                                                    |
|                                                                    |
|                                                                    |
|                                                                    |
|                                                                    |
|                                                                    |
|                                                                    |
|                                                                    |
|                                                                    |
|                                                                    |
|                                                                    |
|                                                                    |
|                                                                    |
|                                                                    |
|                                                                    |
|                                                                    |
|                                                                    |
|                                                                    |
|                                                                    |
|                                                                    |
|                                                                    |
|                                                                    |
|                                                                    |
|                                                                    |
|                                                                    |
|                                                                    |
|                                                                    |
|                                                                    |

Japanese Manual Version SH-080542-M

This manual confers no industrial property rights or any rights of any other kind, nor does it confer any patent licenses. Mitsubishi Electric Corporation cannot be held responsible for any problems involving industrial property rights which may occur as a result of using the contents noted in this manual.

# INTRODUCTION

Thank you for choosing the Mitsubishi Graphic Operation Terminal (Mitsubishi GOT). Read this manual and make sure you understand the functions and performance of the GOT thoroughly in advance to ensure correct use.

# CONTENTS

| SAFET | Y PRECAUTIONS                               |                 |
|-------|---------------------------------------------|-----------------|
| REVIS | IONS                                        | A - 2           |
| INTRO | DUCTION                                     | A - 4           |
| CONT  | ENTS                                        | A - 4           |
| ABOU  | T MANUALS                                   | A - 6           |
| ABBRE | EVIATIONS AND GENERIC TERMS                 | A - 7           |
| ном 1 | O READ THIS MANUAL                          | A - 11          |
| ARRO  | W SYMBOLS USED IN ILLUSTRATIONS             | A - 11          |
| 1. OV | ERVIEW                                      | 1 - 1 to 1 - 7  |
| 1.    | 1 Features of Server and Client Functions   | 1 - 1           |
| 1.:   | 2 Features of Mail Send Function            | 1 - 5           |
| 1.3   | 3 Features of FTP Server Function           | 1 - 6           |
| 2. SY | STEM CONFIGURATION                          | 2 - 1 to 2 - 6  |
| 2.    | 1 System Configuration of Gateway Functions | 2 - 1           |
| 2.    | 2 Types of Controller to GOT Connection     | 2 - 2           |
| 2.3   | 3 Required Devices, Software and Option OS  | 2 - 4           |
| 2.4   | 4 Precautions for System Configuration      | 2 - 6           |
| 3. OP | ERATION SEQUENCE                            | 3 - 1 to 3 - 1  |
| 4. SE | RVER AND CLIENT FUNCTIONS                   | 4 - 1 to 4 - 28 |
| 4.    | 1 Gateway Devices                           | 4 - 1           |
|       | 4.1.1 What are the gateway devices?         |                 |
|       | 4.1.2 Usable gateway devices                |                 |
|       | 4.1.3 How to monitor the gateway devices    |                 |
| 4     | 2 Specifications                            |                 |
|       | 4.2.1 Specifications                        | 4 - 12          |
|       | 4.2.2 Access range that can be monitored    |                 |
| 4.3   | 3 Setting Method                            | 4 - 15          |
| 4.4   | 4 Examples of Use                           | 4 - 19          |
| 4.    | 5 Precautions                               | 4 - 24          |
| 4.    | 6 For Efficient Use                         | 4 - 26          |

| 5. MAI | L SEND FUNCTION                                                                      | 5 - 1 to 5 - 8         |
|--------|--------------------------------------------------------------------------------------|------------------------|
| 5.1    | Specifications                                                                       | 5 - 2                  |
|        | 5.1.1 Specifications                                                                 |                        |
|        | 5.1.2 Mail send enabled range                                                        |                        |
| 5.2    | Setting Method                                                                       | 5 - 4                  |
| 5.3    | Mail Send Examples                                                                   | 5 - 5                  |
| 5.4    | Examples of Use                                                                      | 5 - 6                  |
| 5.5    | Precautions                                                                          | 5 - 8                  |
| 6. FTP | SERVER FUNCTION                                                                      | 6 - 1 to 6 - 16        |
| 6.1    | Specifications                                                                       | 6 - 1                  |
|        | 6.1.1 Specifications                                                                 |                        |
|        | 6.1.2 Accessible file range                                                          |                        |
| 6.2    | Setting Method                                                                       | 6 - 3                  |
| 6.3    | Operation on FTP Client Side                                                         | 6 - 4                  |
|        | 6.3.1 Input command at FTP client                                                    |                        |
|        | 6.3.2 File specifying method                                                         |                        |
|        | 6.3.3 Checking the line connection status                                            |                        |
|        | 6.3.4 Line disconnection                                                             |                        |
| 6.4    | Example of Use                                                                       | 6 - 10                 |
| 6.5    | Precautions                                                                          | 6 - 15                 |
| 7. TRO | UBLESHOOTING                                                                         | 7 - 1 to 7 - 10        |
| 7.1    | Troubleshooting Common to Gateway Functions                                          | 7 - 1                  |
| 7.2    | Gateway Information                                                                  | 7 - 2                  |
| 7.3    | Server and Client Functions                                                          | 7 - 4                  |
|        | 7.3.1 Error codes and error messages                                                 |                        |
|        | 7.3.2 Troubleshooting                                                                |                        |
| 7.4    | Mail Send Function                                                                   | 7 - 8                  |
|        | 7.4.1 Error codes and error messages                                                 |                        |
|        | 7.4.2 I roubleshooting                                                               |                        |
| 7.5    |                                                                                      | 7 - 9                  |
|        | <ul><li>7.5.1 Error codes and error messages</li><li>7.5.2 Troubleshooting</li></ul> |                        |
| APPE   | NDICES                                                                               | App - 1 to App - 1     |
| App.2  | List of Functions Added by Version Upgrade of Gateway Function                       | App - 1                |
|        |                                                                                      | Index - 1 to Index - 1 |

# ABOUT MANUALS

The following manuals are also related to this product. If necessary, order them by quoting the details in the table below.

#### Related Manuals

| Manual Name                                                                                                    | Manual Number<br>(Model Code) |
|----------------------------------------------------------------------------------------------------|-------------------------------|
| GT Designer2 Version2 Basic Operation/Data Transfer Manual (For GOT1000 Series)                                                                                          |                               |
| Describes methods of the GT Designer2 installation operation, basic operation for drawing and transmitting data to GOT1000 series.                                       | SH-080529ENG<br>(1D7M24)      |
| (Sold separately) <sup>*1</sup>                                                                                                    |                               |
| GT Designer2 Version2 Screen Design Manual (For GOT1000 Series) 1/3                                                                                                    |                               |
| GT Designer2 Version2 Screen Design Manual (For GOT1000 Series) 2/3                                                                                                    |                               |
| GT Designer2 Version2 Screen Design Manual (For GOT1000 Series) 3/3                                                                                                    | (1D7M25)                      |
| Describes specifications and settings of the object functions used in GT Designer2.                                                                                      | (1071023)                     |
| (Sold separately) <sup>*1</sup>                                                                                                    |                               |
| GOT1000 Series Connection Manual 1/3                                                                                                    |                               |
| GOT1000 Series Connection Manual 2/3                                                                                                    |                               |
| GOT1000 Series Connection Manual 3/3                                                                                                    | SH-080532ENG                  |
| Describes system configurations of the connection method applicable to GOT1000 series and cable creation<br>method.                                                      | (1D7M26)                      |
| (Sold separately) *1                                                                                                    |                               |
| GT16 User's Manual (Hardware)                                                                                                    |                               |
| Describes the GT16 hardware-relevant contents, including the specifications, part names, mounting, power supply wiring, external dimensions, and option devices.         | SH-080928ENG<br>(1D7MD3)      |
| (Sold separately) <sup>*1</sup>                                                                                                    |                               |
| GT16 User's Manual (Basic Utility)                                                                                                    |                               |
| Describes the GT16 utility-relevant contents, including the screen settings, operation method settings, program/<br>data management, and self check function.            | SH-080929ENG<br>(1D7MD4)      |
| (Sold separately) *1                                                                                                    |                               |
| GT15 User's Manual                                                                                                    |                               |
| Describes the GT15 hardware-relevant content such as part names, external dimensions, mounting, power supply wiring, specifications, and introduction to option devices. | SH-080528ENG<br>(1D7M23)      |
| (Sold separately) <sup>*1</sup>                                                                                                    |                               |
| MX Component Version 3 Operating Manual                                                                                                    |                               |
| Describes the setting and operation methods of each utility on MX Component.                                                                                             | SH-080271                     |
| (Sold separately)                                                                                                    | (13JU32)                      |
| MX Component Version 3 Programming Manual                                                                                                    | SH 000070                     |
| Describes the programming procedures, details and error codes for ACT control.                                                                                           | 311-U8U212<br>(13 1566)       |
| (Sold separately)                                                                                                    | (1001 00)                     |

\*1 The manual in PDF-format is included in the GT Works2 and GT Designer2 products.

# ABBREVIATIONS AND GENERIC TERMS

Abbreviations and generic terms used in this manual are as follows:

GOT

| Abbreviations and generic terms |                | ic terms   | Description                                                                                       |  |  |
|---------------------------------|----------------|------------|---------------------------------------------------------------------------------------------------|--|--|
|                                 | GT SoftGOT1000 |            | Abbreviation of GT SoftGOT1000                                                                    |  |  |
| GT1695 GT1695M-                 |                |            | Abbreviation of GT1695M-XTBA, GT1695M-XTBD                                                        |  |  |
|                                 | GT1685         | GT1685M-S  | Abbreviation of GT1685M-STBA, GT1685M-STBD                                                        |  |  |
|                                 | GT16□□,        | GT16       | Abbreviation of GT1695, GT1685                                                                    |  |  |
|                                 | GT1595         | GT1595-X   | Abbreviation of GT1595-XTBA, GT1595-XTBD                                                          |  |  |
|                                 | 074505         | GT1585V-S  | Abbreviation of GT1585V-STBA, GT1585V-STBD                                                        |  |  |
|                                 | G11585         | GT1585-S   | Abbreviation of GT1585-STBA, GT1585-STBD                                                          |  |  |
|                                 |                | GT1575V-S  | Abbreviation of GT1575V-STBA, GT1575V-STBD                                                        |  |  |
|                                 |                | GT1575-S   | Abbreviation of GT1575-STBA, GT1575-STBD                                                          |  |  |
|                                 | GT157□         | GT1575-V   | Abbreviation of GT1575-VTBA, GT1575-VTBD                                                          |  |  |
|                                 |                | GT1575-VN  | Abbreviation of GT1575-VNBA, GT1575-VNBD                                                          |  |  |
|                                 |                | GT1572-VN  | Abbreviation of GT1572-VNBA, GT1572-VNBD                                                          |  |  |
|                                 | 074500         | GT1565-V   | Abbreviation of GT1565-VTBA, GT1565-VTBD                                                          |  |  |
|                                 | GT156          | GT1562-VN  | Abbreviation of GT1562-VNBA, GT1562-VNBD                                                          |  |  |
|                                 | GT155□         | GT1555-V   | Abbreviation of GT1555-VTBD                                                                       |  |  |
| GOT1000 Series                  |                | GT1555-Q   | Abbreviation of GT1555-QTBD, GT1555-QSBD                                                          |  |  |
|                                 |                | GT1550-Q   | Abbreviation of GT1550-QLBD                                                                       |  |  |
|                                 | GT15□□, GT15   |            | Abbreviation of GT1595, GT1585, GT157□, GT156□, GT155□                                            |  |  |
|                                 | GT115□         | GT1155-Q   | Abbreviation of GT1155-QTBDQ, GT1155-QSBDQ, GT1155-QTBDA, GT1155-QSBDA, GT1155-QSBDA, GT1155-QSBD |  |  |
|                                 |                | GT1150-Q   | Abbreviation of GT1150-QLBDQ, GT1150-QLBDA, GT1150-QLBD                                           |  |  |
|                                 | GT11           | GT1155HS-Q | Abbreviation of GT1155HS-QSBD                                                                     |  |  |
|                                 | Handy<br>GOT   | GT1150HS-Q | Abbreviation of GT1150HS-QLBD                                                                     |  |  |
|                                 | GT11□□,        | GT11       | Abbreviation of GT115□, GT11 Handy GOT                                                            |  |  |
|                                 |                | GT1055-Q   | Abbreviation of GT1055-QSBD                                                                       |  |  |
|                                 | GT105          | GT1050-Q   | Abbreviation of GT1050-QBBD                                                                       |  |  |
|                                 | GT1030         |            | Abbreviation of GT1030-LBD, GT1030-LBD2, GT1030-LBDW, GT1030-LBDW2                                |  |  |
|                                 | GT1020         |            | Abbreviation of GT1020-LBD, GT1020-LBD2, GT1020-LBL, GT1020-LBDW,                                 |  |  |
|                                 |                |            |                                                                                                   |  |  |
| 0.07000 0 1                     | GT10□□, GT10   |            |                                                                                                   |  |  |
| GO1900 Series                   |                |            | Abbreviation of GOT-A900 series, GOT-F900 series                                                  |  |  |
| GOT800 Series                   |                |            | Abbreviation of GOT-800 series                                                                    |  |  |

#### Communication unit

| Abbreviations and generic terms             |                                  | D                | escription    |               |
|---------------------------------------------|----------------------------------|------------------|---------------|---------------|
| Bus connection unit                         | GT15-QBUS,                       | GT15-QBUS2,      | GT15-ABUS,    | GT15-ABUS2,   |
|                                             | GT15-75QBUSL,                    | GT15-75QBUS2L,   | GT15-75ABUSL, | GT15-75ABUS2L |
| Serial communication unit                   | GT15-RS2-9P,                     | GT15-RS4-9S,     | GT15-RS4-TE   |               |
| RS-422 conversion unit                      | GT15-RS2T4-9P,                   | GT15-RS2T4-25P   |               |               |
| Ethernet communication unit                 | GT15-J71E71-100                  |                  |               |               |
| MELSECNET/H communication unit              | GT15-J71LP23-25,                 | GT15-J71BR13     |               |               |
| MELSECNET/10 communication unit             | GT15-75J71LP23-Z <sup>*1</sup> , | GT15-75J71BR13-Z | *2            |               |
| CC-Link IE controller network communication | GT15-171GP23-SX                  |                  |               |               |
| unit                                        | 0110-0710120-07                  |                  |               |               |
| CC-Link communication unit                  | GT15-J61BT13,                    | GT15-75J61BT13-Z | *3            |               |
| Interface converter unit                    | GT15-75IF900                     |                  |               |               |

- \*1 A9GT-QJ71LP23 + GT15-75IF900 set
- \*2 A9GT-QJ71BR13 + GT15-75IF900 set
- \*3 A8GT-J61BT13 + GT15-75IF900 set

#### Option unit

| Abbreviations and generic terms      |                      |                  | Description  |
|--------------------------------------|----------------------|------------------|--------------|
| Printer unit                         |                      | GT15-PRN         |              |
| Video/RGB unit                       | Video input unit     | GT16M-V4,        | GT15V-75V4   |
|                                      | RGB input unit       | GT16M-R2,        | GT15V-75R1   |
|                                      | Video/RGB input unit | GT16M-V4R1,      | GT15V-75V4R1 |
|                                      | RGB output unit      | GT16M-ROUT,      | GT15V-75ROUT |
| Multimedia unit                      |                      | GT16M-MMR        |              |
| CF card unit                         |                      | GT15-CFCD        |              |
| CF card extension unit <sup>*1</sup> |                      | GT15-CFEX-C08SET | -            |
| External I/O unit                    |                      | GT15-DIO,        | GT15-DIOR    |
| Sound output unit                    |                      | GT15-SOUT        |              |

\*1 GT15-CFEX + GT15-CFEXIF + GT15-C08CF set.

# Option

| Abbreviations and generic terms    |         |                                  | D              | escription      |                 |
|------------------------------------|---------|----------------------------------|----------------|-----------------|-----------------|
| Memory card                        | CF card | GT05-MEM-16MC,<br>GT05-MEM-256MC | GT05-MEM-32MC, | GT05-MEM-64MC,  | GT05-MEM-128MC, |
| Memory card adap                   | tor     | GT05-MEM-ADPC                    |                |                 |                 |
| Option function box                | ard     | GT16-MESB,                       | GT15-FNB,      | GT15-QFNB,      | GT15-QFNB16M,   |
| Option function boa                |         | GT15-QFNB32M,                    | GT15-QFNB48M,  | GT15-MESB48M,   | GT11-50FNB      |
| Battery                            |         | GT15-BAT,                        | GT11-50BAT     |                 |                 |
|                                    |         | GT16-90PSCB,                     | GT16-90PSGB,   | GT16-90PSCW,    | GT16-90PSGW,    |
|                                    |         | GT16-80PSCB,                     | GT16-80PSGB,   | GT16-80PSCW,    | GT16-80PSGW,    |
|                                    |         | GT15-90PSCB,                     | GT15-90PSGB,   | GT15-90PSCW,    | GT15-90PSGW,    |
|                                    |         | GT15-80PSCB,                     | GT15-80PSGB,   | GT15-80PSCW,    | GT15-80PSGW,    |
|                                    |         | GT15-70PSCB,                     | GT15-70PSGB,   | GT15-70PSCW,    | GT15-70PSGW,    |
| Drotactive Sheet                   |         | GT15-60PSCB,                     | GT15-60PSGB,   | GT15-60PSCW,    | GT15-60PSGW,    |
| Protective Sheet                   |         | GT15-50PSCB,                     | GT15-50PSGB,   | GT15-50PSCW,    | GT15-50PSGW,    |
|                                    |         | GT11-50PSCB,                     | GT11-50PSGB,   | GT11-50PSCW,    | GT11-50PSGW,    |
|                                    |         | GT11H-50PSC,                     |                |                 |                 |
|                                    |         | GT10-50PSCB,                     | GT10-50PSGB,   | GT10-50PSCW,    | GT10-50PSGW,    |
|                                    |         | GT10-30PSCB,                     | GT10-30PSGB,   | GT10-30PSCW,    | GT10-30PSGW,    |
|                                    |         | GT10-20PSCB,                     | GT10-20PSGB,   | GT10-20PSCW,    | GT10-20PSGW     |
|                                    |         | GT05-90PCO,                      | GT05-80PCO,    | GT05-70PCO,     | GT05-60PCO,     |
| Protective cover to                |         | GT05-50PCO                       |                |                 |                 |
| USB environmental protection cover |         | GT16-UCOV,                       | GT15-UCOV,     | GT11-50UCOV     |                 |
| Stand                              |         | GT15-90STAND,                    | GT15-80STAND,  | GT15-70STAND,   | A9GT-50STAND,   |
| Slanu                              |         | GT05-50STAND                     |                |                 |                 |
|                                    |         | GT15-70ATT-98,                   | GT15-70ATT-87, | GT15-60ATT-97,  | GT15-60ATT-96,  |
| Attachment                         |         | GT15-60ATT-87,                   | GT15-60ATT-77, | GT15-50ATT-95W, | GT15-50ATT-85   |
|                                    |         |                                  | GT16-80SLTT,   | GT15-90XLTT,    | GT15-80SLTT,    |
| Backlight                          |         | GT15-70SLTT,                     | GT15-70VLTT,   | GT15-70VLTN,    | GT15-60VLTT,    |
|                                    |         | GT15-60VLTN                      |                |                 |                 |
| Multi-color display board          |         | GT15-XHNB,                       | GT15-VHNB      |                 |                 |
| Connector conversion box           |         | GT11H-CNB-37S                    |                |                 |                 |
| Emergency stop sw guard cover      |         | GT11H-50ESCOV                    |                |                 |                 |
| Memory loader                      |         | GT10-LDR                         |                |                 |                 |
| Memory board                       |         | GT10-50FMB                       |                |                 |                 |

# Software

| Abbreviations and generic terms | Description                                                                              |
|---------------------------------|------------------------------------------------------------------------------------------|
| GT Works2 Version□              | SW□D5C-GTWK2-E, SW□D5C-GTWK2-EV                                                          |
| GT Designer2 Version□           | SWDD5C-GTD2-E, SWDD5C-GTD2-EV                                                            |
| GT Designer2                    | Abbreviation of screen drawing software GT Designer2 for GOT1000/GOT900 series           |
| GT Converter2                   | Abbreviation of data conversion software GT Converter2 for GOT1000/GOT900 series         |
| GT Simulator2                   | Abbreviation of screen simulator GT Simulator 2 for GOT1000 / GOT900 series              |
| GT SoftGOT1000                  | Abbreviation of monitoring software GT SoftGOT1000                                       |
| GT SoftGOT2                     | Abbreviation of monitoring software GT SoftGOT2                                          |
| GX Developer                    | Abbreviation of SWDD5C-GPPW-E(-EV)/SWDD5F-GPPW-E type software package                   |
| GX Simulator                    | Abbreviation of SW□D5C-LLT-E(-EV) type ladder logic test tool function software packages |
|                                 | (SW5D5C-LLT (-EV) or later versions)                                                     |
| Document Converter              | Abbreviation of document data conversion software Document Converter for GOT1000 series  |
| PX Developer                    | Abbreviation of SW□D5C-FBDQ-E type FBD software package for process control              |

### ■ License key (for GT SoftGOT1000)

| Abbreviations and generic terms | Description                  |
|---------------------------------|------------------------------|
| License                         | GT15-SGTKEY-U, GT15-SGTKEY-P |

### ■ License key (for GT SoftGOT2)

| Abbreviations and generic terms | Description                         |
|---------------------------------|-------------------------------------|
| License key                     | A9GTSOFT-LKEY-P (For DOS/V PC)      |
| License key FD                  | SW5D5F-SGLKEY-J (For PC CPU module) |

Others

| Abbreviations and generic terms |                                    | Description                                                                                                    |  |  |
|---------------------------------|------------------------------------|----------------------------------------------------------------------------------------------------|--|--|
| OMRON PLC                       |                                    | Abbreviation of PLC manufactured by OMRON Corporation                                                                                               |  |  |
| KEYENCE PLC                     |                                    | Abbreviation of PLC manufactured by KEYENCE CORPORATION                                                                                             |  |  |
| KOYO EI PLC                     |                                    | Abbreviation of PLC manufactured by KOYO ELECTRONICS INDUSTRIES CO., LTD.                                                                           |  |  |
| SHARP PLC                       |                                    | Abbreviation of PLC manufactured by Sharp Corporation                                                                                               |  |  |
| JTEKT PLC                       |                                    | Abbreviation of PLC manufactured by JTEKT Corporation                                                                                               |  |  |
| TOSHIBA PLC                     |                                    | Abbreviation of PLC manufactured by TOSHIBA CORPORATION                                                                                             |  |  |
| TOSHIBA MACH                    | IINE PLC                           | Abbreviation of PLC manufactured by TOSHIBA MACHINE CO., LTD.                                                                                       |  |  |
| HITACHI IES PL                  | С                                  | Abbreviation of PLC manufactured by Hitachi Industrial Equipment Systems Co., Ltd.                                                                  |  |  |
| HITACHI PLC                     |                                    | Abbreviation of PLC manufactured by Hitachi, Ltd.                                                                                                   |  |  |
| FUJI FA PLC                     |                                    | Abbreviation of PLC manufactured by Fuji Electric FA Components & Systems Co., Ltd.                                                                 |  |  |
| MATSUSHITA P                    | LC                                 | Abbreviation of PLC manufactured by Matsushita Electric Works, Ltd.                                                                                 |  |  |
| YASKAWA PLC                     |                                    | Abbreviation of PLC manufactured by YASKAWA Electric Corporation                                                                                    |  |  |
| YOKOGAWA PL                     | С                                  | Abbreviation of PLC manufactured by Yokogawa Electric Corporation                                                                                   |  |  |
| ALLEN-BRADLE                    | Y PLC                              | Abbreviation of Allen-Bradley PLC manufactured by Rockwell Automation, Inc.                                                                         |  |  |
| GE FANUC PLC                    |                                    | Abbreviation of PLC manufactured by GE Fanuc Automation Corporation                                                                                 |  |  |
| LS IS PLC                       |                                    | Abbreviation of PLC manufactured by LS Industrial Systems Co., Ltd.                                                                                 |  |  |
| SCHNEIDER PL                    | C                                  | Abbreviation of PLC manufactured by Schneider Electric SA                                                                                           |  |  |
| SIEMENS PLC                     |                                    | Abbreviation of PLC manufactured by Siemens AG                                                                                                    |  |  |
|                                 | OMRON temperature controller       | Abbreviation of temperature controller manufactured by OMRON Corporation                                                                            |  |  |
|                                 | SHINKO indicating controller       | Abbreviation of temperature controller manufactured by Shinko Technos Co., Ltd.                                                                     |  |  |
|                                 | CHINO controller                   | Abbreviation of temperature controller manufactured by CHINO CORPORATION                                                                            |  |  |
| Temperature                     | FUJI SYS temperature controller    | Abbreviation of temperature controller manufactured by Fuji Electric Systems Co., Ltd.                                                              |  |  |
| controller                      | YAMATAKE temperature<br>controller | Abbreviation of temperature controller manufactured by Yamatake Corporation                                                                         |  |  |
|                                 | YOKOGAWA temperature controller    | Abbreviation of temperature controller manufactured by Yokogawa Electric Corporation                                                                |  |  |
|                                 | RKC temperature controller         | Abbreviation of temperature controller manufactured by RKC INSTRUMENT INC.                                                                          |  |  |
| PC CPU module                   | ·                                  | Abbreviation of PC CPU Unit manufactured by CONTEC CO., LTD                                                                                         |  |  |
| GOT (server)                    |                                    | Abbreviation of GOTs that use the server function                                                                                                   |  |  |
| GOT (client)                    |                                    | Abbreviation of GOTs that use the client function                                                                                                   |  |  |
| Windows <sup>®</sup> font       |                                    | Abbreviation of TrueType font and OpenType font available for Windows <sup>®</sup><br>(Differs from the True Type fonts settable with GT Designer2) |  |  |
| Intelligent function module     |                                    | Indicates the modules other than the PLC CPU, power supply module and I/O module that are mounted to the base unit.                                 |  |  |
| MODBUS <sup>®</sup> /TCP        |                                    | Generic term for the protocol designed to use MODBUS <sup>®</sup> protocol messages on a TCP/IP network.                                            |  |  |

# HOW TO READ THIS MANUAL

#### Following symbols are used in this manual.

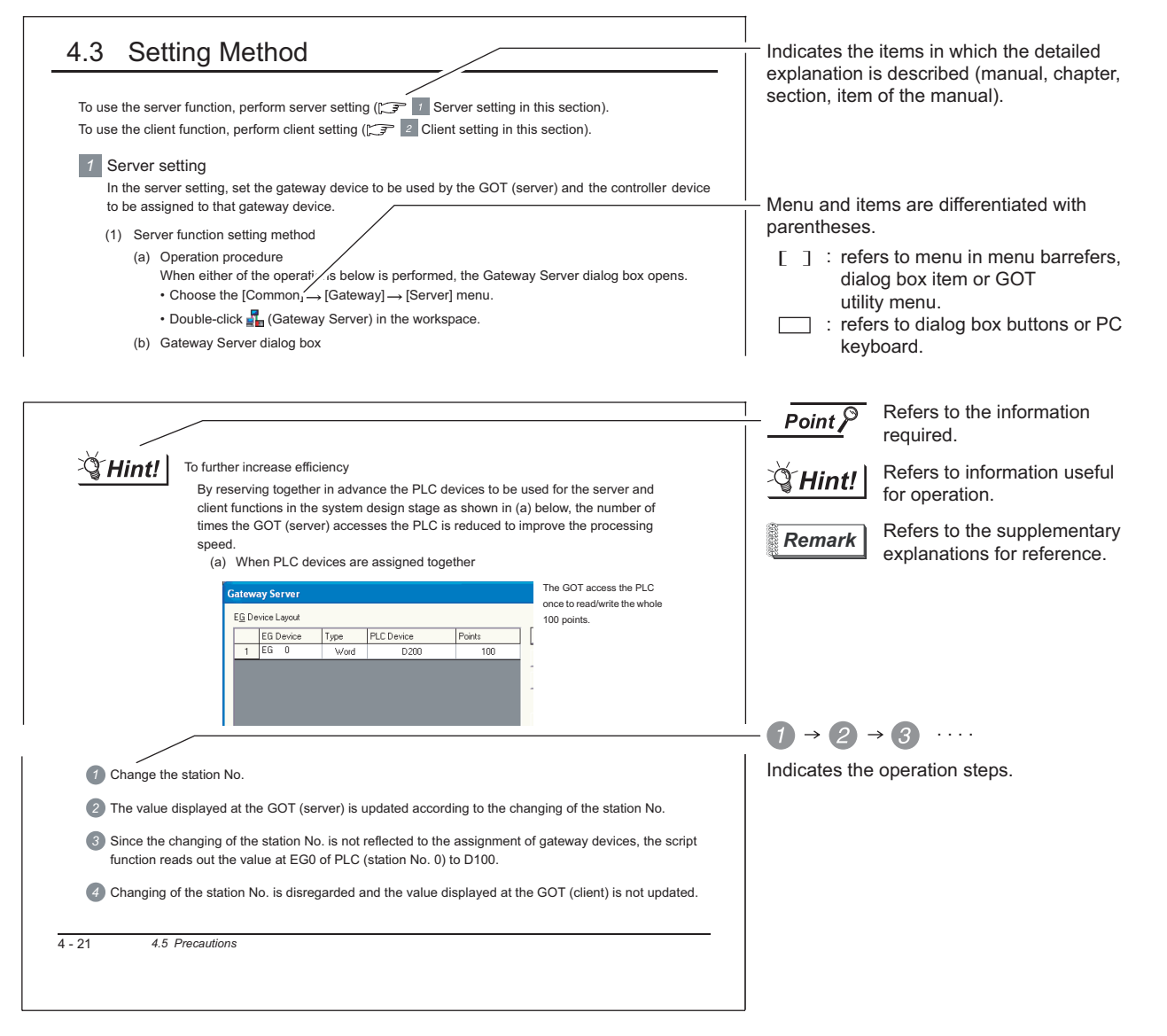

\*Since the above page was created for explanation purpose, it differs from the actual page. ARROW SYMBOLS USED IN ILLUSTRATIONS

#### Arrow symbols used in the illustrations in this manual indicate the type of communications as below:

| Symbol              | Description                                                                    |
|---------------------|--------------------------------------------------------------------------------|
| $\langle = \rangle$ | Indicates communications in which a GOT monitors the controllers.              |
| $\langle \neg$      | Indicates communications in the communication format of individual PLC makers. |
| $\sim$              | Indicates communications that uses the server and client functions.            |

# 1. OVERVIEW

This manual explains the gateway functions that can be performed on the GT16 or GT15. The gateway functions include the functions below to support remote monitoring and remote maintenance of the production site from the office.

- Server function
- Client function
- Mail send function
- FTP server function

# 1.1 Features of Server and Client Functions

# 1 Collection of data by personal computer (server)

By monitoring the GOTs (server), the personal computer (MX Component) can indirectly read/write data from/to the devices of the controllers being monitored by the GOTs.

The server function enables data to be read/written with only the MX Component even if the controller of a different maker is monitored, and the communication method is standardized to Ethernet.

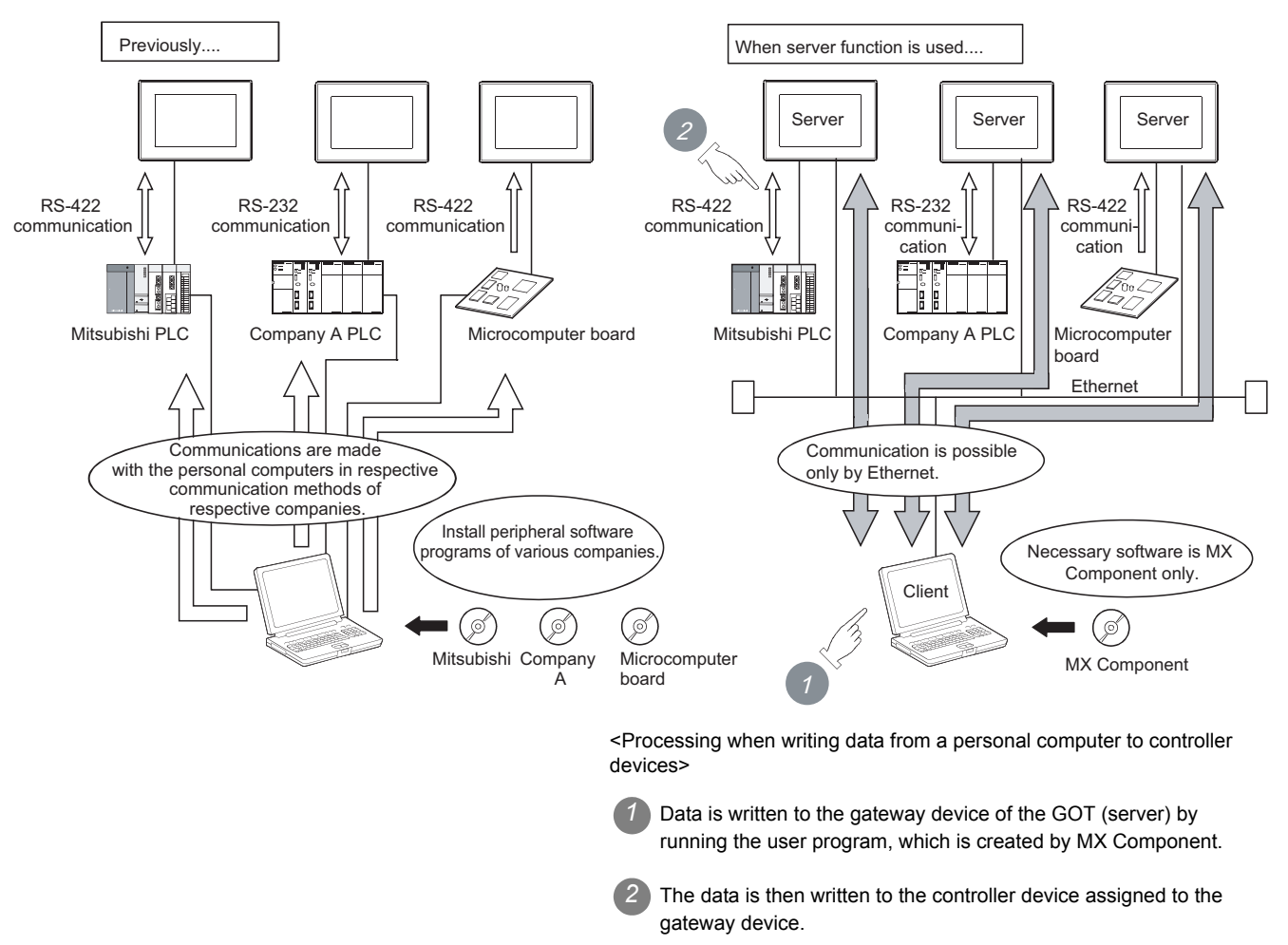

# 2 Monitoring of other GOTs from client GOT (server and client)

By monitoring the GOTs (server), the GOT (client) can indirectly read/write data from/to the devices of the controllers being monitored by the GOTs (server).

Use of the client function enables data to be read/written indirectly from/to the PLC CPUs of various makers that are different from the maker of the controller connected to the GOT (client).

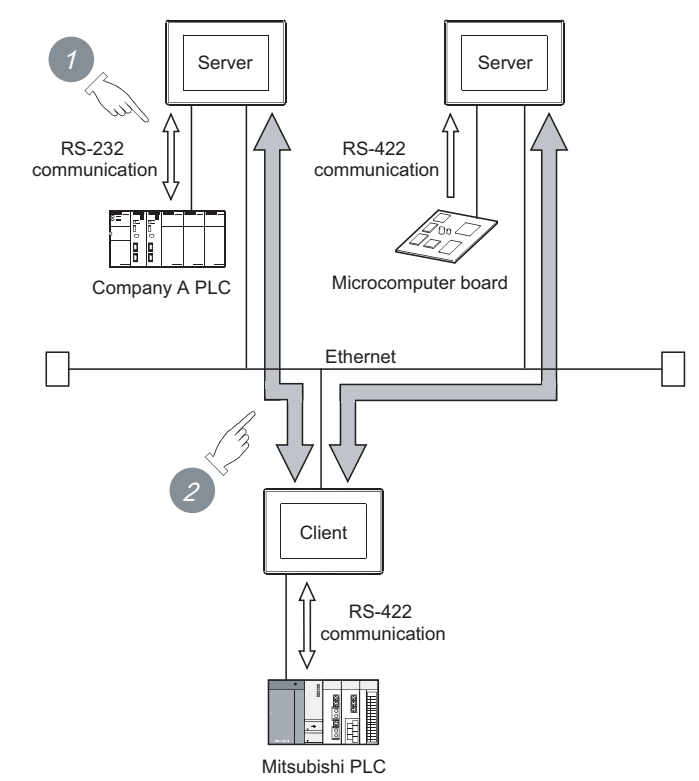

<Processing when reading data by GOT (client) from controller devices>

1 The GOT (server) monitors the devices of controller.

The GOT (client) can indirectly read data from the devices of the controller, monitored as explained in
 *()*, by monitoring the gateway device of the GOT (server).

OVERVIEW

SYSTEM CONFIGURATION

**OPERATION SEQUENCE** 

1 - 2

INDEX

# 3 Simultaneous use of the server and client functions

Setting of the server and client functions to a single GOT enables the GOT to send data to the personal computer (client) while collecting data from other GOT (server).

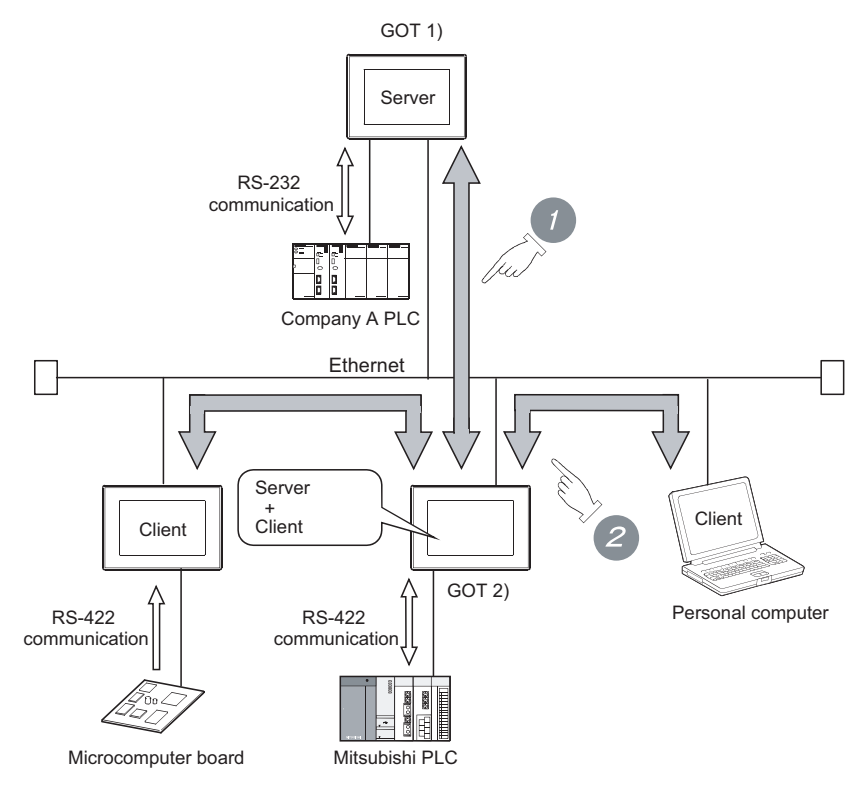

Using the client function, GOT 2) collects data from GOT 1).

2 The client GOT or the personal computer sends read/write request to GOT 2) (server).

# 4 Communication enabled between GOT1000 and GOT-A900

In the system configured using GOT-A900s, it is possible to add a GOT1000 to the system or also replace a GOT-A900 with a GOT1000.

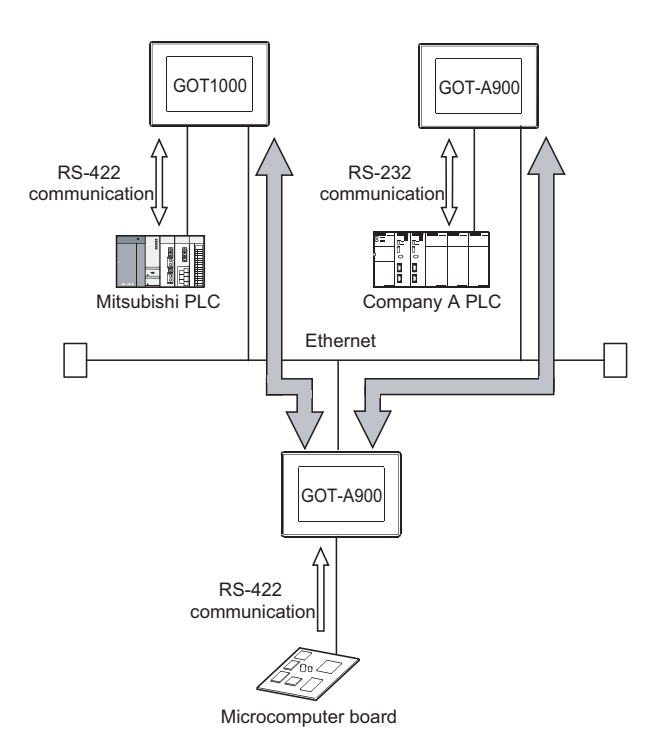

OVERVIEW

SYSTEM CONFIGURATION

**OPERATION SEQUENCE**  Using the alarm history display function, you can send the occurrence or recovery information of an error to a computer or cellular phone by mail at the time of the occurance or the recovery from an error.

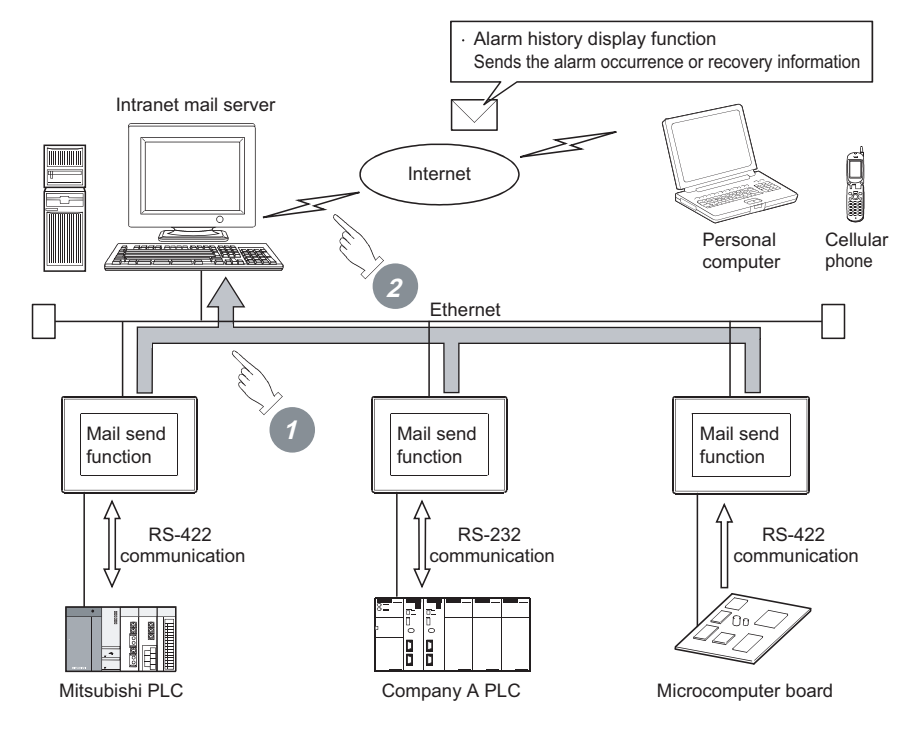

- The GOT sends the mail send request to the intranet mail server using the alarm history display function.
- 2 In response to the request sent from the GOT, the intranet mail server sends mail to a computer or cellular phone.

# 1 Transferring files

Saved files (recipe data, alarm history data, image data, and binary format files) can be transferred between a personal computer and the GOT.

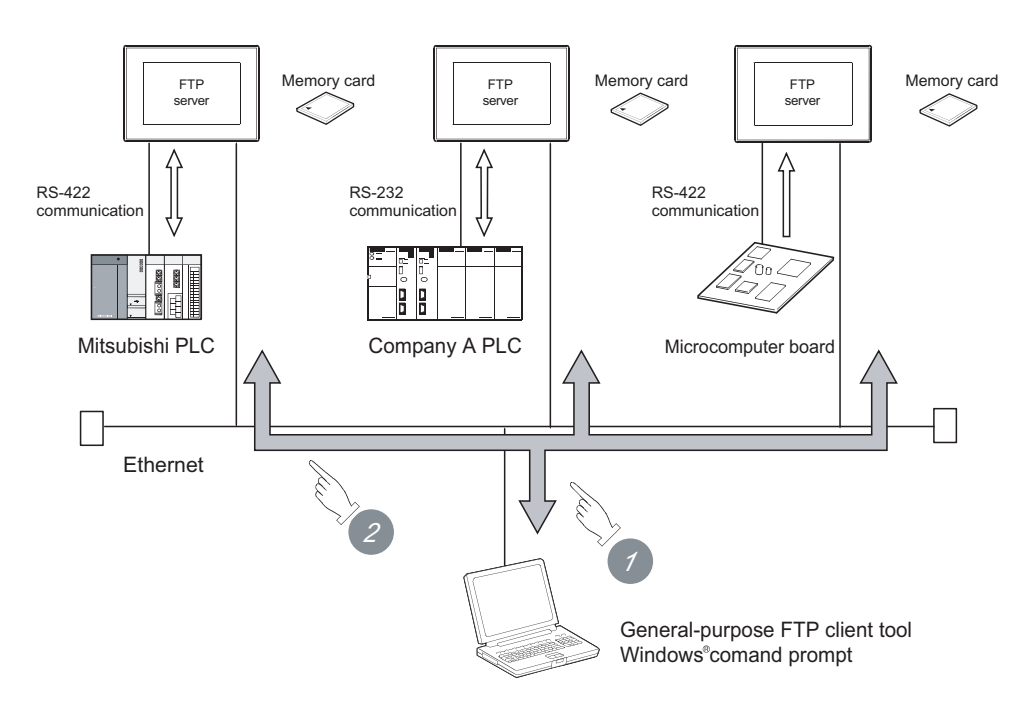

Read recipe data (CSV files), alarm history data (CSV files) and image data (BMP/JPEG files) to a personal computer.

By using gateway common control (GS400.b8), binary format files (\*.G1 []) can be read to a personal computer.

Note that reading of the following files is not allowed.

• \*.G1

• \*.G1D

For gateway common control (GS400), refer to the following.

[376.3.2 1 (4)Extensions

7.2 1 (2)Write device

2 Write recipe data (CSV files) and image data (BMP/JPEG files) to the GOT.

OVERVIEW

6

5

**TROUBLESHOOTING** 

1 - 6

INDEX

# 2 Connecting with multimedia interaction tool

With the multimedia interaction tool installed on the personal computer, the personal computer can receive video files or alarm log files sent from the GOT using the FTP server function.

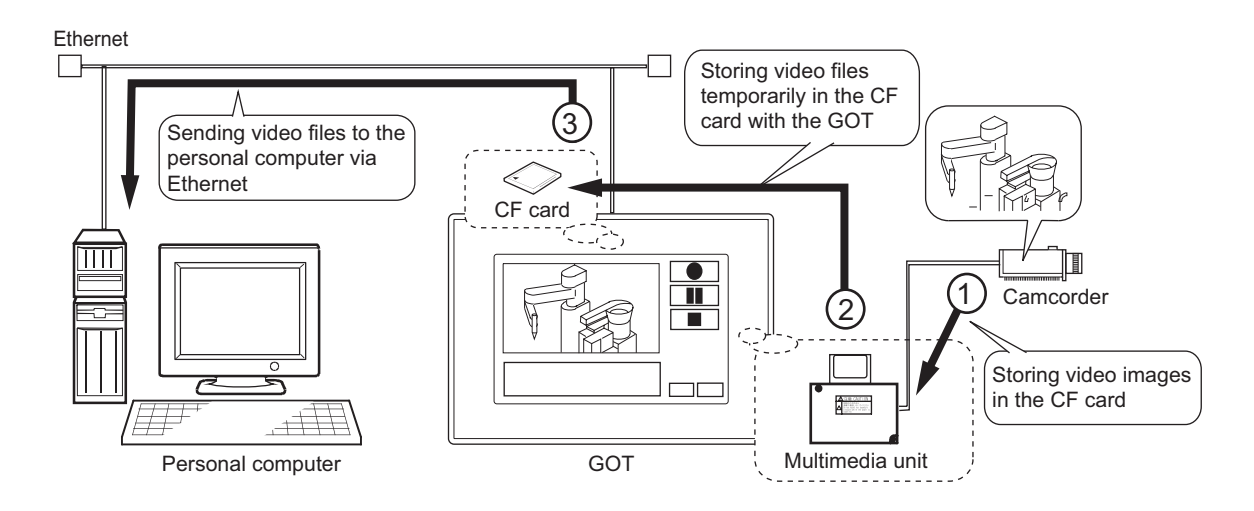

For details of the multimedia interaction tool, refer to the following manuals.

• For how to use the multimedia interaction tool

GT Designer 2 Version □ Screen Design Manual

• For connection with the multimedia interaction tool

GOT1000 Series Connection Manual

1.3 Features of FTP Server Function

# SYSTEM CONFIGURATION 2.

This chapter describes the system configuration of the gateway system.

#### System Configuration of Gateway Functions 2.1

The illustration below shows how the system is configured when the gateway function is used.

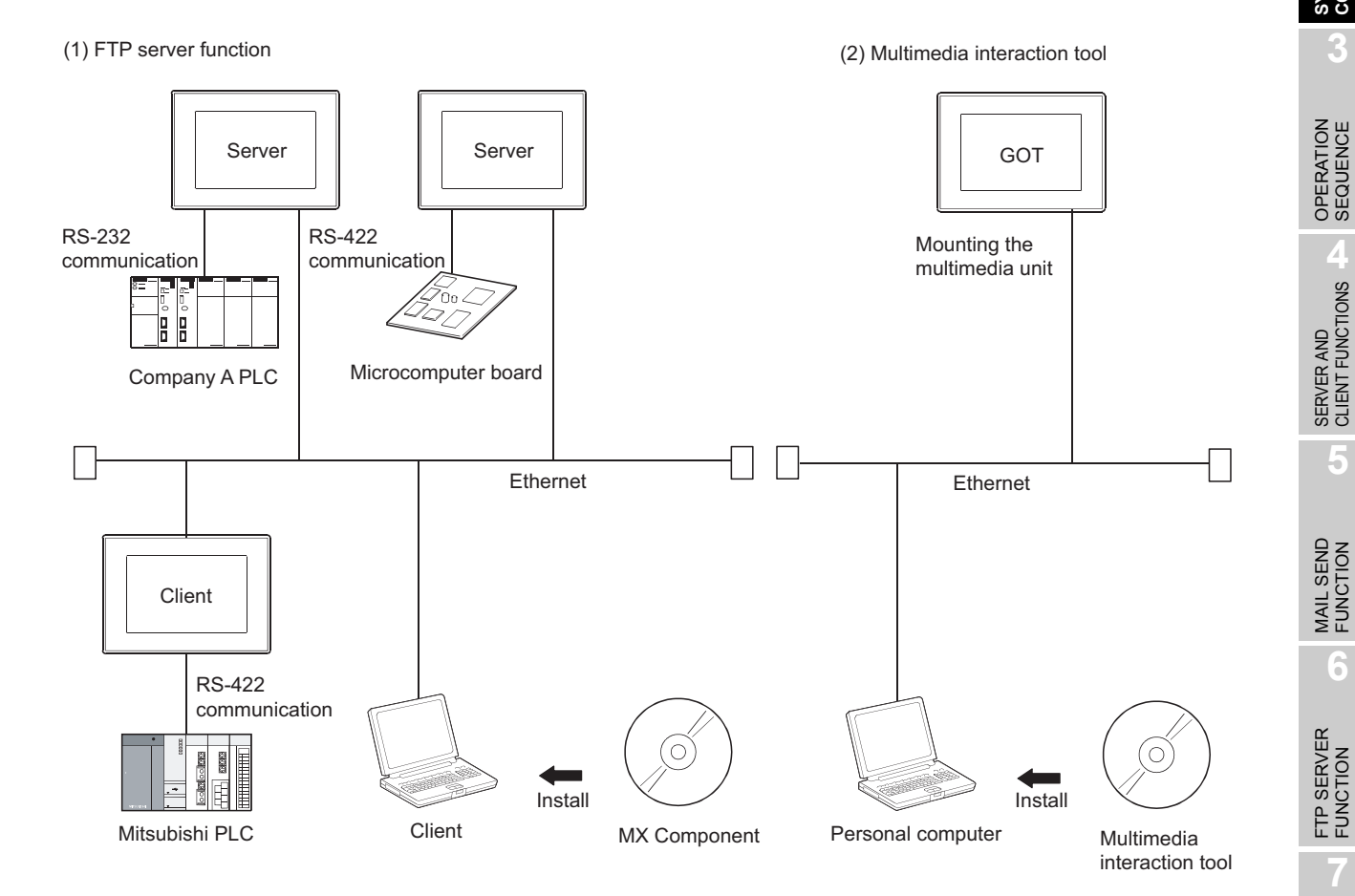

Refer to the following manual for details of connections between a GOT and controller or personal computer. GOT1000 Series Connection Manual

Point

(1) Available connections for the gateway function The gateway function cannot be used depending on connection type. Refer to the following maual for connection forms which is available / N/A for the gateway function.

2.2 Types of Controller to GOT Connection

(2) Data accessing method using the server/client function The server/client function allows the GOT (client) or personal computer (MX Component) to indirectly access the data (device) of the PLC or the GOT (client) by accessing the gateway device of the GOT (server).

OVERVIEW

CONFIGURATION 2

6

TROUBLESHOOTING

APPENDICES

INDEX

# 2.2 Types of Controller to GOT Connection

GOTs that can use the gateway functions are indicated below based on connection forms. Refer to the following manuals for information about the system configuration when using gateway functions.

|                                           |                                                                                                    | $\bigcirc$ : Usable $\triangle$ : Usable under some restrictions $\times$ : Unusable |
|-------------------------------------------|----------------------------------------------------------------------------------------------------|--------------------------------------------------------------------------------------|
| Co                                        | onnection                                                                                                    | GT16/GT15                                                                            |
|                                           | Bus connection                                                                                                    | 0                                                                                    |
|                                           | Direct CPU connection                                                                                                    | 0                                                                                    |
|                                           | Computer link connection                                                                                                    | 0                                                                                    |
|                                           | MELSECNET/H connection (PLC to                                                                                                    | 0                                                                                    |
|                                           | PLC network)                                                                                                    | 0                                                                                    |
|                                           | MELSECNET/10 connection (PLC to                                                                                                    | ∧ *1                                                                                 |
| MITSUBISHI PLC connection*4               | PLC network)                                                                                                    |                                                                                      |
|                                           | CC-Link IE controller network<br>connection                                                                                                    | 0                                                                                    |
|                                           | CC-Link connection (Intelligent device station)                                                                                                    | ∆*2*3                                                                                |
|                                           | CC-Link connection (Via G4)                                                                                                    | 0                                                                                    |
|                                           | Ethernet connection                                                                                                    | 0                                                                                    |
|                                           | Serial connection                                                                                                    | ∆*4                                                                                  |
| Third party PLC connection                | Ethernet connection                                                                                                    | 0                                                                                    |
|                                           | MODBUS <sup>®</sup> /TCP connection                                                                                                    | 0                                                                                    |
| Microcomputer connection                  |                                                                                                    | 0                                                                                    |
| Temperature controller connection         | n                                                                                                    | ∆*4                                                                                  |
| Inverter connection                       |                                                                                                    | X                                                                                    |
| Servo amplifier connection                |                                                                                                    | X                                                                                    |
| Robot controller connection <sup>*6</sup> |                                                                                                    | 0                                                                                    |
|                                           | Direct CPU connection                                                                                                    | 0                                                                                    |
|                                           | MELSECNET/H connection (PLC to                                                                                                    |                                                                                      |
|                                           | PLC network)                                                                                                    | X                                                                                    |
| CNC connection*7                          | MELSECNET/10 connection (PLC to                                                                                                    | ∧ *1                                                                                 |
|                                           | PLC network)                                                                                                    | $\square$                                                                            |
|                                           | CC-Link connection (Intelligent device                                                                                                    | ∆* <b>2</b>                                                                          |
|                                           | Station)                                                                                                    | 0                                                                                    |
|                                           | SUBISHIPLC connection       PLC network)         CC-Link IE controller network         connection         CC-Link connection (Intelligent device         station)         CC-Link connection (Via G4)         Ethernet connection         rd party PLC connection         Serial connection         MODBUS®/TCP connection         nperature controller connection         erter connection         vo amplifier connection*6         Direct CPU connection (PLC to         PLC network)         MELSECNET/10 connection (PLC to         PLC network)         CC-Link connection (Intelligent device         station)         Ethernet connection | $\cup$                                                                               |

#### GOT1000 Series Connection Manual

\*1 When using the MELSECNET/10 connection, use a MELSECNET/H communication unit. The MELSECNET/10 communication unit is inapplicable.

\*2 When using the CC-Link communication, use a CC-Link communication unit (GT15-J61BT13). The CC-Link communication unit (GT15-75J61BR13-Z) is inapplicable.

\*3 The GT16 is applicable to the CC-Link (ID) Ver.2 only.

\*4 When connected to either of the following equipment, the server function and client function cannot be used. • JTEKT PLC • SHINKO indicating controller

\*5 Including connection to the motion controller CPU (Q series and A series), CNC C70, and CRnQ-700

\*6 Applicable to the CRnD-700 only. For the CRnQ-700, refer to the above Mitsubishi PLC connection.

\*7 Applicable to the MELDAS C6/C64 only. For the CNC C70, refer to the above Mitsubishi PLC connection.

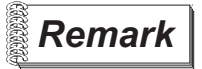

Examples of connections that do not allow the use of the gateway functions

(Example 1) When using GT11

Since the Ethernet communication unit cannot be mounted, the gateway functions cannot be used.

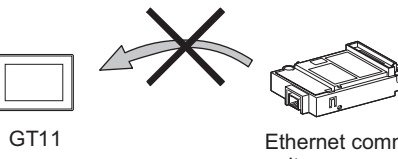

Ethernet communication unit

### (Example 2) When using GT15

Since the CC-Link communication unit (GT15-75J61BR13-Z) cannot be mounted to a GOT together with the Ethernet communication unit, the gateway functions cannot be used.

When using CC-Link and Ethernet communication units together, use a CC-Link communication unit (GT15-J61BT13).

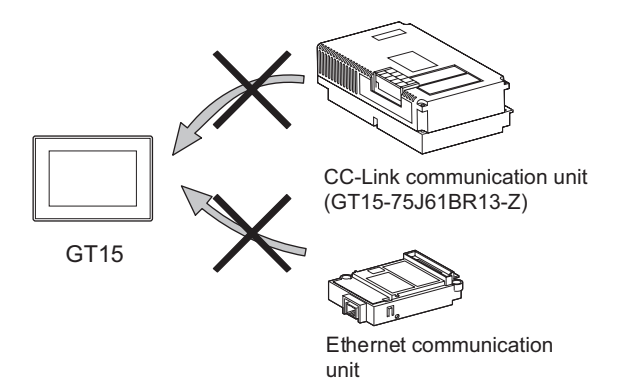

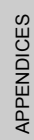

INDEX

OVERVIEW

SYSTEM CONFIGURATION

**OPERATION SEQUENCE** 

SERVER AND CLIENT FUNCTIONS

MAIL SEND FUNCTION

6

FTP SERVER FUNCTION

TROUBLESHOOTING

# 2.3 Required Devices, Software and Option OS

# 1 Required devices and software

GOT devices and software necessary for using the gateway functions are indicated below:

#### (1) GT16

| A                                         | pplication           | Required Device / Software         | Model                                                 |  |  |
|-------------------------------------------|----------------------|------------------------------------|-------------------------------------------------------|--|--|
| To execute the gateway functions with GOT |                      | None                               | -                                                     |  |  |
| To connect GOT to the Ethernet system     |                      | Built-in Ethernet interface        | -                                                     |  |  |
| To connect GOT to controller              |                      | GOT1000 Series Connection Manual   |                                                       |  |  |
|                                           | Server, Client, Mail | GT Designer2 Version2.07H or later | -                                                     |  |  |
| To set the                                | FTP                  | GT Designer2 Version2.17T or later | -                                                     |  |  |
| gateway                                   |                      |                                    | GT05-MEM-16MC GT05-MEM-32MC                           |  |  |
| functions                                 |                      | CF card <sup>*1</sup>              | GT05-MEM-64MC GT05-MEM-128MC                          |  |  |
|                                           |                      |                                    | GT05-MEM-256MC Commercially available CF card $^{*2}$ |  |  |

\*1 This is required when transferring data from the CF card.

\*2 Certain models whose operations have been confirmed can be used.

See the "List of valid devices applicable for GOT1000series" (T10-0039) for information about models whose operations have been confirmed.

The Technical News above is available as a reference at the Information site for Mitsubishi industrial automation products. (MELFANSweb website:http://wwwf2.mitsubishielectric.co.jp/english/index\_html)

Refer to the following manual for details of mounting and connection of the required devices.

GOT1000 Series Connection Manual

(2) GT15

| A                                         | Application          | Required Device / Software         | Model                                                       |  |  |  |
|-------------------------------------------|----------------------|------------------------------------|-------------------------------------------------------------|--|--|--|
| To execute the gateway functions with GOT |                      | Optional function board            | GT15-FNB, GT15-QFNB, GT15-QFNB16M,                          |  |  |  |
|                                           |                      |                                    | GT15-QFNB32M, GT15-QFNB48M, GT15-MESB48M                    |  |  |  |
| To connect GOT to the Ethernet system     |                      | Ethernet communication unit        | GT15-J71E71-100                                             |  |  |  |
| To connect GOT to controller              |                      | GOT1000 Series Connection Manual   |                                                             |  |  |  |
|                                           | Server, Client, Mail | GT Designer2 Version2.07H or later | -                                                           |  |  |  |
| To set the                                | FTP                  | GT Designer2 Version2.17T or later | -                                                           |  |  |  |
| gateway                                   |                      |                                    | GT05-MEM-16MC GT05-MEM-32MC                                 |  |  |  |
| functions                                 |                      | CF card <sup>*1</sup>              | GT05-MEM-64MC GT05-MEM-128MC                                |  |  |  |
|                                           |                      |                                    | GT05-MEM-256MC Commercially available CF card <sup>*2</sup> |  |  |  |

\*1 This is required when transferring data from a CF card.

\*2 Certain models whose operations have been confirmed can be used.

See the "List of valid devices applicable for GOT1000series" (T10-0039) for information about models whose operations have been confirmed.

The Technical News above is available as a reference at the Information site for Mitsubishi industrial automation products. (MELFANSweb website:http://wwwf2.mitsubishielectric.co.jp/english/index\_html)

Refer to the following manual for details of mounting and connection of the required devices.

GOT1000 Series Connection Manual

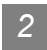

# 2 Required option OS

The option OSs necessary for using the gateway functions are indicated below:

| Application              | OS Name                               |  |  |
|--------------------------|---------------------------------------|--|--|
| Server / client function | Gateway functions (server and client) |  |  |
| Mail send function       | Gateway functions (mail)              |  |  |
| FTP server function      | Gateway functions (FTP)               |  |  |

Refer to the following manual for the procecure for installing option OS.

GT Designer 2 Version 🗆 Basic Operation / Data Transfer Manual (Chapter 8 TRANSFERRING DATA)

OVERVIEW

SYSTEM CONFIGURATION

2 - 5

APPENDICES

# 2.4 Precautions for System Configuration

# 1 Connection to the intranet

To secure the safety of the system against illegal access when connecting the system to the intranet, consult the network access provider or network administrator (person who does network planning, IP address management, etc.).

We have no liability for any system problems that occur at the time of connection to the intranet.

### 2 Access delay measures

Connection of multiple pieces of network equipment (including GOTs) to the same segment may degrade the performance of communications between a GOT and a PLC CPU due to increased network load.

Communication performance may be improved by taking the measures below.

Using a switching hub

Decreasing the number of device monitored by the GOT

### 3 Use of firewalls

If the firewall shuts off communication of the gateway function, it is necessary to change the port No. of the firewall.

To secure the safety of the system against illegal access when changing the port No. of the firewall, consult the network access provider or network administrator (person who does network planning, IP address management, etc.).

We have no liability for any system problems that occur at the time of changing the port No.

# 3. OPERATION SEQUENCE

This chapter describes the general procedure to be followed for using the gateway functions.

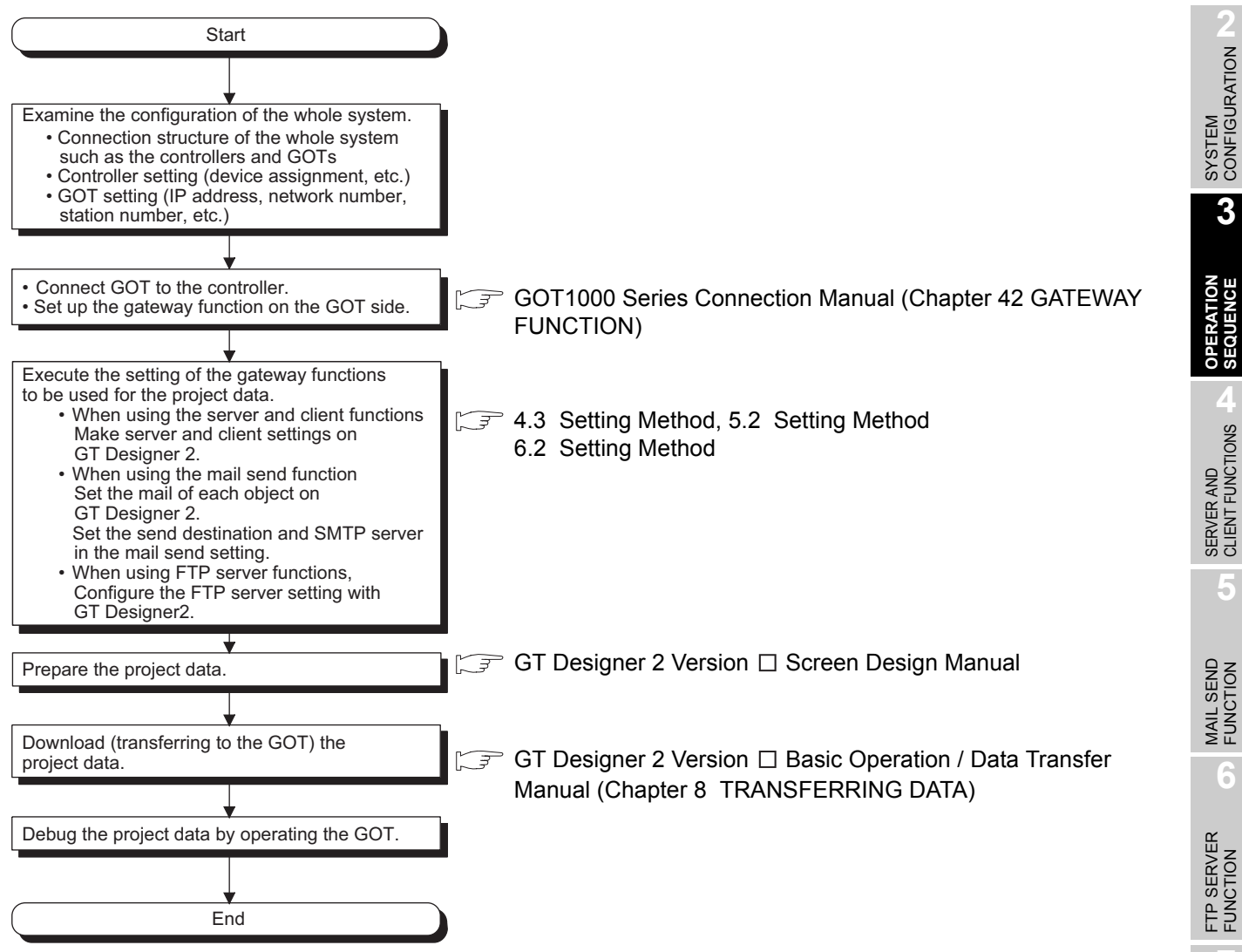

INDEX

TROUBLESHOOTING

OVERVIEW

# 4. SERVER AND CLIENT FUNCTIONS

This chapter describes the server and client functions.

Before using the example programs described in this chapter in an actual system, please verify that the program has no problems in the control of the target system.

# 4.1 Gateway Devices

# 4.1.1 What are the gateway devices?

The gateway devices are virtual devices designed exclusively to perform the server and client functions on a GOT.

They are used by assigning the controller devices and the internal devices of a GOT.

When accessing PLCs from a personal computer via a GOT

A personal computer can indirectly access the controller devices by accessing the gateway devices of GOTs (server).

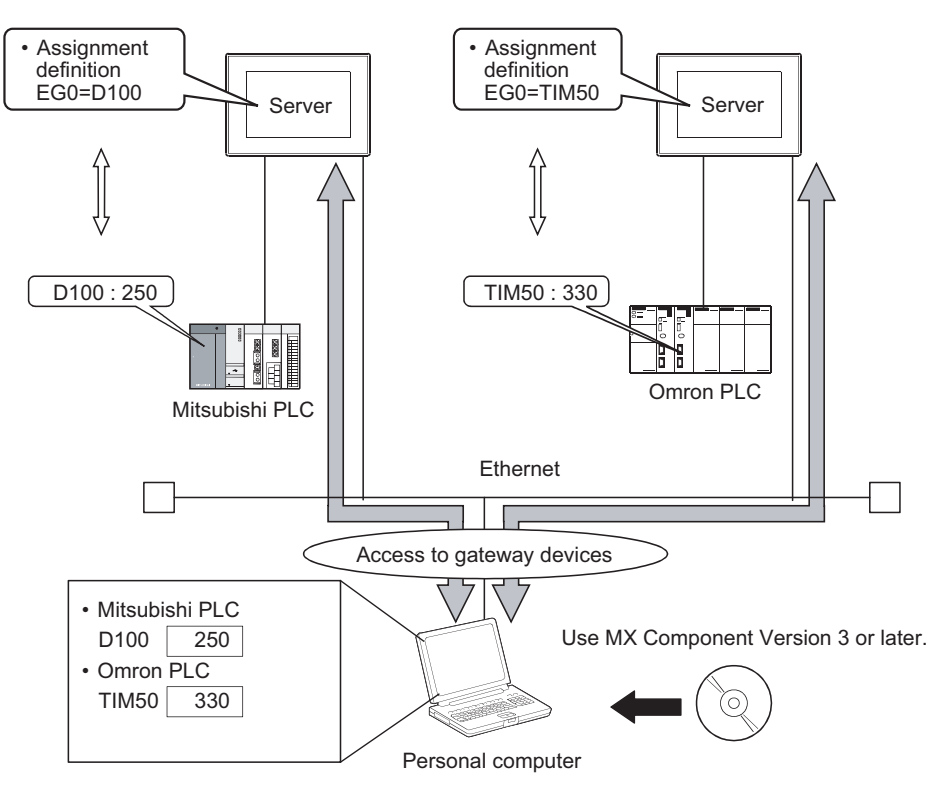

# 2 When monitoring PLCs of difference makers from one GOT

A GOT (client) can indirectly access the controller devices by accessing the gateway devices of a GOT (server).

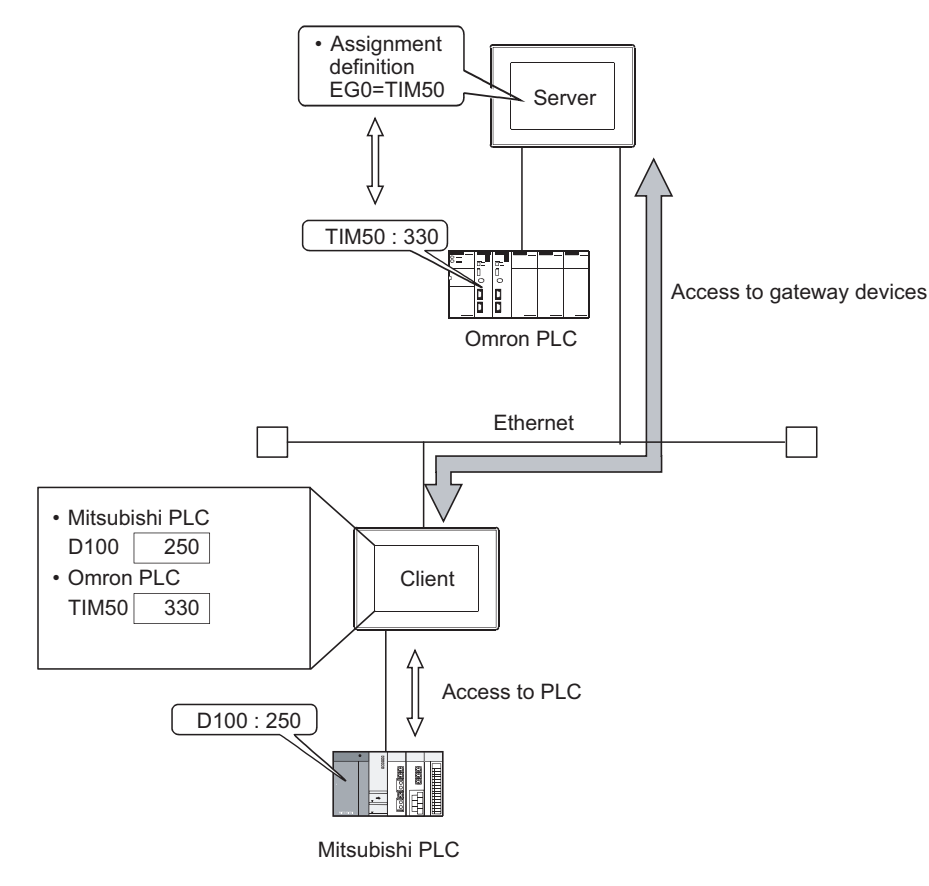

# 4.1.2 Usable gateway devices

The usable gateway devices are indicated below:

| Device Name |    | Device Range                                   | Device Number<br>Representation |  |
|-------------|----|------------------------------------------------|---------------------------------|--|
| Word device | EG | EG0 to EG32767                                 | Decimal                         |  |
| Bit device  | EG | Specified bits of word devices indicated above | Decimal                         |  |

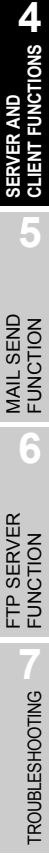

OVERVIEW

2

SYSTEM CONFIGURATION

**OPERATION SEQUENCE** 

INDEX

4 - 2

Assignment definition Assignment definition EG0=D100 EG0=TIM50 Server Server D100 : 250 TIM50 : 330 SXX. Omron PLC Mitsubishi PLC Ethernet Access to gateway devices ( • Mitsubishi PLC D100 250 Use MX Component Version 3 or later. Omron PLC TIM50 330 Personal computer

1 When accessing gateway devices from a personal computer Access gateway devices of a GOT using the functions of MX Component.

Refer to the following manuals for the operation method and programming procedure of the MX Component.

MX Component Version 3 Operating Manual

MX Component Version 3 Programming Manual

The table below shows the MX Component functions that are compatible with the GOT:

| Item               | Description                                                       |  |  |
|--------------------|-------------------------------------------------------------------|--|--|
| Open               | Opens the communication line (starts communication with the GOT). |  |  |
| Close              | Closes the communication line (ends communication with the GOT).  |  |  |
| ReadDeviceBlock    | Datah raada data from daviana                                     |  |  |
| ReadDeviceBlock2   | שמנטו-ובמטג עמומ ווטווו עבאונבג.                                  |  |  |
| WriteDeviceBlock   | Patab writes data to devises                                      |  |  |
| WriteDeviceBlock2  | Balch-whites data to devices.                                     |  |  |
| ReadDeviceRandom   | Dandamly reads data from daviage                                  |  |  |
| ReadDeviceRandom2  | Randomiy reads data from devices.                                 |  |  |
| WriteDeviceRandom  | Dandamly writes data to davises                                   |  |  |
| WriteDeviceRandom2 | Randomiy writes data to devices.                                  |  |  |
| EntryDeviceStatus  | Registers device status watching.                                 |  |  |
| FreeDeviceStatus   | Cancels registering device status watching.                       |  |  |
| OnDeviceStatus     | Announces event.                                                  |  |  |
| SetDevice          | Changes the device data values                                    |  |  |
| SetDevice2         | - Changes the device data values.                                 |  |  |
| GetDevice          | Cate the device data values                                       |  |  |
| GetDevice2         |                                                                   |  |  |
| GetCpuType         | Gets the GOT model.                                               |  |  |

INDEX

### 2 When accessing gateway devices from the GOT

Gateway devices cannot be assigned to the object functions. For this reason, use Project script and Screen script to monitor.

Object script cannot be used.

The following explains the setting example for accessing gateway devices from a GOT.

(1) When reading a gateway device value

Read the value of a gateway device of the GOT (server) to an internal device of the GOT (client) using the script function.

By monitoring the value read to the internal device using the numerical value display function or the like, the GOT (client) can monitor the same value as the gateway device value of the GOT (server).

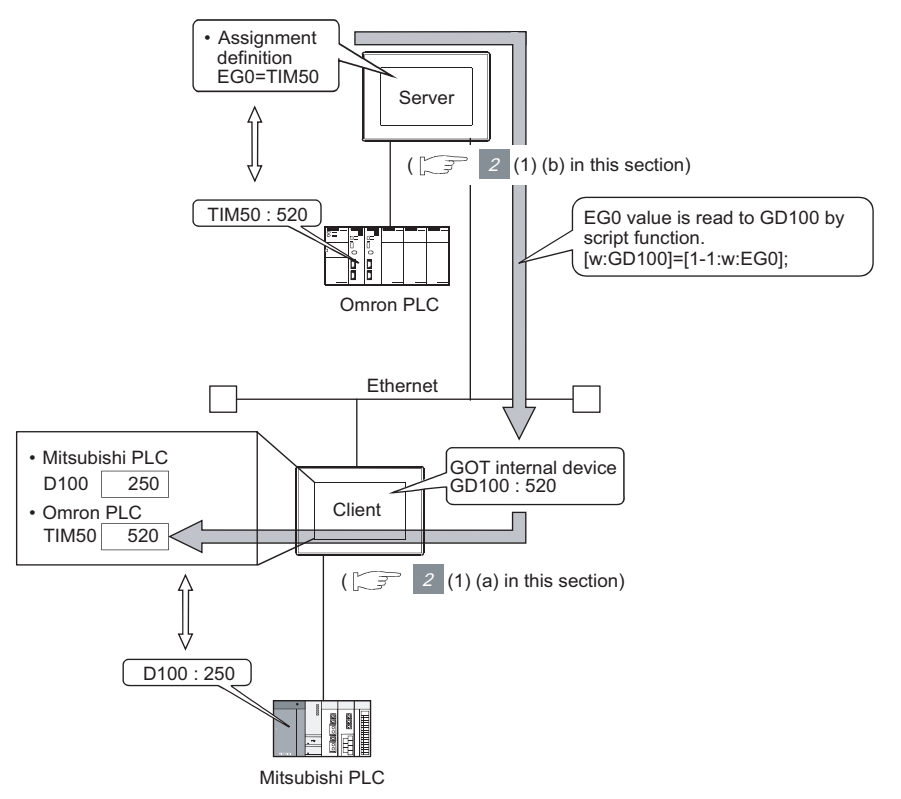

Remark

Read destination of the script function

A device of Mitsubishi Electric PLC CPU may be specified as the destination for reading out a value by the script function.

- (a) Setting items of the GOT (client)
  - Script function...... Make setting to read the gateway device value of the GOT (server) to the internal device of the GOT (client).
  - Client setting...... Register the GOT (server) whose device value should be read.
  - Numerical display 1 function... Make setting to display the device value of a Mitsubishi Electric PLC CPU.
  - Numerical display 2 function... Make setting to display the internal device value of the GOT (client).

#### (b) Setting items of the GOT (server)

Server setting ...... Make setting to assign a device of Omron PLC to a gateway device.

(2) When writing a value to the gateway device

Use numerical input function or the like to write a value to the internal device of the GOT (client). Use the script function to write the value of the internal device of the GOT (client) to the gateway device of the GOT (server).

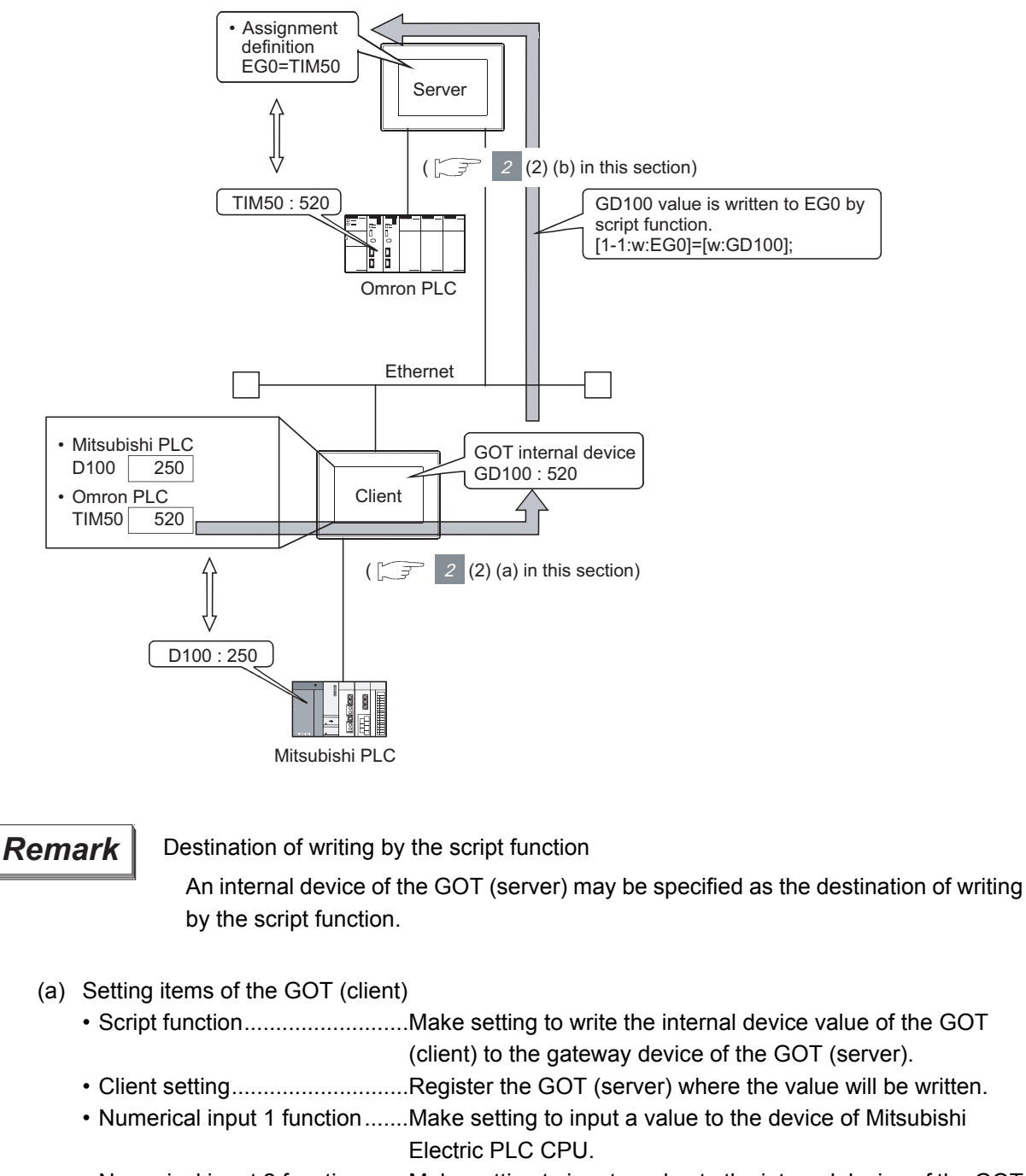

- Numerical input 2 function......Make setting to input a value to the internal device of the GOT (client).
- (b) Setting items of the GOT (server)
   Server setting ......Make setting to assign a device of Omron PLC to a gateway device.

TROUBLESHOOTING

OVERVIEW

SYSTEM CONFIGURATION

**OPERATION SEQUENCE** 

4

IONS

MAIL SEND FUNCTION

6

FTP SERVER FUNCTION

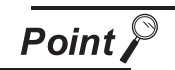

Details about the script function

Refer to the following manual for details of the script function.

GT Designer 2 Version □ Screen Design Manual (Chapter 16 SCRIPT FUNCTION)

For examples of using the script function, refer to Section 4.4 of this manual.

# Controller devices that can be assigned

The controller devices that can be monitored by a GOT and the GOT internal devices can be assigned to the gateway devices.

Refer to the following manual for the devices that can be monitored by a GOT.

GT Designer 2 Version 🗆 Screen Design Manual (Section 2.9 Support Devices)

### 2 Precautions for monitoring the gateway devices

When the following controller devices are assigned to the gateway devices, there are cases monitoring is not possible depending on the used script function commands or MX Component functions. To monitor such unusable devices, change them to other devices of the controller and access those devices from a GOT.

The restricted commands / functions are indicated below by controller models:

| Maker Name             |            | Restricted Script Function Commands                              |                                                                                 |                                                                                                    | Restricted MX Component Functions                                |                                                                                 |                                                                                                    |
|------------------------|------------|------------------------------------------------------------------|---------------------------------------------------------------------------------|----------------------------------------------------------------------------------------------------|------------------------------------------------------------------|---------------------------------------------------------------------------------|----------------------------------------------------------------------------------------------------|
|                        |            | bmov, fmov                                                       | Device<br>specified as<br>word                                                  | Device<br>specified as                                                                                       | Read Device<br>Block                                             | Read Device Random<br>Write Device Random                                       |                                                                                                    |
|                        |            |                                                                  |                                                                                 |                                                                                                    |                                                                  | Device                                                                          | Device                                                                                                    |
|                        |            |                                                                  |                                                                                 | bit                                                                                                    |                                                                  | specified as                                                                    | specified as                                                                                                    |
|                        |            | ^                                                                | ^                                                                               | ^                                                                                                    |                                                                  | word                                                                            | Bit                                                                                                    |
|                        | Q / QnACPU | (TT, TC, CT,                                                     | (TT, TC, CT,                                                                    | (TN, CN, SN,                                                                                                 | (TT, TC, CT,                                                     | (TT, TC, CT,                                                                    | (TN, CN, SN,                                                                                                    |
|                        |            | CC, SC, SS)                                                      | CC, SC, SS)                                                                     | Z, BM)                                                                                                    | CC, SC, SS)                                                      | CC, SC, SS)                                                                     | Z, BM)                                                                                                    |
| Mitsubishi<br>Electric | ACPU       | (TT, TC, CT,<br>CC)                                              | ∆<br>(TT, TC, CT,<br>CC)                                                        | <br>(Z, V, BM)                                                                                               | (TT, TC, CT,<br>CC)                                              | (TT, TC, CT,<br>CC)                                                             | <br>(Z, V, BM)                                                                                                    |
|                        | FXCPU      | <br>(TC, CS)                                                     | <br>(T, C)                                                                      | <br>(TC, CS)                                                                                                 | <br>(TS, CS)                                                     | <br>(T, C)                                                                      | <br>(TS, CS)                                                                                                    |
| OMRON PLC              |            | 0                                                                | 0                                                                               | 0                                                                                                    | 0                                                                | 0                                                                               | 0                                                                                                    |
| KEYENCE PLC            |            | △<br>(VB, T, C,<br>CTC, TC, TS,<br>CC, CS, CTH,<br>CTC, DZ, TRM) | △<br>(, MR, LR,<br>CR, B, VB, T,<br>C, TC, TS,<br>CC, CS, CTH,<br>CTC, DZ, TRM) | △<br>(T, C, CTC, TC,<br>TS, CC, CS,<br>CTH, CTC, CM,<br>TM, VM, Z, DZ,<br>TRM)                               | △<br>(VB, T, C,<br>CTC, TC, TS,<br>CC, CS, CTH,<br>CTC, DZ, TRM) | △<br>(, MR, LR,<br>CR, B, VB, T,<br>C, TC, TS,<br>CC, CS, CTH,<br>CTC, DZ, TRM) | △<br>(T, C, CTC, TC,<br>TS, CC, CS,<br>CTH, CTC, CM,<br>TM, VM, Z, DZ,<br>TRM)                                                                                                    |
| KOYO EI PLC            |            | 0                                                                | 0                                                                               | ×                                                                                                    | 0                                                                | 0                                                                               | ×                                                                                                    |
| SHARP PLC              |            | *1<br>(T, C)                                                     | <br>(T, C)                                                                      | <br>(T, C)                                                                                                   | ∆ <sup>*1</sup><br>(T, C)                                        | <br>(T, C)                                                                      | <br>(T, C)                                                                                                    |
| JTEKT PLC              |            | <br>(TCS)                                                        | <br>(TCS)                                                                       | <br>(EB, TCS)                                                                                                | <br>(TCS)                                                        | ∆<br>(TCS)                                                                      |                                                                                                    |
| TOSHIBA PLC            |            | 0                                                                | ∠<br>(Z, T, C)                                                                  | 0                                                                                                    | 0                                                                | <br>(Z, T, C)                                                                   | 0                                                                                                    |
| TOSHIBA MACHINE PLC    |            | 0                                                                | ∆<br>(X, I, Y, O, R,<br>GR, H, J, K, T,<br>C, S, L, E, A)                       | △<br>(XW, IW, IW, YW,<br>OW, RW, GW,<br>HW, JW, KW,<br>TW, CW, SW,<br>LW, EW, AW,<br>D, B, U, M,<br>Q, P, V) | 0                                                                | ∆<br>(X, I, Y, O, R,<br>GR, H, J, K, T,<br>C, S, L, E, A)                       | <ul> <li>△</li> <li>(XW, IW, YW,</li> <li>OW, RW, GW,</li> <li>HW, JW, KW,</li> <li>TW, CW, SW,</li> <li>TW, CW, SW,</li> <li>LW, EW, AW,</li> <li>D, B, U, M,</li> <li>Q, P, V)</li> </ul> |

 $\bigcirc$ : No restrictions  $\triangle$ : Some devices cannot be used (unusable device names are indicated in parentheses)  $\times$ : Cannot be used

(Continued to next page)

4 - 8

INDEX

OVERVIEW

SYSTEM CONFIGURATION

**OPERATION SEQUENCE** 

4

FUNCTIONS

MAIL SEND FUNCTION

6

FTP SERVER FUNCTION

**TROUBLESHOOTING** 

APPENDICES

|                          |                                        | Restricted                 | Script Function                                                                  | Commands                                                                                                    | Restricted MX Component Functions |                                                                                  |                                                                                                    |
|--------------------------|----------------------------------------|----------------------------|----------------------------------------------------------------------------------|----------------------------------------------------------------------------------------------------|-----------------------------------|----------------------------------------------------------------------------------|----------------------------------------------------------------------------------------------------|
|                          |                                        |                            |                                                                                  |                                                                                                    |                                   | Read Device Random                                                               |                                                                                                    |
| M                        | akor Namo                              | hmov fmov                  | Device                                                                           | Device                                                                                                    | Read Device                       | Write Device Random                                                              |                                                                                                    |
|                          |                                        | instruction                | specified as<br>word                                                             | specified as                                                                                                    | Block                             | Device                                                                           | Device                                                                                                    |
|                          |                                        |                            |                                                                                  | bit                                                                                                    |                                   | specified as                                                                     | specified as                                                                                                    |
|                          |                                        |                            |                                                                                  |                                                                                                    |                                   | word                                                                             | bit                                                                                                    |
| HITACHI IES PLC          |                                        | 0                          | △<br>(X, Y, L, L1, M,<br>D, SS, WDT,<br>MS, TMR, CU,<br>RCU, CT, R,<br>DIF, DFN) | 0                                                                                                    | 0                                 | △<br>(X, Y, L, L1, M,<br>D, SS, WDT,<br>MS, TMR, CU,<br>RCU, CT, R,<br>DIF, DFN) | 0                                                                                                    |
| HITACHI PLC              |                                        | ∆<br>(LLL, LML, LF,<br>LG) | ∆<br>(X, Y, R, M, A,<br>K, T, U, C, GL,<br>E, S, J, Q, LLL,<br>LML, LF, LG)      | △<br>(XW, YW, RW,<br>MW, AW, KW,<br>TW, UW, CW,<br>GW, EW, SW,<br>JW, QW, TC,<br>TS, UC, US,<br>CC, CS, LLL,<br>LML, LF, LG) | ∆<br>(LLL, LML, LF,<br>LG)        | ∆<br>(X, Y, R, M, A,<br>K, T, U, C, GL,<br>E, S, J, Q, LLL,<br>LML, LF, LG)      | △<br>(XW, YW, RW,<br>MW, AW, KW,<br>TW, UW, CW,<br>GW, EW, SW,<br>JW, QW, TC,<br>TS, UC, US,<br>CC, CS, LLL,<br>LML, LF, LG) |
| FUJI FA PLC              |                                        |                            | ∆<br>(B, M, K, F, A,<br>D, L, T, C, BD,<br>TS, TR, W9,<br>CS, CR)                | △<br>(WB, WM, WK,<br>WF, WA, WD,<br>WL, BD, TS,<br>TR, W9, CS,<br>CR)                                                        |                                   | ∆<br>(B, M, K, F, A,<br>D, L, T, C, BD,<br>TS, TR, W9,<br>CS, CR)                | △<br>(WB, WM, WK,<br>WF, WA, WD,<br>WL, BD, TS,<br>TR, W9, CS,<br>CR)                                                        |
| MATSUSHITA F             | PLC                                    | 0                          | <br>(T, C)                                                                       | 0                                                                                                    | 0                                 | <br>(T, C)                                                                       | 0                                                                                                    |
| YASKAWA PLC              |                                        | 0                          | 0                                                                                | 0                                                                                                    | 0                                 | 0                                                                                | 0                                                                                                    |
| YOKOGAWA PI              | LC                                     | <br>(M, Z)                 | <br>(M, TU, CU, Z)                                                               | △<br>(M, TP, TS, CP,<br>CS, Z)                                                                                               | <br>(M, Z)                        | <br>(M, TU, CU, Z)                                                               | △<br>(M, TP, TS, CP,<br>CS, Z)                                                                                               |
|                          | SLC500                                 | <br>(T, C)                 | <br>(T, C)                                                                       | <br>(T, C)                                                                                                    | <br>(T, C)                        | <br>(T, C)                                                                       | <br>(T, C)                                                                                                    |
| ALLEN-<br>BRADLEY<br>PLC | MicroLogix<br>1000/1200/1500<br>series | <br>(T, C, L)              | <br>(T, C, L)                                                                    | (T, C, L)                                                                                                    | <br>(T, C, L)                     | (T, C, L)                                                                        | <br>(T, C, L)                                                                                                    |
|                          | Control/CompactLogix                   | $\triangle$ (DINT, REAL)   | (BOOL, DINT,<br>REAL)                                                            | $\triangle$ (DINT, REAL)                                                                                                    | $\triangle$ (DINT, REAL)          |                                                                                  | $\triangle$ (DINT, REAL)                                                                                                    |
| GE FANUC PLC             |                                        | 0                          | 0                                                                                | <br>(I, Q, M, T, S,<br>SA, SB, SC, G)                                                                                        | 0                                 | 0                                                                                | <br>(I, Q, M, T, S,<br>SA, SB, SC, G)                                                                                        |
|                          | S7-300/400 series                      | 0                          | <br>(I, Q, M)                                                                    | (IW, QW, MW)                                                                                                    | 0                                 | <br>(I, Q, M)                                                                    | (IW, QW, MW)                                                                                                    |
| SIEMENS PLC              | S7-200 series                          | <br>(T, C, HC)             |                                                                                  | △<br>(VW, IW, QW,<br>AIW, AQW,<br>MW, SMW, T,<br>C, SW, HC)                                                                  | <br>(T, C, HC)                    |                                                                                  | △<br>(VW, IW, QW,<br>AIW, AQW,<br>MW, SMW, T,<br>C, SW, HC)                                                                  |
| MODBUS <sup>®</sup> /    | SCHNEIDER PLC                          | <br>(6)                    | <br>(0, 1)                                                                       | <br>(6)                                                                                                    | <br>(6)                           | <br>(0, 1)                                                                       | <br>(6)                                                                                                    |
|                          | YOKOGAWA PLC                           | <br>(6)                    | <br>(0, 1)                                                                       | <br>(6)                                                                                                    | △<br>(6)                          | <br>(0, 1)                                                                       | △<br>(6)                                                                                                    |

(Continued to next page)
|                           |                                       | Restricted                 | Script Function      | Commands                             | Restricted MX Component Functions |                                  |                               |                           |
|---------------------------|---------------------------------------|----------------------------|----------------------|--------------------------------------|-----------------------------------|----------------------------------|-------------------------------|---------------------------|
| м                         | Maker Name                            |                            | Device               | Device                               | Read Device                       | Read Devi<br>Write Devi          | ce Random<br>ce Random        | >                         |
|                           |                                       | instruction                | specified as<br>word | specified as<br>bit                  | Block                             | Device<br>specified as<br>word   | Device<br>specified as<br>bit | OVERVIEV                  |
|                           | OMRON<br>temparature<br>controller    | △<br>(A, C0, C1, C3)       | ×                    | <br>(A, C0, C1, C3)                  | <br>(A, C0, C1, C3)               | ×                                | <br>(A, C0, C1, C3)           | 2<br>NOI                  |
|                           | SHINKO<br>indicating<br>controller    | ×                          | ×                    | ×                                    | ×                                 | ×                                | ×                             | STEM<br>NFIGURAT          |
|                           | CHINO<br>controller                   | 0                          | <br>(0, 1)           | 0                                    | 0                                 | <br>(0, 1)                       | 0                             | SS<br>SS                  |
| Temparature<br>controller | FUJI SYS<br>temperature<br>controller | 0                          | <br>(0, 1)           | 0                                    | 0                                 | <br>(0, 1)                       | 0                             | CEON                      |
|                           | YAMATAKE<br>temperature<br>controller | 0                          | 0                    | 0                                    | 0                                 | 0                                | 0                             | OPERATI                   |
|                           | YOKOGAWA<br>temperature<br>controller | 0                          | 0                    | 0                                    | 0                                 | 0                                | 0                             | 4 SNOLL                   |
|                           | RKC<br>temperature<br>controller      | 0                          | <br>(0, 1)           | 0                                    | 0                                 | <br>(0, 1)                       | 0                             | SERVER AND<br>CLIENT FUNC |
| CNC                       |                                       | <br>(TN, CN, SN,<br>Z, BN) |                      | $\bigtriangleup$ (TN, CN, SN, Z, BN) | <br>(TN, CN, SN,<br>Z, BN)        | ∆<br>(TT, TC, CT,<br>CC, SC, SS) | <br>(TN, CN, SN,<br>Z, BN)    | 5                         |

\*1 For registers (09 to E7) and file registers (1 to 7), do not make a setting that spans two blocks. Otherwise monitoring will be disabled.

(Example) When the bmov instruction is used with the script function

> The gateway device to which TT (ALLEN-BRADLEY PLC device) is assigned cannot be monitored.

- The devices not indicated in the table in the previous page can be monitored.
- · Monitoring is possible with the commands specified a device as a bit.

Remark

Restricted script function commands

The commands specified a device as a word or bit device may not be executed correctly with a wrong device specified.

When a gateway device is used, write the script correctly so that designation of the device is correct.

Commands specified a device as a word or bit device are indicated below:

· Commands specified a device as a word

| ltem     | Description                  |                                                                    |  |  |  |
|----------|------------------------------|--------------------------------------------------------------------|--|--|--|
| Function | Applied arithmetic operation | sin, cos, tan, asin, acos, atan, abs, log, log10, exp, ldexp, sqrt |  |  |  |

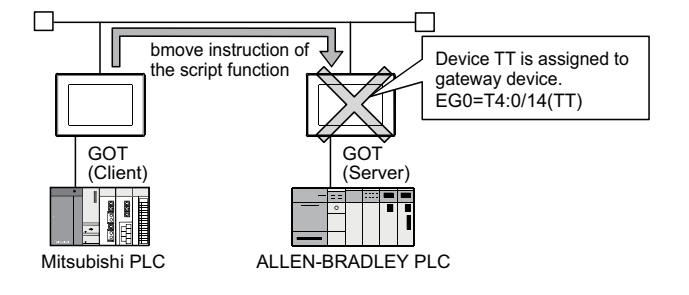

TROUBLESHOOTING APPENDICES

MAIL SEND FUNCTION

6

FTP SERVER FUNCTION

· Commands specified a device as a bit

| Item     |                  | Description             |
|----------|------------------|-------------------------|
|          | Bit device       | &,  , ~, ^, <<, >><, >> |
| Operator | Substitution     | =                       |
|          | Device operation | set, rst, alt           |

Refer to the following manual for details of commands.

GT Designer 2 Version 
Screen Design Manual (Section 16.2.2 Control Structure)

### 4.2.1 Specifications

The specifications of the server and client functions are given below:

| Item                            |                      | Specifications                                                     | Setting Method |  |
|---------------------------------|----------------------|--------------------------------------------------------------------|----------------|--|
| Port number                     | Server function      | 5011                                                               | Fixed          |  |
| Fort number                     | Client function      | 5012, 5013                                                         | Fixeu          |  |
|                                 |                      | Recommended: Total number of the following nodes is 64.            |                |  |
| May number of podes             |                      | GOT (server)                                                       |                |  |
| Max. number of nodes            |                      | GOT (client)                                                       | -              |  |
|                                 |                      | <ul> <li>Personal computer that communicates with a GOT</li> </ul> |                |  |
| Number of clients (GOT, persona | I computer) that can | Marco 17 com 14-*1                                                 | -              |  |
| access a server (GOT) simultane | ously                | Max. 5 Units                                                       |                |  |
| Other node designation          |                      | IP address designation, max. 128 nodes                             | GT Designer2   |  |
| Gateway device                  |                      | 32768 points of word devices: EG0 to 32767                         |                |  |
| Compatible MX Component         |                      | MX Component Version 3 (SW3DC5-ACT(-A)) or later                   | -              |  |
| Memory space used by GOT        | Server function      | 20 + 20 × (Number of assigned gateway devices)                     | CT Designer?   |  |
| (bytes)                         | Client function      | 16 + 20 × (Preset number of GOTs (server))                         | GT Designerz   |  |

\*1 If six or more clients (GOT, personal computer) make simultaneous access to the server (GOT), processing of the script at a client may stop.

### 4.2.2 Access range that can be monitored

When the monitoring of a controller is required via a GOT, it is possible by monitoring controller devices that are assigned to gateway devices. (The devices of the controller on the network can be monitored by assigning the devices to gateway devices.)

The access range that can be monitored is the same the GOT does.

Refer to the following manual for the range that a GOT can monitor.

GT Designer 2 Version □ Screen Design Manual (Section 2.7 controller that can be monitored and accessible range)

OVERVIEW

SYSTEM CONFIGURATION

6

TROUBLESHOOTING

INDEX

The accessible range of a PLC CPU from a GOT 1) (client) or a personal computer (MX Component) is indicated below:

# 1 When GOT 2) (server) and a PLC 1) are connected in the direct CPU connection or computer link connection

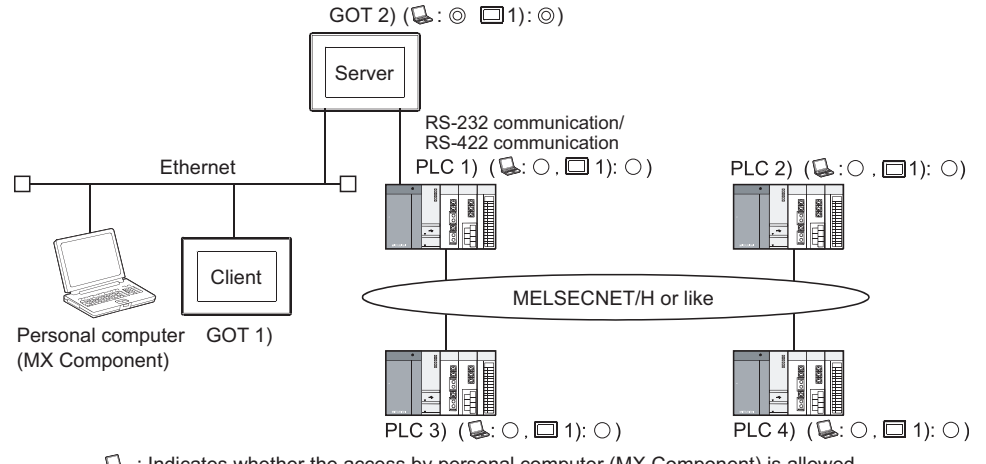

Indicates whether the access by personal computer (MX Component) is allowed.
 1) : Indicates whether the access by GOT 1) is allowed.

| Access Source                     | Access Destination |                                |  |  |  |
|-----------------------------------|--------------------|--------------------------------|--|--|--|
| Access Source                     | GOT 2) (server)    | PLC 1), PLC 2), PLC 3), PLC 4) |  |  |  |
| Personal computer (MX Component), |                    |                                |  |  |  |
| GOT 1) (client)                   | Ø                  | 0                              |  |  |  |

(): Can monitor a gateway device or a controller device from a personal computer (MX Component) or a GOT 1) (client).

 Can monitor a controller device that is assigned to a gateway device of GOT 2) from a personal computer (MX Component) or a GOT 1) (client).

2 When GOT 2) (server) and a PLC are connected in the CC-Link connection (via G4)

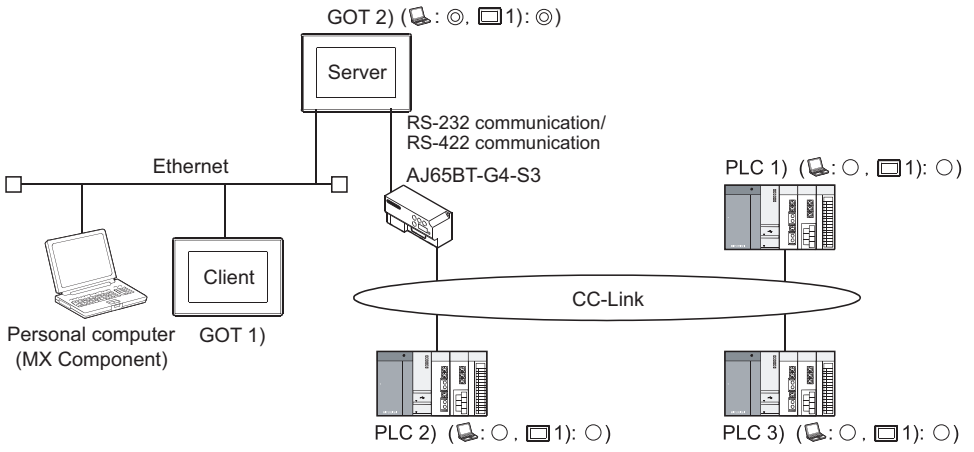

General Structure
 General Structure
 General Structure
 General Structure
 General Structure
 General Structure
 General Structure
 General Structure
 General Structure
 General Structure
 General Structure
 General Structure
 General Structure
 General Structure
 General Structure
 General Structure
 General Structure
 General Structure
 General Structure
 General Structure
 General Structure
 General Structure
 General Structure
 General Structure
 General Structure
 General Structure
 General Structure
 General Structure
 General Structure
 General Structure
 General Structure
 General Structure
 General Structure
 General Structure
 General Structure
 General Structure
 General Structure
 General Structure
 General Structure
 General Structure
 General Structure
 General Structure
 General Structure
 General Structure
 General Structure
 General Structure
 General Structure
 General Structure
 General Structure
 General Structure
 General Structure
 General Structure
 General Structure
 General Structure
 General Structure
 General Structure
 General Structure
 General Structure
 General Structure
 General Structure
 General Structure
 General Structure
 General Structure
 General Structure
 General Structure
 General Structure

|                          | Access Destination |                        |  |  |  |
|--------------------------|--------------------|------------------------|--|--|--|
| Access Source            | GOT 2) (server)    | PLC 1), PLC 2), PLC 3) |  |  |  |
| Computer (MX Component), |                    |                        |  |  |  |
| GOT 1) (client)          | <sup>O</sup>       | 0                      |  |  |  |

©: Can monitor a gateway device or a controller device from a personal computer (MX Component) or a GOT 1) (client).

O: Can monitor a controller device that is assigned to a gateway device of GOT 2) from a personal computer (MX Component) or a GOT 1) (client).

#### 3 When GOT 2) (server) and a PLC are connected in the Ethernet connection

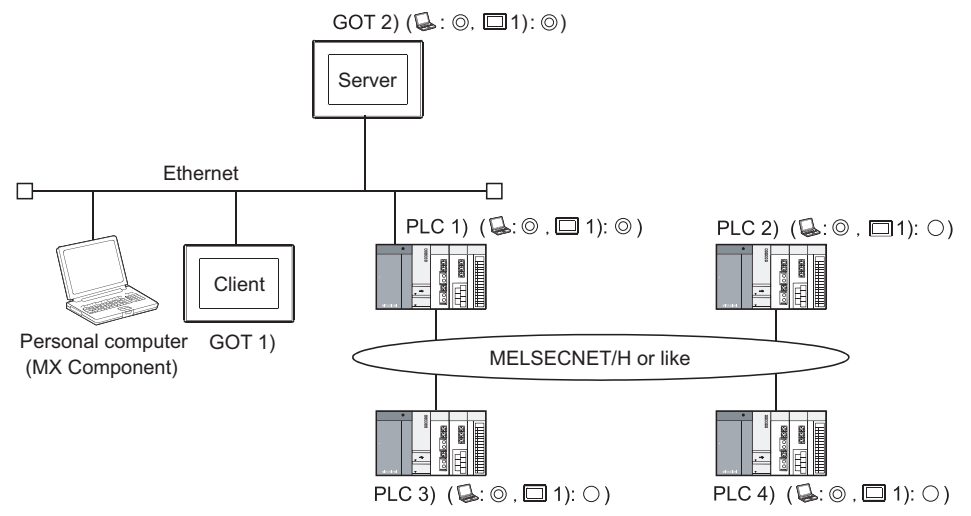

➡ : Indicates whether the access by personal computer (MX Component) is allowed.
 ➡ 1) : Indicates whether the access by GOT 1) is allowed.

| Access Source                    | Access Destination |        |                        |  |  |  |
|----------------------------------|--------------------|--------|------------------------|--|--|--|
| Access Source                    | GOT 2) (server)    | PLC 1) | PLC 2), PLC 3), PLC 4) |  |  |  |
| Personal computer (MX Component) | Ø                  |        | ©                      |  |  |  |
| GOT 1) (client)                  |                    |        | 0                      |  |  |  |

(client): Can monitor a gateway device or a controller device from a personal computer (MX Component) or a GOT 1) (client).

Can monitor a controller device that is assigned to a gateway device of GOT 2) from a personal computer (MX Component) or a GOT 1) (client).

# When GOT 2) (server) and a PLC/Temperature controller are connected in the third party PLC connection

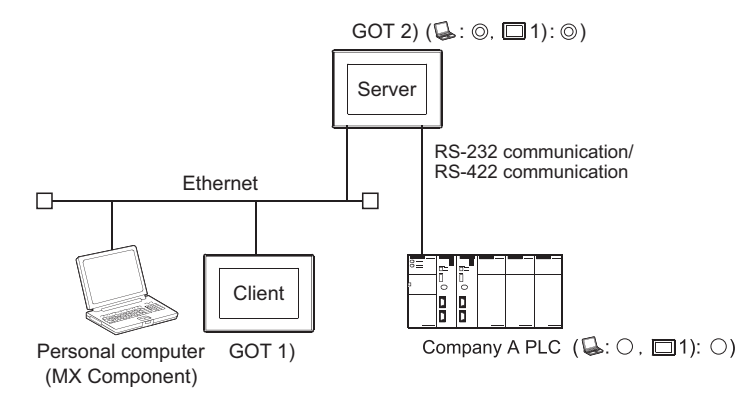

 $\checkmark$ : Indicates whether the access by personal computer (MX Component) is allowed.  $\square$  1) : Indicates whether the access by GOT 1) is allowed.

| Access Source                     | Access Destination |                            |  |  |  |
|-----------------------------------|--------------------|----------------------------|--|--|--|
| Access Source                     | GOT 2) (server)    | PLC/Temperature controller |  |  |  |
| Personal Computer (MX Component), |                    |                            |  |  |  |
| GOT 1) (client)                   | Ø                  | 0                          |  |  |  |

©: Can monitor a gateway device or a controller device from a personal computer (MX Component) or a GOT 1) (client).

Can monitor a controller device that is assigned to a gateway device of GOT 2) from a personal computer (MX Component) or a GOT 1) (client).

INDEX

OVERVIEW

SYSTEM CONFIGURATION

**OPERATION SEQUENCE** 

4 sno

MAIL SEND FUNCTION

6

FTP SERVER FUNCTION

**TROUBLESHOOTING** 

# 4.3 Setting Method

To use the server function, perform server setting ( $\square P$  I Server setting in this section). To use the client function, perform client setting ( $\square P$  2 Client setting in this section).

#### Server setting

In the server setting, set the gateway device to be used by the GOT (server) and the controller device to be assigned to that gateway device.

- (1) Server function setting method
  - (a) Operation procedure

When either of the operations below is performed, the Gateway Server dialog box opens. • Choose the [Common]  $\rightarrow$  [Gateway]  $\rightarrow$  [Server] menu.

- Double-click 🛃 (Gateway Server) in the workspace.
- (b) Gateway Server dialog box

| G | atewa         | ay Se | rver   |      |            |        |                     |
|---|---------------|-------|--------|------|------------|--------|---------------------|
|   | E <u>G</u> De |       |        |      |            |        |                     |
|   |               | EG D  | )evice | Туре | PLC Device | Points | Add                 |
|   | 1             | EG    | 0      | Bit  | GB160      | 32     | Dialata             |
|   | 2             | EG    | 2      | Word | D100       | 2      |                     |
|   |               |       |        |      |            |        | D <u>e</u> lete All |
|   |               |       |        |      |            |        |                     |
|   |               |       |        |      |            |        |                     |
|   |               |       |        |      |            |        | <u></u> nеск        |
|   |               |       |        |      |            |        |                     |
|   |               |       |        |      |            |        |                     |
|   |               |       |        |      |            |        |                     |
|   |               |       |        |      |            |        |                     |
|   |               |       |        |      |            |        |                     |
|   |               |       |        |      | OK Cancel  |        |                     |
|   |               |       |        |      |            |        |                     |

| Item                     |            | Description                                                                                                 |  |  |  |  |
|--------------------------|------------|----------------------------------------------------------------------------------------------------|--|--|--|--|
| Assignment setting table |            | The table sets the assignment between the gateway devices and the PLC CPU devices.                          |  |  |  |  |
|                          | EG Device  | Set the gateway device.                                                                                     |  |  |  |  |
|                          | Туре       | Select the type of the device to be assigned.                                                               |  |  |  |  |
|                          |            | Set the controller device to be assigned to the gateway device.                                             |  |  |  |  |
|                          | PLC Device | Refer to the following for the device setting method.                                                       |  |  |  |  |
|                          |            | GT Designer 2 Version 🗌 Screen Design Manual (Section 5.1 Device Setting)                                   |  |  |  |  |
|                          |            | Set the number of points of the device to be assigned.                                                      |  |  |  |  |
|                          | Points     | Setting is impossible for the number of points that cannot be assigned. () 37 [1 (2) Precautions for device |  |  |  |  |
|                          |            | assignment in this section)                                                                                 |  |  |  |  |
| Add                      |            | Used to add new assignment setting.                                                                         |  |  |  |  |
| Delete                   |            | Used to delete the selected assignment.                                                                     |  |  |  |  |
| Delete All               |            | Used to delete all settings.                                                                                |  |  |  |  |
| Check                    |            | Used to check whether the settings are correct or not.                                                      |  |  |  |  |

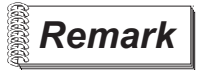

Gateway server dialog box when using the multi-channel function Devices with channel No. 2 to 4 are displayed as "channel No." + "device".

| G | Gateway Server 🔀 |           |      |         |    |            |  |  |  |
|---|------------------|-----------|------|---------|----|------------|--|--|--|
|   | EG De            |           |      |         |    |            |  |  |  |
|   |                  | EG Device | Add  |         |    |            |  |  |  |
|   | 1                | EG O      | Bit  | GB160   | 32 | Delete     |  |  |  |
|   | 2                | EG 2      | Word | @2 D100 | 2  | 00000      |  |  |  |
|   |                  |           |      |         |    | Delete All |  |  |  |
|   |                  |           |      |         |    |            |  |  |  |
|   |                  |           |      |         |    | Check      |  |  |  |
|   |                  |           |      |         |    |            |  |  |  |
|   |                  |           |      |         |    |            |  |  |  |
|   |                  |           |      |         |    |            |  |  |  |
|   |                  |           |      |         |    |            |  |  |  |
|   |                  |           |      |         |    |            |  |  |  |
|   | OK Cancel        |           |      |         |    |            |  |  |  |
|   |                  |           |      |         |    |            |  |  |  |

4 - 16

(2) Precautions for device assignment

Gateway devices are set on a two-point basis.

Hence, the number of assigned points changes depending on the controller device type to be set.

(a) When assigning bit devices to gateway devices

Bit devices are assigned in 32-point units. (As 32 points are 2 words.)

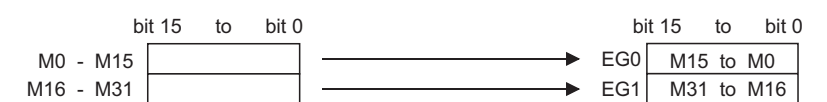

(b) When assigning word devices to gateway devicesWord devices are assigned in 2-point units. (As 2 points are 2 words.)

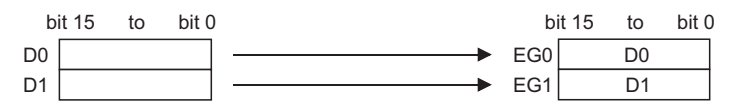

(c) When assigning double-word devices to gateway devices
 Double-word devices are assigned in 1-point units. (As 1 points are 2 words.)

| bit   | 31 | to | bit 16 b | oit 15 | to | bit 0 |             | bi  | it 15 | to      | bit 0 |
|-------|----|----|----------|--------|----|-------|-------------|-----|-------|---------|-------|
| CN200 |    |    |          |        |    |       |             | EG0 | CN20  | 0.b15 t | o b0  |
|       |    | L  |          |        |    |       | <b>&gt;</b> | EG1 | CN20  | 0.b31 t | o b16 |

(d) When assigning 8-bit devices to gateway devices8-bit devices are assigned in 4-point units. (As 4 points are 2 words.)

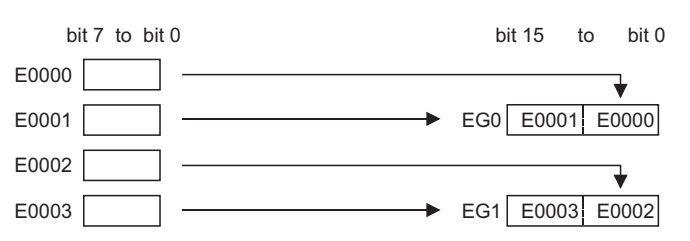

#### 2 Client setting

In the client setting, register the GOT (server) to be monitored by the GOT (client).

- (1) Client function setting method
  - (a) Operation procedure

When either of the operations below is performed, the Gateway Client dialog box opens. • Choose the [Common]  $\rightarrow$  [Gateway]  $\rightarrow$  [Client] menu.

- Double-click 🔐 (Gateway Client) in the workspace.
- (b) Gateway Client dialog box

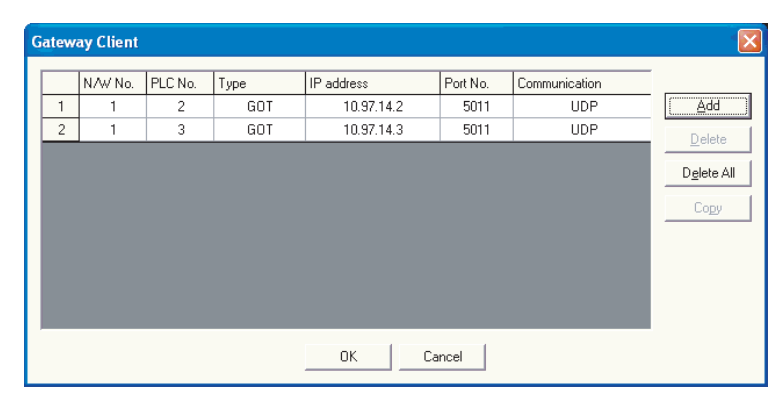

| lte                                            | em            | Description                                                     |
|------------------------------------------------|---------------|-----------------------------------------------------------------|
| Server function GOT table                      |               | Register the GOTs (server) to be monitored by the GOT (client). |
|                                                | N/W No.       | Register the network No. of the GOT.                            |
|                                                | PLC No.       | Register the PLC No. (station number) of the GOT.               |
| Type Fixed to GOT.                             |               | Fixed to GOT.                                                   |
| IP address Register the IP address of the GOT. |               | Register the IP address of the GOT.                             |
|                                                | Port No.      | Fixed to 5011.                                                  |
|                                                | Communication | Fixed to UDP.                                                   |
| Add                                            |               | Used to add a new GOT (server).                                 |
| Delete                                         |               | Used to delete the selected GOT (server).                       |
| Delete All                                     |               | Used to delete all GOTs (server).                               |
| Сору                                           |               | Used to copy the selected GOT (server) at the end of the table. |

OVERVIEW

SYSTEM CONFIGURATION C

**OPERATION SEQUENCE** 

4

CLIENT FUNCTIONS

ER AND

INDEX

# 4.4 Examples of Use

The following gives the examples of using the server and client functions.

#### Accessing the PLC from personal computer via a GOT

The personal computer (MX Component) displays the device values of EG0 to EG5 of GOT 1) (server).

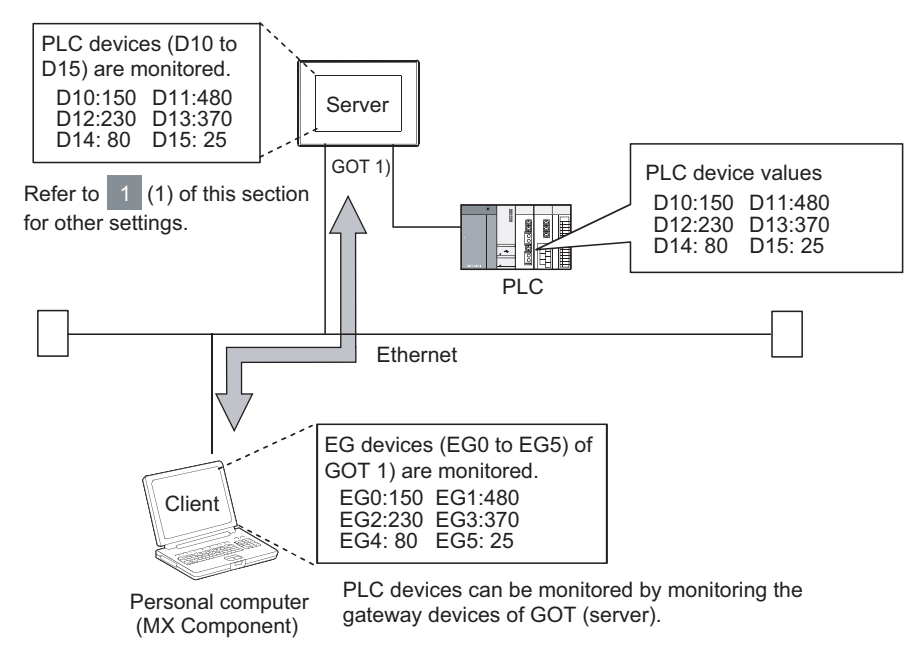

- (1) GOT 1) setting example
  - (a) Server setting

| EG Device | PLC Device | Туре        | Points |
|-----------|------------|-------------|--------|
| EG0       | D10        | Word device | 6      |

(b) Gateway Server dialog box

| Item    | Description |
|---------|-------------|
| Device  | D10 to D15  |
| Network | Host        |

#### (2) Personal computer settings

The personal computer (MX Component) accesses GOT 1) (server). Refer to the following manuals for details of the MX Component.

MX Component Version 3 Operating Manual

MX Component Version 3 Programming Manual

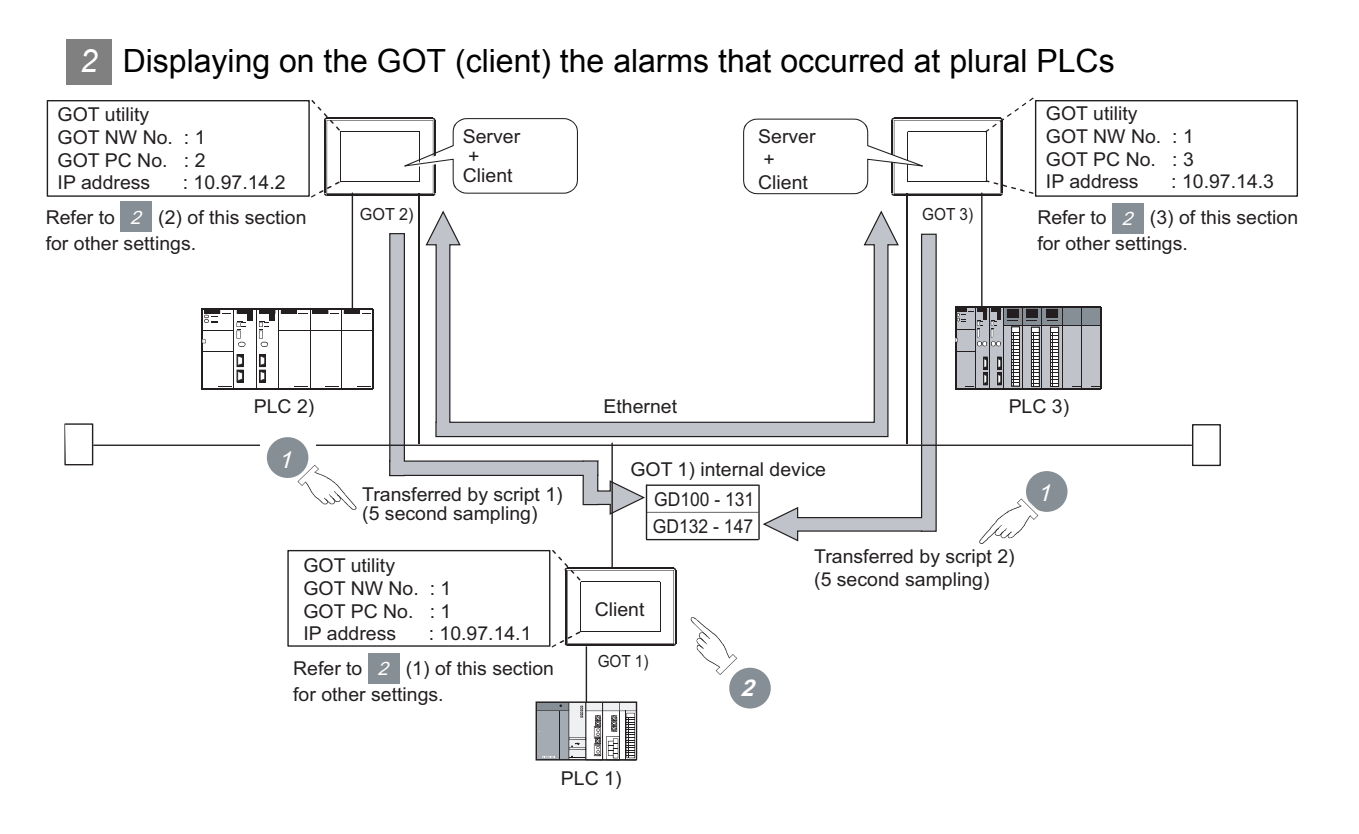

The device values of PLC 2) and PLC 3) are transferred to the internal devices (GD100 to GD147) of GOT 1).

**2** GOT 1) monitors its own internal devices and displays the alarm occurrence information if an alarm occurs on PLC 2) or PLC 3).

OVERVIEW

2

SYSTEM CONFIGURATION

**OPERATION SEQUENCE** 

4

SERVER AND CLIENT FUNCTIONS

MAIL SEND FUNCTION

6

FTP SERVER FUNCTION

INDEX

4.4 Examples of Use

#### (1) GOT 1) setting example

(a) Client setting

| N/W No. | PLC No. | IP address |
|---------|---------|------------|
| 1       | 2       | 10.97.14.2 |
| 1       | 3       | 10.97.14.3 |

#### (b) Alarm history display function<sup>\*1</sup> (for displaying alarms of GOT 2))

| Item                               | Description                     |  |
|------------------------------------|---------------------------------|--|
| Number of device points (number of | 512 points (consecutive points) |  |
| alarms)                            | 512 points (consecutive points) |  |
| Device                             | GD100.b0                        |  |

\*1 The comment to be displayed by the alarm history display function should be set beforehand.

#### (c) Alarm history display function<sup>\*1</sup> (for displaying alarms of GOT 3))

| Item                               | Description                     |  |
|------------------------------------|---------------------------------|--|
| Number of device points (number of | 256 points (consecutive points) |  |
| alarms)                            |                                 |  |
| Device                             | GD132.b0                        |  |

\*1 The comment to be displayed by the alarm history display function should be set beforehand.

#### (d) Script function (for displaying alarms of GOT 2))

| Item      |                | Description                                                                               |
|-----------|----------------|-------------------------------------------------------------------------------------------|
|           | Туре           | Screen script                                                                             |
|           | Trigger Type   | Sampling, 5 sec.                                                                          |
| Data      | Data Type      | Unsigned BIN 16-bit                                                                       |
| Script 1) |                | bmov([1-2:w:EG0],[w:GD100],32);                                                           |
|           | Script example | //Transfers the data of 32 points, starting from EG0, of GOT 2) to D100 and on of GOT 1). |

#### (e) Script function (for displaying alarms of GOT 3))

| Item      |                | Description                                                             |
|-----------|----------------|-------------------------------------------------------------------------|
|           | Туре           | Screen script                                                           |
|           | Trigger Type   | Sampling, 5 sec.                                                        |
| Script 2) | Data Type      | Unsigned BIN 16-bit                                                     |
| 00110(2)  |                | bmov([1-3:w:EG0],[w:GD132],16);                                         |
|           | Script example | //Transfers the data of 16 points, starting from EG0, of GOT 3) to D132 |
|           |                | and on of GOT 1).                                                       |

#### (2) GOT 2) setting example

(a) Server setting

| EG Device | PLC Device | Туре       | Points |
|-----------|------------|------------|--------|
| EG0       | IB200      | Bit device | 512    |

#### (3) GOT 3) setting example

(a) Server setting

| EG Device | PLC Device | Туре       | Points |
|-----------|------------|------------|--------|
| EG0       | 300        | Bit device | 256    |

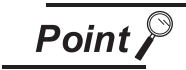

About the trigger type

When setting the script function, do not set the trigger type as [Ordinary] or [Sampling, 2 sec.]. Such setting can adversely affect other monitoring operations. 3 Monitoring and controlling the production conditions of multiple PLCs with the GOT (server)

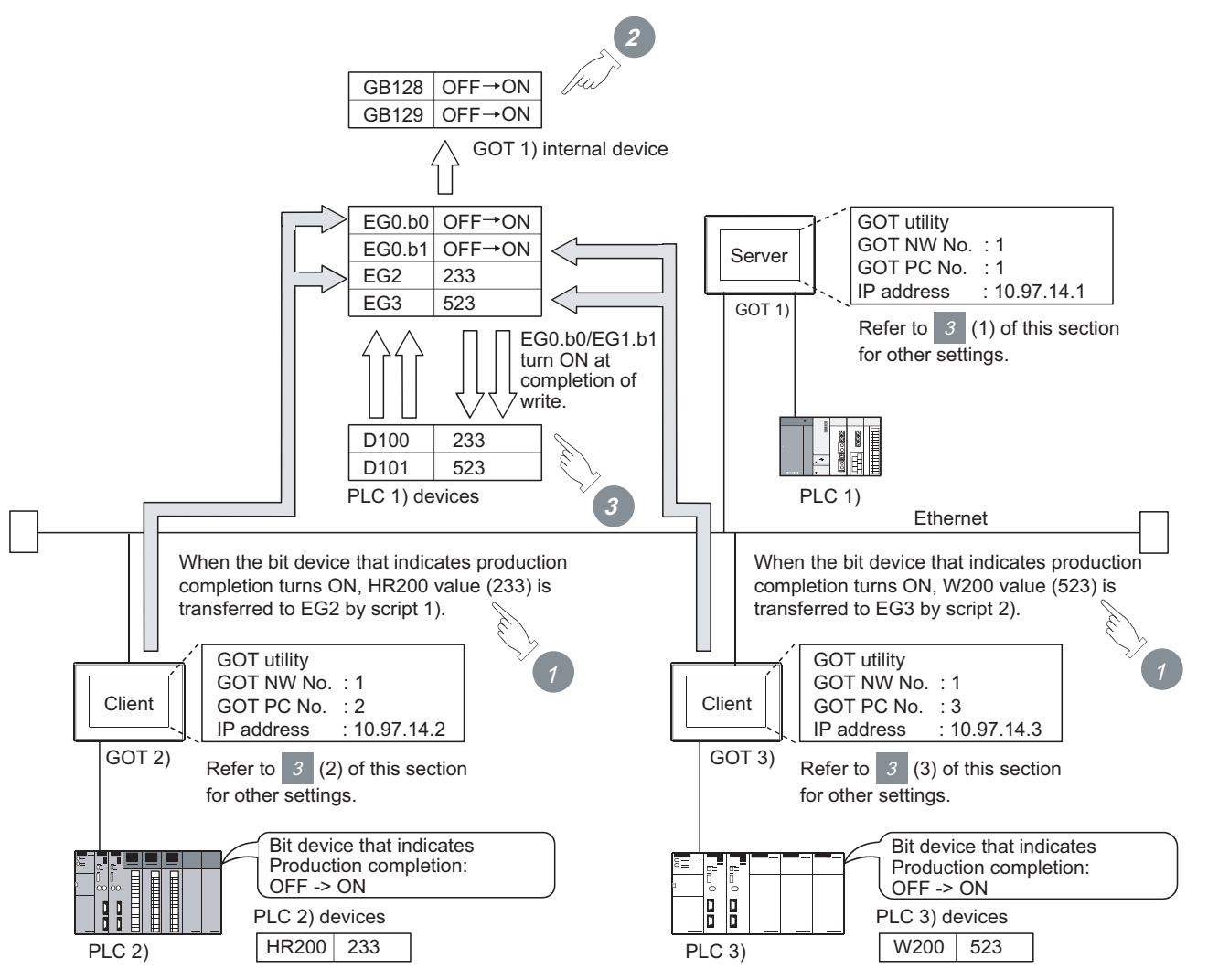

Device values of PLC 2) and PLC 3) are transferred to the EG devices (devices of PLC 1)) of GOT 1) (server).

When the values are written to PLC 1), EG devices (internal devices, GB128 and GB129, of GOT 1)) of GOT 1) (server) turn ON. (Check the completion of write by the lamp display function or the like.)

3 GOT 1) (server) monitors the devices of PLC 1) to check the production conditions of PLC 2) and PLC 3).

INDEX

OVERVIEW

SYSTEM CONFIGURATION

**OPERATION SEQUENCE** 

4

CLIENT FUNCTIONS

MAIL SEND FUNCTION

6

FTP SERVER FUNCTION

**TROUBLESHOOTING** 

#### (1) GOT 1) setting example

(a) Server setting

| EG Device | PLC Device | Туре        | Points |
|-----------|------------|-------------|--------|
| EG0       | GB128      | Bit device  | 32     |
| EG2       | D100       | Word device | 2      |

#### (b) Numerical display function (setting for 2 devices)

| Item    | Description   |
|---------|---------------|
| Device  | D100 and D101 |
| Network | Host          |

#### (c) Lamp display function (setting for 2 devices)

| Item    | Description     |
|---------|-----------------|
| Device  | GB128 and GB129 |
| Network | Host            |

#### (2) GOT 2) setting example

(a) Client setting

| N/W No. | PLC No. | IP address |
|---------|---------|------------|
| 1       | 1       | 10.97.14.1 |

#### (b) Script function

| Item      | -              | Description                                                  |
|-----------|----------------|--------------------------------------------------------------|
|           | Туре           | Screen script                                                |
|           | Trigger Type   | ON: Bit device that indicates the completion of production   |
| Soriat 1) | Data Type      | Unsigned BIN 16-bit                                          |
| Scipt 1)  |                | [1-1:w:EG2]=[w:HR200]; //Writes the production count to      |
|           | Script example | PLC 1).                                                      |
|           |                | set([1-1:b:EG0.00]); //Turns ON the write completion signal. |

#### (3) GOT 3) setting example

(a) Client setting

| N/W No. | PLC No. | IP address |
|---------|---------|------------|
| 1       | 1       | 10.97.14.1 |

#### (b) Script function

| Item      |                | Description                                                    |
|-----------|----------------|----------------------------------------------------------------|
|           | Туре           | Screen script                                                  |
|           | Trigger Type   | ON: Bit device that indicates the completion of production     |
| Script 2) | Data Type      | Unsigned BIN 16-bit                                            |
|           | Corint avanala | [1-1:w:EG3]=[w:W200];// Writes the production count to PLC 1). |
|           | Script example | set([1-1:b:EG0.01]); //Turns ON the write completion signal.   |

# 4.5 Precautions

This section provides the precautions for using the server and client functions:

#### Precautions for assigning devices in the gateway setting

If a station number is changed while monitoring gateway devices to which PLC CPU devices are assigned, this change has no effect on the devices being monitored. Create the screen for each station.

Example) When station No. is changed for the GOT (server).

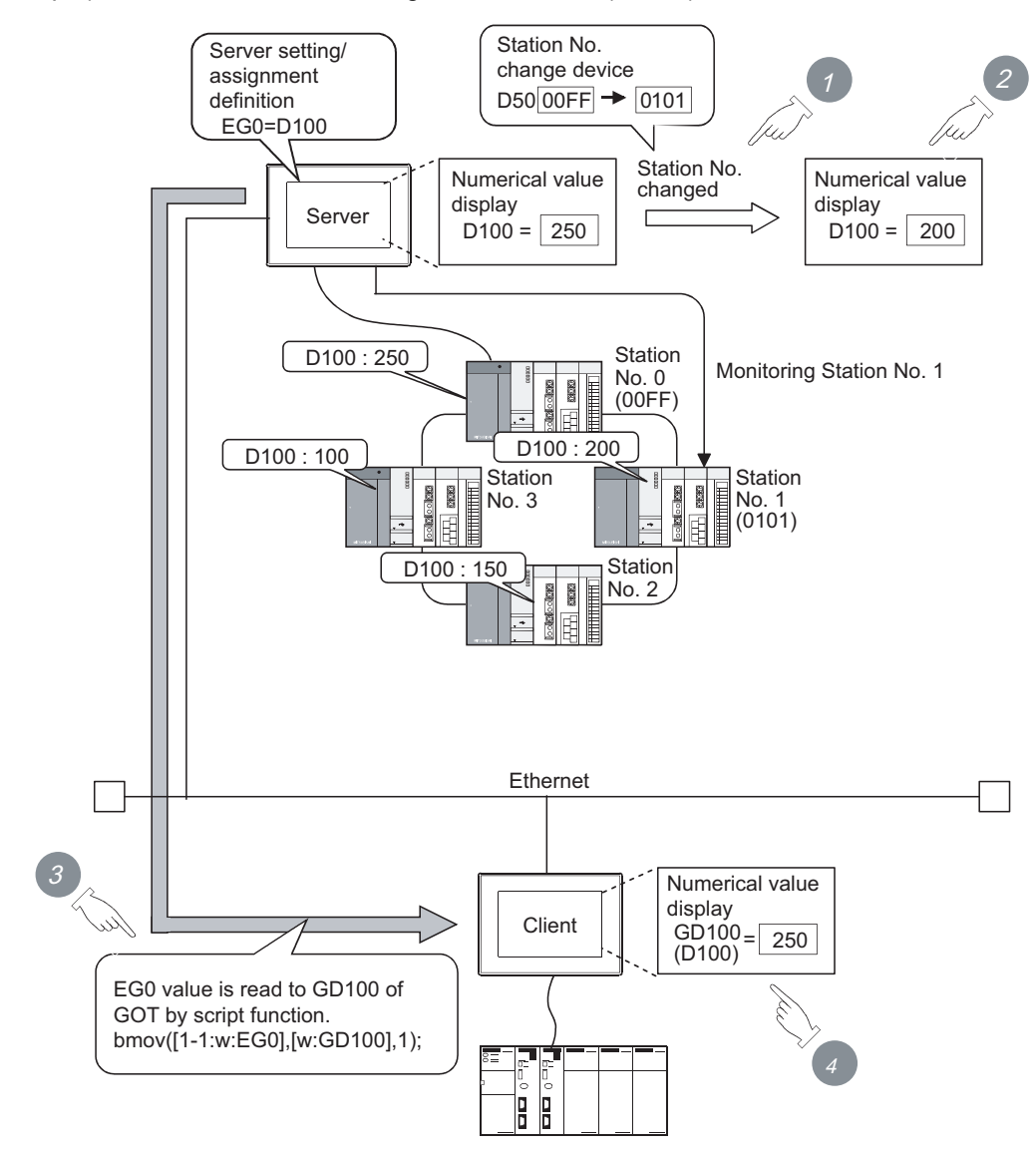

Change the station No.

2 The value displayed at the GOT (server) is updated according to the changing of the station No.

3 Since the changing of the station No. is not reflected to the assignment of gateway devices, the script function reads out the value at EG0 of PLC (station No. 0) to D100.

Changing of the station No. is disregarded and the value displayed at the GOT (client) is not updated.

OVERVIEW

SYSTEM CONFIGURATION

**OPERATION SEQUENCE** 

4

CLIENT FUNCTIONS

MAIL SEND FUNCTION

6

FTP SERVER FUNCTION

4 - 24

#### 2 Precautions for setting the script function

- (1) When setting the script function, do not set the trigger type as [Ordinary] or [Sampling, 2 sec.]. Such settings can adversely affect other monitoring operations.
- (2) The script function cannot be used to monitor the gateway devices of the GOT (GOT) itself where the script function is executed. To monitor the PLC devices assigned to the gateway devices, monitor the PLC devices directly.
- (3) In the script for accessing the gateway devices, specify the network No. and the PC station No. of the access destination GOT. Monitoring of the gateway devices is not possible even if 0-FF (host) is set for the destination of access.

#### 3 Precautions for monitoring

(1) If the gateway device of the GOT (server) is monitored in the state the server or client function cannot be used<sup>\*1</sup>, a script execution error (error code 16) occurs at the GOT (client) and the execution of a script stops.

Refer to the following manual for errors that may occur during the ececution of a script.

- GT Designer 2 Version 
  Screen Design Manual (Section 16.4.3 Errors and corrective actions for script execution on GOT)
- \*1 While the power is off, when the OS of the GOT is not compatible with the server/client function, when an optional function board is not fitted, etc.
- (2) When the gateway device to which the PLC device is not assigned is monitored, it is monitored as 0 (OFF if a bit device is specified). When write is executed, the written value is invalid.
- (3) During the execution of the script that uses gateway devices, screen save time may be influenced.
  - (a) At the cancellation of the screen save function Canceling of the screen saved state of the GOT (by a screen touch or human sensor) may take a longer time than usual. (When the script processing time is 2 seconds, for example, the screen save function is canceled in a maximum of 2 seconds after the screen is touched.)
  - (b) At the start of the screen save function When the automatic screen save function is set, screen save execution intervals may be longer than the specified interval.

# OVERVIEW

INDEX

# 4.6 For Efficient Use

This section explains the points to be taken into consideration to use the server and client functions efficiently.

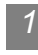

### Script function setting

When gateway devices are used directly to execute a program, the number of times to access other GOTs increases and causing the processing to slow down.

By performing batch read from the internal devices of the GOT and performing batch write after the execution of processing as explained in (1) below, the number of access times decreases and thus improves the processing speed.

(1) When performing batch read from the GOT internal devices (GD) and batch write to them after the execution of processing

Access to the other station GOT occurs twice (1), 3)).

When one access requires 50 ms, a total of about 100 ms is taken for two times of accessing and internal processing at access destination.

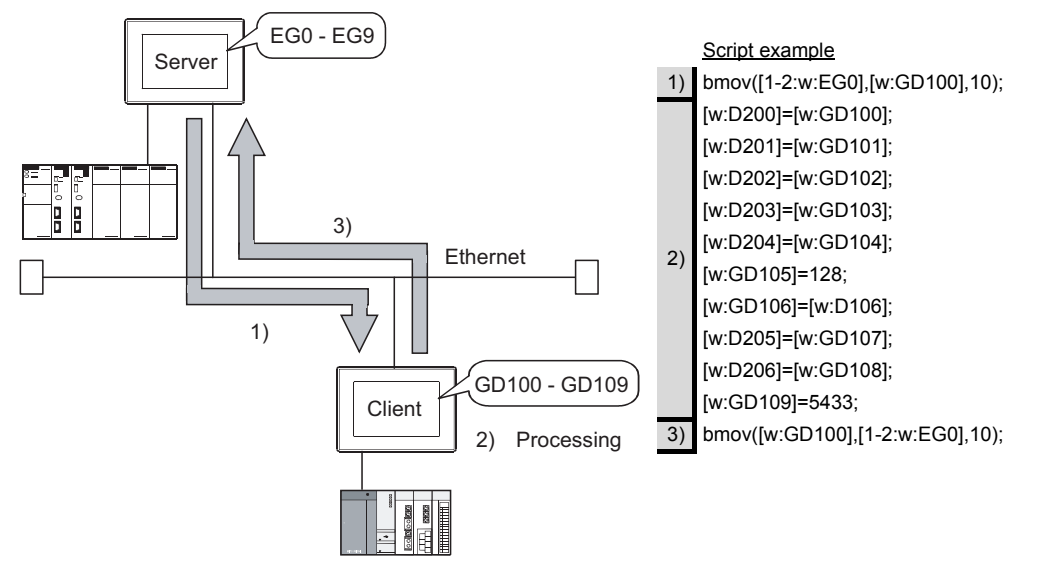

(2) When using gateway devices directly

Access to the other station GOT occurs 10 times (1) to 10)) When one access requires 50 ms, a total of about 500 ms is taken for ten times of accessing and internal processing at access destination.

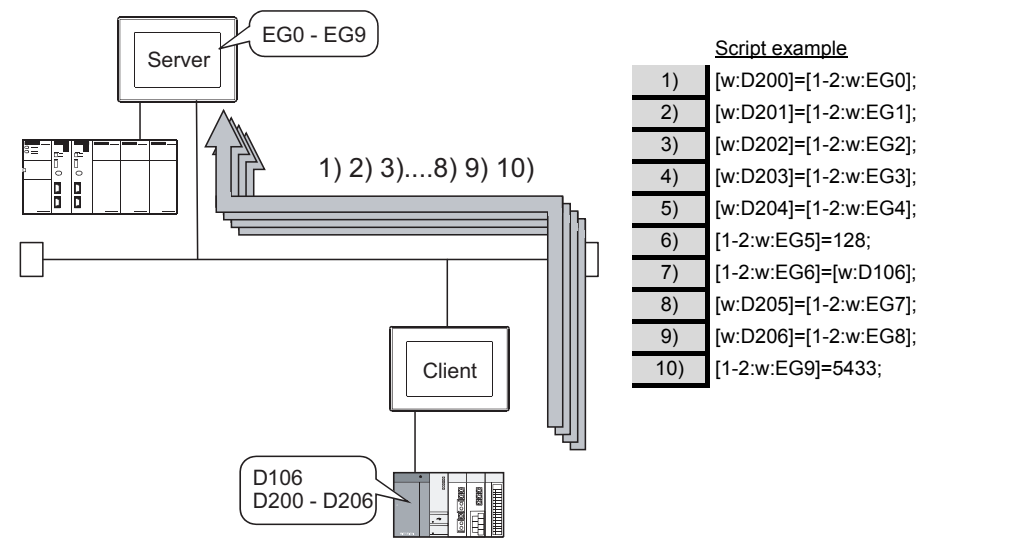

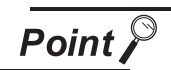

#### About the values to be written

In the case of (1), explained on the previous page, the gateway devices are batchaccessed when the script execution conditions are established. Therefore, gateway device values set when the conditions are established are processed as the written values.

In the case of (2), explained on the previous page, the gateway devices are accessed one by one to execute processing. Therefore, these values may differ from the values set at the gateway devices when the conditions are established.

#### 2 Gateway device setting

When assigning the PLC devices to the gateway devices, set the same type of devices of the same PLC together where possible.

By setting the same type of devices of the same PLC together as in (1) below, the number of access times is decreased to improve the processing speed.

 Devices of host, other stations and other PLCs are set together When the GOT (client) accesses the host devices of the GOT (server), access is possible with program 1) that reads 50 points starting from EG0.

| G | atew          | ay Se   | erver  |      |            |        |                                 |
|---|---------------|---------|--------|------|------------|--------|---------------------------------|
|   | E <u>G</u> De | evice l | Layout |      |            |        | 1) bmov(IW:GD100) [1-2:w:EG0] 5 |
|   |               | EGI     | Device | Туре | PLC Device | Points |                                 |
|   | 1             | EG      | 0      | Word | D100       | 40     |                                 |
|   | 2             | EG      | 40     | Word | D500       | 10     | J-                              |
|   | 3             | EG      | 50     | Word | D300       | 40     | -                               |
|   | 4             | EG      | 90     | Word | D200       | 20     |                                 |
|   | 5             | EG      | 110    | Word | D600       | 50     |                                 |
|   |               | Lee.    | 170    |      |            |        |                                 |

(2) Devices of host, other stations and other PLCs are not set together When the GOT (client) accesses the host devices of the GOT (server), access requires two programs - program 1) that reads 40 points starting from EG0 and program 2) that reads 10 points starting from EG130.

| G | Gateway Server |        |        |      |            |        |    |
|---|----------------|--------|--------|------|------------|--------|----|
|   | E <u>G</u> De  | vice L | ayout. |      |            |        |    |
|   |                | EGE    | )evice | Туре | PLC Device | Points |    |
| ( | 1              | EG     | 0      | Word | D100       | 40     | )" |
|   | 2              | EG     | 40     | Word | D200       | 20     | -  |
|   | 3              | EG     | 60     | Word | D300       | 40     |    |
|   | 4              | EG     | 100    | Word | D400       | 30     |    |
| ( | 5              | EG     | 130    | Word | D500       | 10     | )  |

<u>Script example</u> bmov([W:GD100],[1-2:w:EG0],40); bmov([w:GD140],[1-2:w:EG130],10);

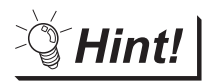

#### To further increase efficiency

By reserving together in advance the PLC devices to be used for the server and client functions in the system design stage as shown in (a) below, the number of times the GOT (server) accesses the PLC is reduced to improve the processing speed.

(a) When PLC devices are assigned together

|   | EG Device | Туре | PLC Device | Points |
|---|-----------|------|------------|--------|
| 1 | EG O      | Word | D200       | 100    |

The GOT access the PLC once to read/write the whole 100 points.

OVERVIEW

SYSTEM CONFIGURATION

**OPERATION SEQUENCE** 

4

FUNCTIONS

MAIL SEND FUNCTION

6

FTP SERVER FUNCTION

(b) When PLC devices are not assigned together

| G | atewa         | ay Server   |      |            |        |
|---|---------------|-------------|------|------------|--------|
|   | E <u>G</u> De | vice Layout |      |            |        |
|   |               | EG Device   | Туре | PLC Device | Points |
|   | 1             | EG O        | Word | D100       | 30     |
|   | 2             | EG 30       | Word | D250       | 20     |
|   | 3             | EG 50       | Word | D20        | 10     |
|   | 4             | EG 60       | Word | D360       | 20     |
|   | 5             | EG 80       | Word | D400       | 20     |

The GOT has to access the PLC at least 5 times to read/ write all these 100 points.

3 Performance of the server / client function (reference values)

The following table indicates the performance of the server and client functions (reference values) when

1 and 2, explained on the previous pages, are used.

- The reference values of the performance assume the following conditions.
- There are one GOT (server) and one GOT (client) on the system.
- GOT (server): Numerical input (64 points) setting
- GOT (client):

Numerical input (64 points) setting 10 word devices

Number of assigned device points:

| Combinations for Imp                              | proving the Efficiency                            |                                         |
|---------------------------------------------------|---------------------------------------------------|-----------------------------------------|
| Improving the Script Function                     | Improving the Gateway Device Setting              | Response Speed in Direct CPU connection |
| Efficiency                                        | Efficiency                                        |                                         |
| $\bigcirc$ (in the case of 1 (1) in this section) | $\bigcirc$ (in the case of 2 (1) in this section) | Approx. 260 ms                          |
| $\bigcirc$ (in the case of 1 (1) in this section) | $\times$ (in the case of 2 (2) in this section)   |                                         |
| $\times$ (in the case of 1 (2) in this section)   | $\bigcirc$ (in the case of 2 (1) in this section) | Approx. 1300 ms                         |
| $\times$ (in the case of 1 (2) in this section)   | $\times$ (in the case of 2 (2) in this section)   |                                         |

When there are multiple GOTs (client), the response speed is "Response speed in the table  $\times$  Number of GOTs (client)".

INDEX

**TROUBLESHOOTING** 

# 5. MAIL SEND FUNCTION

This chapter describes the mail send function.

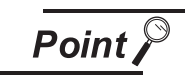

(1) About the mail software The GOT (send source) does not require mail software.

- (2) About the system when using the mail send function The SMTP (mail) server must be installed in the intranet to use the mail send function.
- (3) Mail send function The function sends mail at the occurrence of, or restoration from, an alarm managed by the alarm history display function. Refer to the following manual for details of the alarm history display function.
  - GT Designer 2 Version □ Screen Design Manual (Section 8.8 Alarm History Display)

# 5.1.1 Specifications

The specifications of the mail send function are given below:

| ltem                     |                | Specifications                                                                                                    | Setting Method |  |
|--------------------------|----------------|----------------------------------------------------------------------------------------------------|----------------|--|
|                          |                | IP address setting (1 server only)                                                                                      | GT Designer2   |  |
| SMTD conver              | Port           | 25                                                                                                    | Fixed          |  |
| SIVITE SELVEL            | Server         | Dischlad                                                                                                    |                |  |
|                          | authentication | Disabled                                                                                                    | -              |  |
|                          | То             | 1 to 32 (Max. 64 characters / address: Alphanumeric characters only)                                                    |                |  |
| Send destination address | Сс             | 1 to 22 (May, 64 abaracters / address: Alphanumaria abaracters anly)                                                    | GT Designer2   |  |
|                          | Bcc            | 1 to 32 (Max. 64 characters / address: Alphanumenc characters only)                                                     |                |  |
| Subject                  |                | Max. 128 characters (Alphanumeric characters only)                                                                      | GT Designer2   |  |
|                          |                | Can send two basic comments indicated below.                                                                            |                |  |
|                          |                | Basic comment displayed as an alarm history message                                                                     |                |  |
| Tayt data aiza           |                | : Max. 512 characters (Alphanumeric characters)                                                                         |                |  |
| Text data size           |                | Basic comment displayed in the comment window, in detail display of the                                                 | -              |  |
|                          |                | alarm history.                                                                                                    |                |  |
|                          |                | : Max. 512 characters (Alphanumeric characters)                                                                         |                |  |
| Attachments              |                | Disabled                                                                                                    | -              |  |
| Encoding                 |                | No                                                                                                    | -              |  |
| Compression              |                | No                                                                                                    | -              |  |
| Memory space used by GO  | Γ (bytes)      | $20 + 4 \times (Number of destinations + 2) + 2 \times (Total number of characters of destination, subject and sender)$ | GT Designer2   |  |

The table bellow shows the mail software program for which correct operation is confirmed by Mitsubishi Electric.

| Name                         | Maker                 |
|------------------------------|-----------------------|
| OutlookExpress6, Outlook2003 | Microsoft Corporation |

OVERVIEW

SERVER AND CLIENT FUNCTIONS

INDEX

### 5.1.2 Mail send enabled range

Since the IP address is used to specify the SMTP server in the mail send function of a GOT, a dial-up router cannot be used to send mail. (The SMTP server of the Internet service provider cannot be used.) Install the SMTP (mail) server in the intranet.

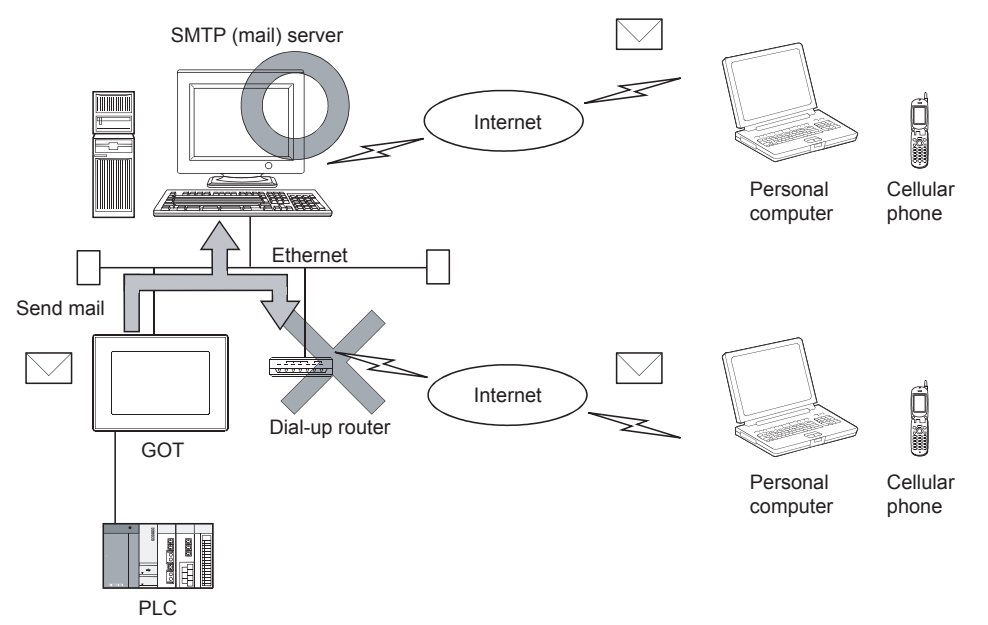

#### 5.2 Setting Method

Only one mail setting can be made for one GOT.

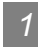

### 1 Operation procedure

When either of the operations below is performed, the Mail dialog box opens.

- Choose the [Common]  $\rightarrow$  [Gateway]  $\rightarrow$  [Mail] menu.
- Double-click []] (Mail) in the workspace.

# 2 Mail dialog box

| Mail                 |                                       | × |
|----------------------|---------------------------------------|---|
| 🔽 🛆 vailable E-Ma    | il                                    |   |
| <u>S</u> MTP Server: | 10.97.14.12                           |   |
| <u>E</u> ROM:        | worker@aaa.aaa                        |   |
| S <u>U</u> BJECT:    | Module VI - Line A                    |   |
|                      |                                       | ] |
| <u>I</u> O:          | worker@aaa.aaa                        |   |
| <u>C</u> C:          | manager@bbb.bbb.bbb,keita@ccc.ccc.ccc |   |
| <u>B</u> CC:         |                                       |   |
|                      | OK Cancel                             | 1 |

| Item                  | Description                                                                                                    |  |
|-----------------------|----------------------------------------------------------------------------------------------------|--|
| Available E-Mail      | Check this item to use the mail send function.                                                                           |  |
| SMTP Server           | erver Set the IP address of the SMTP server.                                                                             |  |
|                       | Enter the address of the mail send source. (Alphanumeric characters only)                                                |  |
| EDOM                  | Since a GOT does not have the mail receive function, set the address where reply should be sent back in the "FROM"       |  |
|                       | field.                                                                                                    |  |
|                       | When there is no specific reply destination, set the address as set in "TO".                                             |  |
| SUBJECT <sup>*1</sup> | Enter the title of the mail. (Alphanumeric characters only)                                                              |  |
| TO <sup>*2</sup>      | Enter the address of the mail send destination.                                                                          |  |
| CC                    | Enter the address of the mail send destination (carbon copy). (Alphanumeric characters only. Specify if required.)       |  |
| BCC                   | Enter the address of the mail send destination (blind carbon copy). (Alphanumeric characters only. Specify if required.) |  |
| *1                    | Better to enter different SUBJECTs to identify the mail sending GOT from multiple GOTs.                                  |  |

\*2 When setting multiple send destination addresses, separate them with a space or a comma. FTP SERVER FUNCTION

OVERVIEW

SYSTEM CONFIGURATION

**OPERATION SEQUENCE** 

SERVER AND CLIENT FUNCTIONS

5

5 - 4

# 5.3 Mail Send Examples

When mail is sent from a GOT to the target device, the message indicating that the mail has been sent from a GOT is displayed in the header of the received mail.

Example of the indication of send source in the header of the received mail

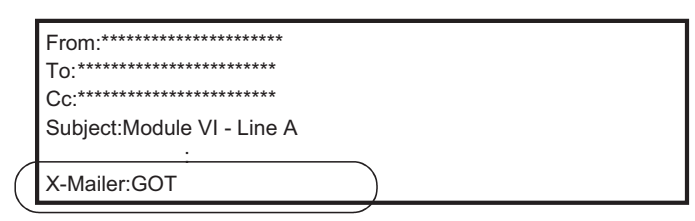

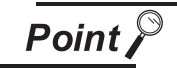

About sending mail

- (1) The format and contents of the display of the mail having been sent vary depending on the specifications of the mail software installed at the destination.
- (2) When mail is sent to a cellular phone, the display may vary depending on the specifications (screen size) of the cellular phone.
- (3) If more than 16 events of occurrence of or restoration from an alarm took place at the same time, only the information of the first 16 events is sent.

#### 1 When sending mail using the alarm history display function

If an alarm occurs in a GOT, the time and information of alarm occurrence are sent to the destination. If the GOT is recovered from the alarm, the recovery time and information is sent to the destination by a mail.

Refer to the following manual for the alarm history display function setting method.

GT Designer 2 Version 
Screen Design Manual (Section 8.8 Alarm History Display)

(1) Example of display at the destination

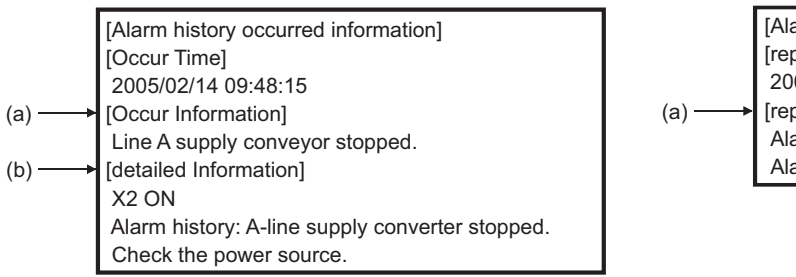

(At the occurrence of alarm)

[Alarm history repaired information]
 [repair Time]
 2005/02/14 10:38:23
 [repair Information]
 Alarm "Line A supply conveyor stopped." recovered.
 Alarmhistory:detail comment nothing

(At the restration from alarm)

- (a) The comment set for the alarm history display function is displayed.
- (b) The contents of detail information ([Detail]) set for the alarm history display function is displayed.

If "Not display", "Base screen" or "Window screen" is set for the alarm history display function, specific detail information is not displayed.

(In this case, "Alarm history: detail comment nothing" is displayed for [detailed Information],) To display the information for [detailed Information], set the information to be displayed at the Comment window.

Examples of how the mail send function is used is given below.

Sending the contents of the alarm that occurred in the GOT to the production site and the office by mail

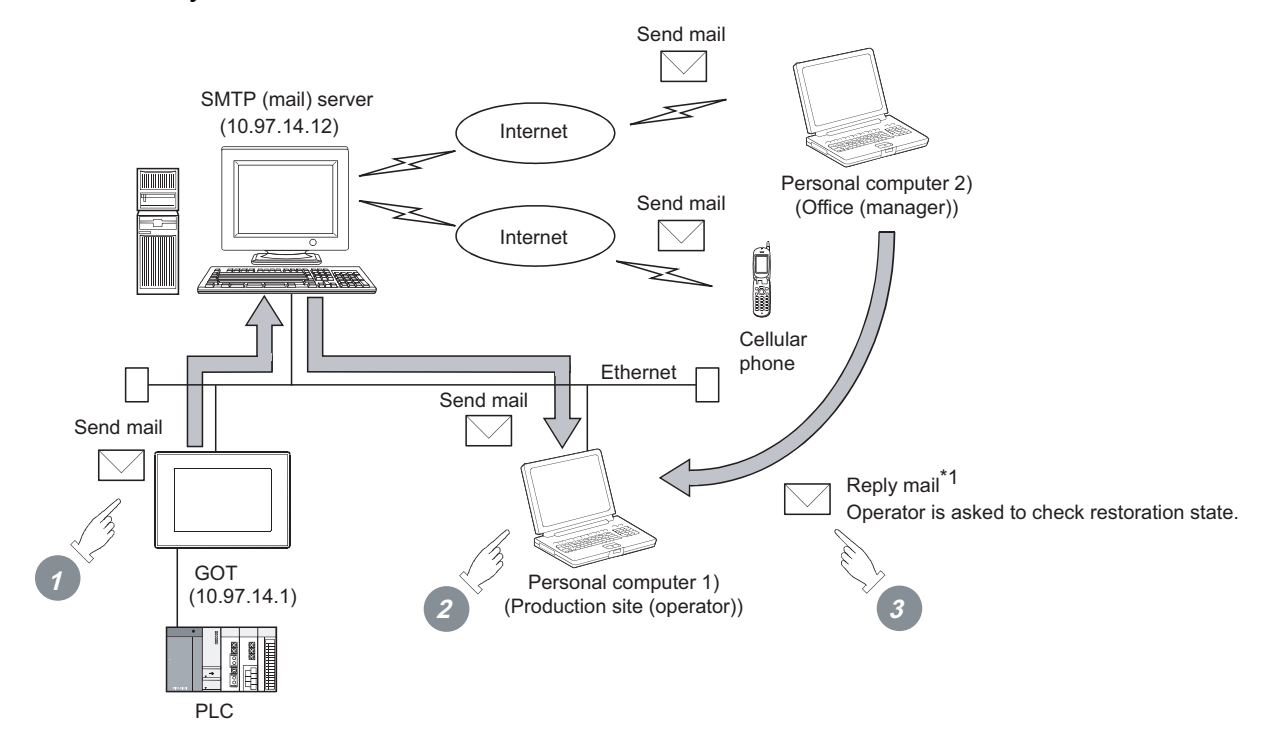

\*1 Since a GOT cannot receive a mail, set the mail address of the personal computer at the production site for "FROM".

Thus the manager in the office can reply a mail to the production site to get further more information.

If an alarm occurs in a GOT, a mail is sent to the personal computer 1) (production site (operator)), cellular phone and personal computer 2) (office (manager)).

2 At the production site, an operator repairs the system to recover its function.

3 At the office, the manager can send a mail to the production site, requesting the report on the status of restoration.

- (1) GOT setting example
  - (a) Utility of GOT

| Item           | Description |
|----------------|-------------|
| GOT IP Address | 10.97.14.1  |
| Delay Time     | 0 (× 10 ms) |
| Timeout Time   | 3 sec.      |
| Startup Time   | 3 sec.      |

INDEX

TROUBLESHOOTING

OVERVIEW

SYSTEM CONFIGURATION

**OPERATION SEQUENCE** 

SERVER AND CLIENT FUNCTIONS

5

MAIL SEND FUNCTION

FTP SERVER FUNCTION

5 - 6

#### (b) Mail setting

| Item        | Description                                             |
|-------------|---------------------------------------------------------|
| SMTP Server | 10.97.14.12                                             |
| EBOM        | Mail address of personal computer 1) (production site   |
| FROM        | (operator))                                             |
| 10          | Mail address of personal computer 1) (production site   |
| 10          | (operator))                                             |
| 66          | Mail address of personal computer 2) (office (manager)) |
|             | Mail address of cellular phone                          |
| SUBJECT     | Module VI - Line A                                      |

# (c) Alarm history display function<sup>\*1</sup> (Alarm History screen)

| Item      | Description                                             |
|-----------|---------------------------------------------------------|
| Device    | Controller device to be monitored                       |
| Send mail | At the occurrence of alarm / At the recovery from alarm |

\*1 The comment to be displayed by the alarm history display function should be set beforehand.

# 5.5 Precautions

The precautions for using the mail send function are described below:

- (1) The languages that can be sent by mail are Japanese and English. Other languages, if used, are sent in the symbol of "?".
- (2) When mail is sent from multiple GOTs to the same mail address, set the subject specific to the individual GOTs so that the mail sending GOT can be identified. If the same subject is set at multiple GOTs, it becomes difficult to find the GOT that has sent a specific mail.
- (3) Depending on the clock setting at a GOT (time setting/time notification), problems may occur including the problem that the setting of the clock data at the GOT or controller is not valid. Refer to the following manual for clock setting of a GOT.

GT Designer 2 Version 
Screen Design Manual (Section 2.5 Clock Function)

(4) The date/time of the SMTP server is taken as the mail send date/time.

INDEX

FTP SERVER FUNCTION

TROUBLESHOOTING

# 6. FTP SERVER FUNCTION

This chapter describes the FTP server function.

# 6.1 Specifications

### 6.1.1 Specifications

The specifications of the FTP server function are indicated below.

| Item                                                              |                            | Specifications                                                                   |                                 | Setting method |  |
|-------------------------------------------------------------------|----------------------------|----------------------------------------------------------------------------------|---------------------------------|----------------|--|
| FTP server function setting                                       |                            | Whether the function will be used or not can be set (default: Not used)          |                                 | GT Designer2   |  |
| User name                                                         |                            | 1 to 12 alphanumeric characters (case sensitive, use of "anonymous" is           |                                 | GT Designer2   |  |
|                                                                   |                            | prohibited) (default: GOT1000)                                                   |                                 |                |  |
| Password                                                          |                            | 1 to 8 alphanumeric characters (case sensitive) (default: GOT1000)               |                                 | GT Designer2   |  |
| Port No.                                                          |                            | 20, 21                                                                           |                                 | Fixed          |  |
| Number of clients th                                              | at can be connected        | 1 unit                                                                           |                                 | Fixed          |  |
| simultaneously                                                    |                            | T unit                                                                           |                                 | T IXEU         |  |
| Watching timer of                                                 | Before login <sup>*1</sup> | 1 min.                                                                           |                                 | Fixed          |  |
| command input                                                     | After login <sup>*2</sup>  | 1 to 60 min. (default: 15 min.)                                                  |                                 | GT Designer2   |  |
| File size that can be                                             | read                       | Unlimited (Max. read size depe                                                   | ends on memory card capacity.)  | -              |  |
| File name <sup>*3</sup>                                           |                            | Only alphanumeric characters                                                     |                                 | -              |  |
| Access mode                                                       |                            | Normal: Reference mode (write                                                    | e to memory card disabled)      | _              |  |
|                                                                   |                            | Write is enabled after issue of o                                                | dedicated command               |                |  |
|                                                                   |                            | <ul> <li>General-purpose FTP client t</li> </ul>                                 | ool can be used. <sup>*4</sup>  |                |  |
| FTP client                                                        |                            | Access can be made by FTP command from Windows <sup>®</sup> MS-DOS               |                                 | _              |  |
|                                                                   |                            | prompt or command prompt.                                                        |                                 |                |  |
|                                                                   |                            | The passive mode is supported.                                                   |                                 |                |  |
| Total r                                                           |                            | Total number of 12 + (2× the number of characters used for login name            |                                 |                |  |
| Memory space used by GOT (bytes)                                  |                            | and password)                                                                    |                                 | -              |  |
| *1 The line is disconnected if a correct passwo                   |                            | vord and login name are not entered w                                            | ithin 1 minute after a line     |                |  |
| connection with the GOT.                                          |                            |                                                                                  |                                 |                |  |
| *2 The GOT disconnects the line if a comman                       |                            | nd is not input from the FTP client with                                         | in the time set to the watching |                |  |
| timer of command input.                                           |                            |                                                                                  |                                 |                |  |
| *3 Refer to the following for the file names that                 |                            | at can be set.                                                                   |                                 |                |  |
| 6.3.2 File specifying method                                      |                            |                                                                                  |                                 |                |  |
| *4 The following general-purpose FTP client tools can be u        |                            | tools can be used.                                                               |                                 |                |  |
| Nama                                                              |                            | Querra entire                                                                    | - 00                            |                |  |
| Name                                                              |                            | Supportin                                                                        | g OS                            |                |  |
| Microsoft <sup>®</sup> Internet Explorer 5 or later <sup>*5</sup> |                            | Microsoft <sup>®</sup> Windows <sup>®</sup> 98 Operating S                       | System,                         |                |  |
|                                                                   |                            | Microsoft <sup>®</sup> Windows <sup>®</sup> Millennium Edition Operating System, |                                 |                |  |
| Netscape Communicator 7.1 or later <sup>5</sup>                   |                            | Microsoft <sup>®</sup> Windows NT <sup>®</sup> Workstation 4.0 Operating System. |                                 |                |  |
| FFFTP Ver. 1.82 or later (freeware)                               |                            | Microsoft <sup>®</sup> Windows <sup>®</sup> 2000 Professio                       | onal Operating System,          |                |  |

\*5 GOT-dedicated commands cannot be used when using Microsoft<sup>®</sup> Internet Explorer or Netscape Communicator.

Microsoft<sup>®</sup> Windows<sup>®</sup> XP Professional Operating System,

Microsoft<sup>®</sup> Windows<sup>®</sup> XP Home Edition Operating System

NextFTP Ver. 2 (shareware)

The FTP server function can access the GOT within the network to which the FTP client is connected. (Multiple clients cannot access the GOT simultaneously.)

When using a relay device such as a router, consult the network manager.

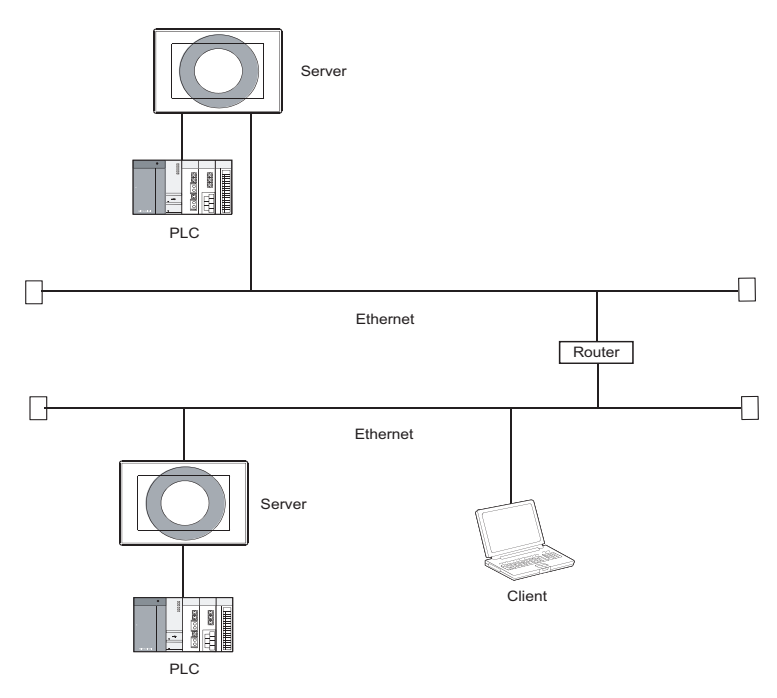

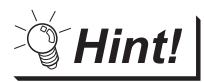

Simple determination of whether a file can be accessed or not

Whether a file can be accessed or not can be determined simply by issuing the ping command to the GOT.

Example of issuing the ping command (Windows<sup>®</sup> command prompt) IP address of GOT: 10.97.14.10

• When a file can be accessed

```
C:\ping 10.97.14.10
pinging 10.97.14.10 with 32 byte of data:
reply from 10.97.14.10 : Fbytes=32 time<10ms ttl=128
reply from 10.97.14.10 : Fbytes=32 time<10ms ttl=128
reply from 10.97.14.10 : bytes=32 time<10ms ttl=128
C:\
```

• When a file cannot be accessed

| C:\ping 10.97.14.10                       |  |
|-------------------------------------------|--|
| pinging 10.97.14.10 with 32 byte of data: |  |
| request timed out.                        |  |
| request timed out.                        |  |
| request timed out.                        |  |
| C:\                                       |  |

TROUBLESHOOTING C FUNCTIO

OVERVIEW

SYSTEM CONFIGURATION

**OPERATION SEQUENCE** 

SERVER AND CLIENT FUNCTIONS

MAIL SEND FUNCTION

6

INDEX

# 6.2 Setting Method

### 1 Operation procedure

When either of the following operations is performed, the FTP dialog box is displayed.

- Select [Common]  $\rightarrow$  [Gateway]  $\rightarrow$  [FTP] from the menu.
- Double-click 🗰 (FTP) in the workspace.

# 2 FTP dialog box

| FTP            |                   |
|----------------|-------------------|
| 🔽 Use FTP Fu   | nction            |
| Login Name:    | GOT1000           |
| Password:      | GOT1000           |
| Watching timer | of command input: |
|                | 15 🔶 (Min)        |
| ОК             | Cancel            |

| Item                            | Description                                                                                                |
|---------------------------------|----------------------------------------------------------------------------------------------------|
| Use FTP Function                | Check this item when using the FTP server function.                                                        |
|                                 | Set the login name used when the FTP client connects to the GOT.                                           |
|                                 | Only one login name and the login name up to max. 12 characters can be set.                                |
| Login Name                      | Only alphanumeric characters (a to z, A to Z, 0 to 9) can be used.                                         |
|                                 | The default is GOT1000.                                                                                    |
|                                 | Set the password used when the FTP client connects to the GOT.                                             |
| Decouverd                       | Only one password and the password up to max. 8 characters can be set.                                     |
| Password                        | Only alphanumeric characters (a to z, A to Z, 0 to 9) can be used.                                         |
|                                 | The default is GOT1000.                                                                                    |
| Watching timer of command input | Set the time when the line with the GOT will be disconnected if no command is entered from the FTP client. |
|                                 | The time can set in the range from 1 to 60 min. in 1 min. increments.                                      |
|                                 | Normally, use the default setting (15 min).                                                                |

### 6.3.1 Input command at FTP client

#### 1 General commands

The following table shows usable general commands.

The following commands may not be used depending on the specifications of the FTP client to use.

|              |                                                                    | $\bigcirc$ : Usable $)$ | imes : Unusable |
|--------------|--------------------------------------------------------------------|-------------------------|-----------------|
| Command name | Function                                                           | Reference<br>mode       | Write<br>mode   |
| append       | Additionally writes a file to the GOT.                             | ×                       | $\bigcirc$      |
| ascii        | Changes the file transfer mode to the ascii mode.                  | 0                       | 0               |
| binary       | Changes the file transfer mode to the binary mode.                 | 0                       | 0               |
| bye          | Exits the FTP client tool.                                         | 0                       | 0               |
| cd           | Changes the current directory of the GOT.                          | 0                       | 0               |
| close        | Disconnects the line with the GOT.                                 | 0                       | 0               |
| delete       | Deletes a file in the GOT.                                         | ×                       | 0               |
| dir          | Reads the file information in the GOT.                             | 0                       | 0               |
| get          | Reads a file from the GOT.                                         | 0                       | 0               |
| ls           | Displays file names in the GOT.                                    | 0                       | 0               |
| mdelete      | Deletes multiple files specified using a wild card.                | ×                       | 0               |
| mdir         | Reads the file information in the GOT to the specified file.       | 0                       | 0               |
| mget         | Reads multiple files specified using a wild card.                  | 0                       | 0               |
| mkdir        | Creates a directory in the GOT.                                    | ×                       | 0               |
| mls          | Reads the file names in the GOT to the specified file.             | 0                       | 0               |
| mput         | Writes the specified multiple files using a wild card to the GOT.  | ×                       | 0               |
| open         | Connects the line with the GOT.                                    | 0                       | 0               |
| put          | Writes a file to the GOT.                                          | ×                       | 0               |
| pwd          | Displays the current directory of the GOT.                         | 0                       | 0               |
| rename       | Changes file names in the GOT.                                     | ×                       | 0               |
| rmdir        | Deletes a directory in the GOT.                                    | X                       | 0               |
| quit         | Disconnects the line with the GOT and exits the FTP client tool.   | 0                       | 0               |
| quote        | Used when the GOT-dedicated command is used. (Example: quote gtwr) | 0                       | 0               |
| user         | Enters the user name and password used to log in to the GOT.       | 0                       | $\bigcirc$      |

OVERVIEW

2

SYSTEM CONFIGURATION

**OPERATION SEQUENCE** 

SERVER AND CLIENT FUNCTIONS

MAIL SEND FUNCTION

6

INDEX

6 - 4

### 2 GOT-dedicated commands

When the line with the GOT is connected, the FTP client is in the "reference mode" in which file readonly is enabled.

Before writing or deleting the file or creating a directory, change it to the "write mode".

To select the reference mode or write mode, issue a mode change command.

 $\bigcirc$  : Usable  $\,\, \times$  : Unusable  $\,\, \bigtriangleup$  : Setting invalid (command does not result in error)

| Command<br>name <sup>*1</sup> | Function                                                                                                    |          | Write<br>mode |
|-------------------------------|----------------------------------------------------------------------------------------------------|----------|---------------|
| gtwr                          | Changes the FTP server function mode of the GOT to the write mode.                                                |          | Δ             |
| gtrd                          | Changes the FTP server function mode of the GOT to the reference mode.                                            |          | 0             |
| help                          | Displays the general-purpose actual commands of the FTP protocol supported by the FTP server function of the GOT. | 0        | 0             |
| gtds                          | Enables access to the C drive in the GOT.                                                                         | $\times$ | 0             |

\*1 When entering the GOT-dedicated commands, use "quote".

When using a FTP client software which appends "quote" automatically, describe only the dedicated commands. Example) When entering "gtwr" from the command prompt: quote gtwr

When entering "gtwr" from FFFTP: gtwr

### 6.3.2 File specifying method

There are two file specifying methods: one is to specify one file directly and the other is to specify multiple files that meet the condition.

#### Specifying the file name to read

Specify the file name of the file to be specified, period and extension.

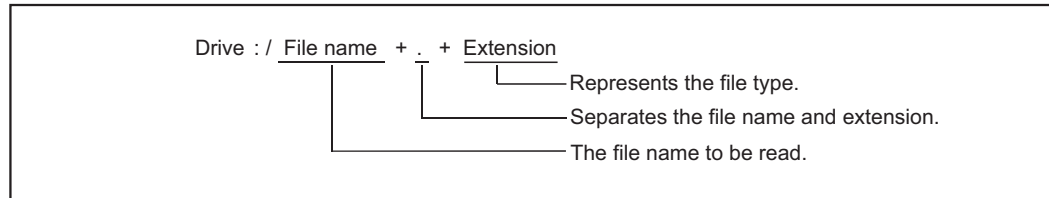

(1) Drive

Specify the following drives.

- A: Standard CF Card
- **B: Extended Memory Card**
- C: Built-in flash memory
- (2) Number of characters set for folder or file name

GOT recognizes the file location according to the path explained below.

Specify the folder name and file name, with the total characters of the path not exceeding 78 characters.

Only folder and file names can be set by the user.

(Information other than the folder and file names is automatically added.)

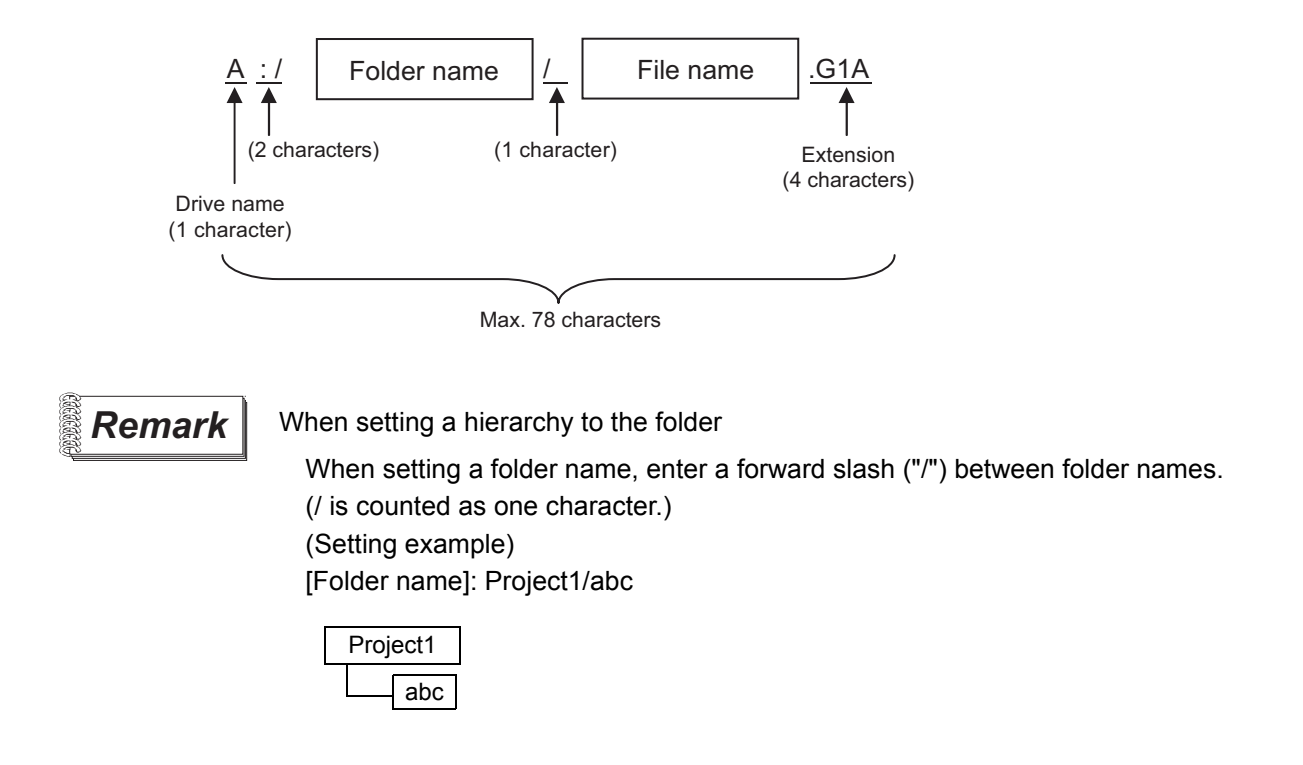

APPENDICES

OVERVIEW

SYSTEM CONFIGURATION

**OPERATION SEQUENCE** 

SERVER AND CLIENT FUNCTIONS

MAIL SEND FUNCTION

6

**TROUBLESHOOTING** 

#### (3) Character strings that cannot be set

- The following character strings cannot be used as a folder or file name (regardless of case).
- COM1 to COM9
   LPT1 to LPT9
   AUX
   CON
- NUL PRN CLOCK\$

The following folder and file names cannot be used.

- Folder names starting with G1
- Folder or file names starting with a period (".") or forward slash ("/").
- Folder or file names ending with a period (".") or forward slash ("/").
- Folder or file names with only one or two periods ("." or "..")

#### (4) Extensions

The FTP server function mainly uses files with the following extensions.

| Extension | Application on GOT                                                                                                  |  |
|-----------|----------------------------------------------------------------------------------------------------|--|
| 001       | Recipe files (recipe function), advanced recipe file (advanced recipe function), advanced alarm file (advanced      |  |
| CSV       | alarm function), alarm history file (alarm history display function)                                                |  |
| 5.4       | Recipe file (recipe function), advanced recipe file (advanced recipe function), advanced alarm file (advanced alarm |  |
| LXI       | function)                                                                                                    |  |
| bmp       | Image data (hardeen) (function)                                                                                     |  |
| jpg       |                                                                                                    |  |
| 3GP       | Video files (multimedia function)                                                                                   |  |

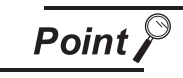

#### Reading binary format files

Turning on GS400.b8 (Bit position: 8) of GOT special register enables direct read of a binary format file (\*.G1  $\Box$  ) from an FTP client.

Note that reading of the following binary format files is not allowed.

- \*.G1
- \*.G1D

Binary format files read to the GT Designer2 can be used as backups. Some files can be converted with the GT Designer2.

For file conversion on the GT Designer2, refer to the following manual.

GT Designer2 Version 🗆 Screen Design Manual

2 Specifying the files that meet the condition (wild card) When specifying multiple files, "\*" or "?" as a wild card can be used.

#### (Example)

When specifying only JPEG files ......\*.jpg When specifying CSV files that begin with Main......Main\*.csv When specifying files whose extensions begin with b ......\*.b??

Point

#### About accessing files

Deleting certain files may cause any malfunctions to the GOT. To prevent the GOT from malfunctioning, do not delete any files inside of the GOT from the FTP client. The connection status of the line between the GOT and FTP client is stored in the GOT special register GS200.b2 (bit position: 2).

By referring to this bit on the GOT, check whether or not the line is connected.

| Device name | ON        | OFF          |
|-------------|-----------|--------------|
| GS200.b2    | Connected | Disconnected |

Refer to the following manual for details of the GOT special registers.

GT Designer2 Version □ Screen Design Manual

Hint!

Example of using GS200.b2

(1) Using the above device with the lamp display function, a line status confirmation indicator is available.

GS200.b2: OFF

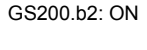

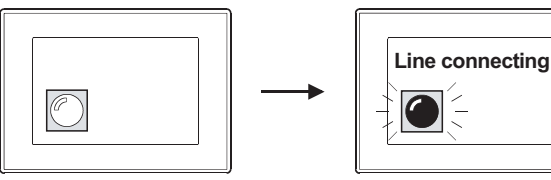

(2) By setting the above device to the operation condition as a trigger using the touch switch function or numerical input function, operation (input) can be restricted while the line is connected.

GS200.b2: OFF

```
GS200.b2: ON
```

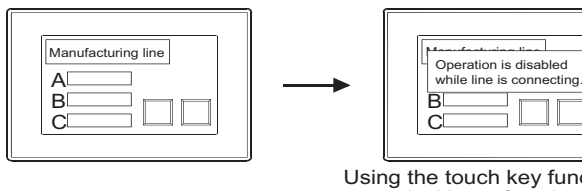

Using the touch key function or numerical input function, make setting to enable input only when the device (GS200.b2) is OFF.

APPENDICES

TROUBLESHOOTING

OVERVIEW

SYSTEM CONFIGURATION

**OPERATION SEQUENCE** 

SERVER AND CLIENT FUNCTIONS

5

MAIL SEND FUNCTION

6

6 - 8

### 6.3.4 Line disconnection

Remark

There are two line disconnection methods: automatic and manual disconnection.

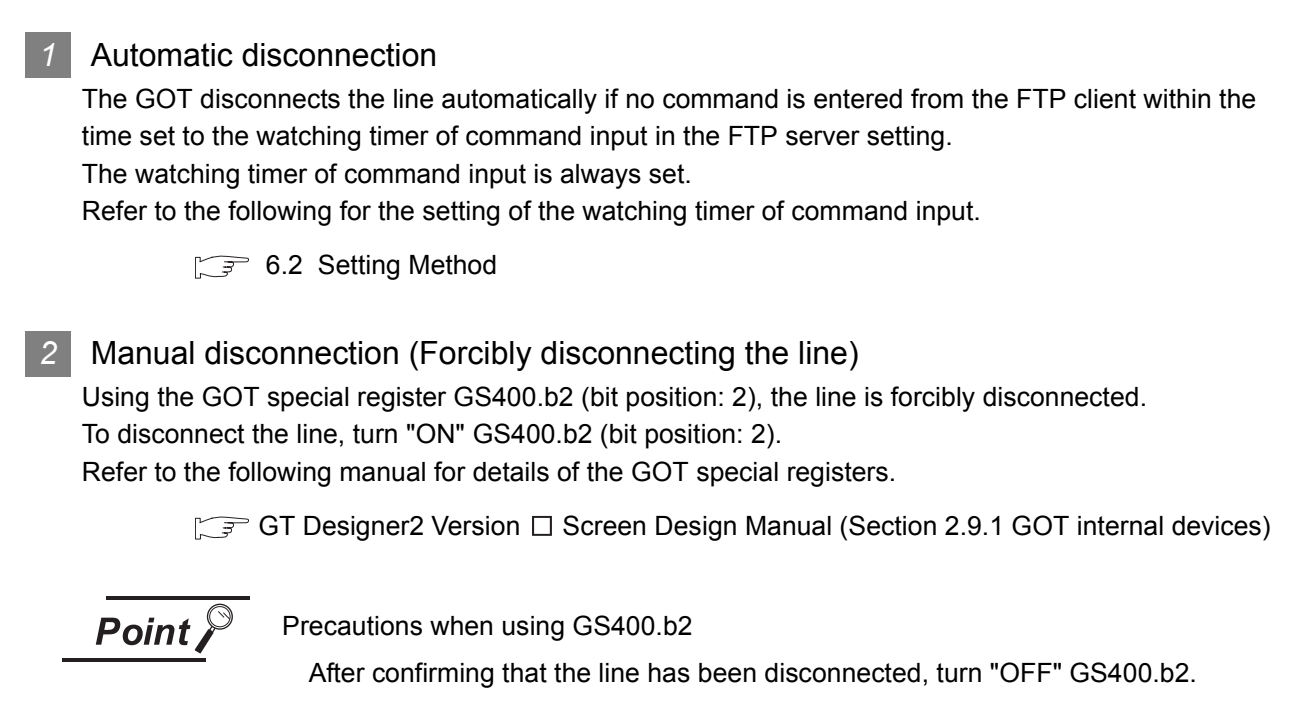

About disconnecting the line

Since the GOT cannot detect the fault status of the FTP client, it does not disconnect the line immediately if the FTP client cannot exit properly (e.g., when the personal computer is powered off while the line is connected). However, because the watching timer of command input is set, the line is disconnected automatically in a predetermined time.
### 6.4 Example of Use

The following is an example of the use of the FTP server function.

In this example, the Windows<sup>®</sup> MS-DOS command prompt is used for accesses between the GOT and FTP client.

When performing operations using a commercially available FTP client tool, refer to the manual of the FTP client tool used.

#### General procedure

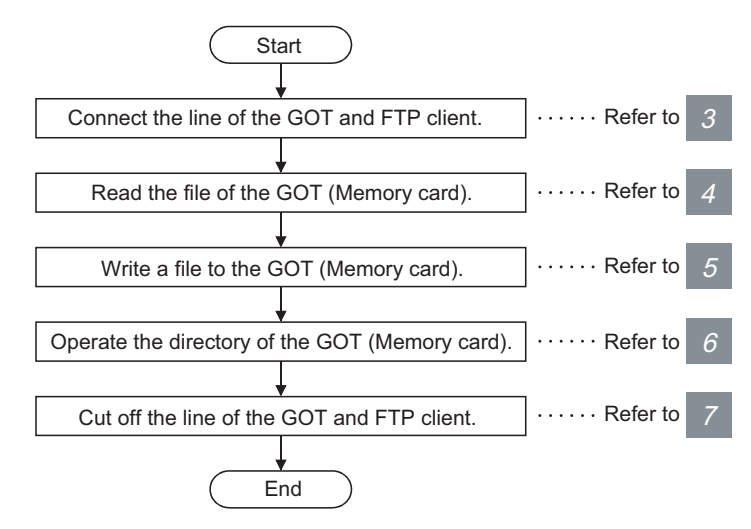

When writing a file to the GOT (Memory card) or operating the directory, turn on the CF card access switch of the GOT to make the memory card write-enabled.

OVERVIEW

SYSTEM CONFIGURATION

**OPERATION SEQUENCE** 

SERVER AND CLIENT FUNCTIONS

6 - 10

#### 2 System configuration example

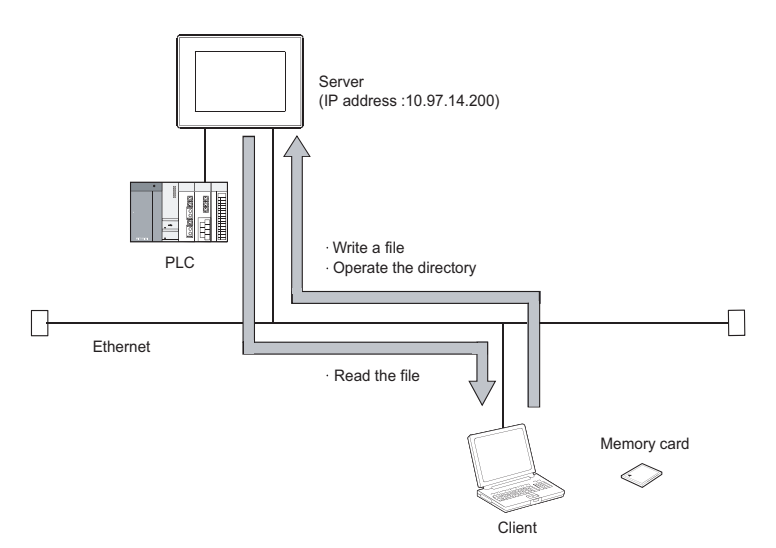

| 3 | Connecting the line of the GOT and FTP client.         |                          |
|---|--------------------------------------------------------|--------------------------|
|   | Use the following procedure to connect the GOT and FTF | <sup>o</sup> client.     |
| 1 | Starting the FTP client                                | . ftp 🛃                  |
| 2 | Connecting to the GOT                                  | .open + GOT IP address 🚚 |
| 3 | Inputting the login name                               | . Login name 🚚           |
| 4 | Inputting the password                                 | .Password                |

Login image (when the line is connected properly)

| C:\>ftp                       |
|-------------------------------|
| ftp>open 10.97.14.200         |
| connected to 10.97.14.200     |
| 220 GOT1000 FTP server ready. |
| user:GOT1000                  |
| 331 Password required.        |
| Password:****                 |
| 230 User logged in.           |
| ftp>                          |

Login image (when another personal computer is already connected to the GOT)

C:\>ftp ftp>open 10.97.14.200 connected to 10.97.14.200 421 Session limit reached, closing control connection user:GOT1000 connection closed by remote host ftp> Login image (when the password is incorrect)

| C:\>ftp                       |
|-------------------------------|
| ftp>open 10.97.14.200         |
| connected to 10.97.14.200     |
| 220 GOT1000 FTP server ready. |
| user:GOT1000                  |
| 331 Password required.        |
| Password:****                 |
| 530 Not logged in.            |
| ftp>                          |
|                               |

| 4 | Reading the file of the GOT (Memory card) |                   |
|---|-------------------------------------------|-------------------|
| 1 | Notifying of no file conversion           | binary 🚚          |
| 2 | Reading file                              | get + file name 🚚 |

#### Read image

| ftp>binary                                  |  |
|---------------------------------------------|--|
| TYPE is now BINARY.                         |  |
| ftp>get SNAP0001.BMP                        |  |
| 200 PORT command successful                 |  |
| 150 Opening connection.                     |  |
| 226 Closing data connection.                |  |
| ftp: 63 bytes sent in 0.00 seconds 63000.00 |  |
| K bytes/sec.                                |  |
| ftp>                                        |  |

| 5 | Writing a file to the GOT (Memory card)<br>Use the following procedure to write a file. |
|---|-----------------------------------------------------------------------------------------|
| 1 | Notifying of no file conversionbinary                                                   |
| 2 | Selecting the write modequote gtwr 🚚                                                    |
| 3 | Displaying the file name to check for the same file name<br>Is J or dir J               |
| 4 | Deleting the same file when exists delete + file name                                   |
| 5 | Writing fileput + file name 🤳                                                           |

#### Write image

| ftp>binary                                  |
|---------------------------------------------|
| TYPE is now BINARY.                         |
| ftp>quote gtwr                              |
| 200 command successful.                     |
| ftp>ls                                      |
| 200 PORT command successful.                |
| 150 Opening connection.                     |
| SNAP0001.BMP                                |
| SNAP0002.BMP                                |
| 226 Closing data connection.                |
| ftp>delete SNAP.0001.BMP                    |
| File deleted Successfully.                  |
| ftp>put SNAP0001.BMP                        |
| 200 PORT command successful                 |
| 150 Opening connection.                     |
| 226 Closing data connection.                |
| ftp: 63 bytes sent in 0.00 seconds 63000.00 |
| K bytes/sec.                                |
| ftp>                                        |

#### 6 Operating the directory of the GOT (Memory card)

Use the following procedure to create and change the directory.

| 1 Displaying current directory | pwd 🔎                    |
|--------------------------------|--------------------------|
| 2 Selecting the write mode     | quote gtwr 🚚             |
| 3 Creating directory           | mkdir + directory name 🚚 |
| Changing current directory     | cd + directory name 🚚    |

#### Directory operation image

| 257 "A:/snapshot" is current directory. |  |  |  |  |
|-----------------------------------------|--|--|--|--|
|                                         |  |  |  |  |
|                                         |  |  |  |  |
|                                         |  |  |  |  |
|                                         |  |  |  |  |
|                                         |  |  |  |  |
|                                         |  |  |  |  |
|                                         |  |  |  |  |
|                                         |  |  |  |  |
|                                         |  |  |  |  |
|                                         |  |  |  |  |
|                                         |  |  |  |  |
|                                         |  |  |  |  |
|                                         |  |  |  |  |

### 7 Disconnecting the line of the GOT and FTP client

Use the following procedure to disconnect the GOT and FTP client.

Quit command ...... quit 🖵

Logout (line disconnection) image

| ftp>quit                       |  |
|--------------------------------|--|
| 221 User logged out. Good-Bye. |  |
| C:\>                           |  |

#### 8 Error display

An error that occurs in the FTP server function is displayed on the FTP client. Refer to the following for the displayed error messages.

7.5.1 Error codes and error messages

If an attempt is made to read a file (snap0010.bmp) that does not exist

ftp>get snap0010.bmp 200 PORT command successful. 550 snap0010.bmp: FNo such file or directory. ftp>

OVERVIEW

### 6.5 Precautions

The following are precautions when using the FTP server function.

Precautions for system design using the FTP server function (1) When writing a recipe file from the FTP client to the GOT, set the format of the recipe file as set for the recipe function of the GOT. When writing a recipe file from a remote location, confirm the operation with the field site personnel before writeing. (2) Before using the FTP client tool, refer to the manual of the FTP client tool, confirm its functions and operation methods, and test it before starting operation. Depending on the FTP client tool used, the GOT (FTP server) may not support some operations. Also, depending on the FTP client tool used, the FTP server function may not be usable because the GOT cannot support the extended command (quote) and issue GOT-dedicated commands. (3) If a number of files are read at once under one command (e.g., mget or mput is executed by specifying a wild card), processing may be delayed by network congestion. If processing is slow, issue commands separately to process more fast. 2 Precautions for file transfer (1) The GOT disconnects the line if no command is input from the FTP client for longer than the time set to the watching timer of command input. (2) The line is disconnected if the GOT IP address, router address or subnet mask is changed while the GOT and FTP client are connected. (3) The line remains connected if the GOT goes offline (e.g., the monitor screen data is downloaded) while the GOT and FTP client are connected. (4) When change (rewrite) the contents of the recipe file, make the recipe inactive. If the recipe file in the memory card is deleted during recipe processing, the function will not operate properly. If the recipe file is deleted at a time other than during recipe processing, an error (system alarm: recipe file error) will occur in the next recipe operation. ( $\bigcirc$  6.3.3 Checking the line connection status) (5) Check that writing of the file is performed correctly when overwriting a file in the GOT using FTP. If an error occurs during writing of the file, the file being written in the GOT is deleted. Write the file again using FTP. (6) If the FTP client has become faulty (personal computer), wait until the time set to the watching timer of command input elapses or turn the forced logout signal "GS400.b2" on to disconnect the line, and log in again. The line connection status can be checked using "GS200.b2" (bit position: 2). (7) Do not power the GOT off while accessing the file in the memory card of the GOT from the FTP client. Doing so may damage the data in the memory card.

- (8) If reset or power off the GOT while the GOT and FTP client are connected, the operation of the FTP client depends on the specifications of the FTP client tool used. Use an FTP client tool that supports the detection of FTP server faults or that can be exited properly.
- (9) Write processing (put) cannot be performed if CF card access switch of the GOT main unit is off.
- (10) Write processing (put) cannot be performed if the write protect switch of the memory card is on.
- (11) Depending on the FTP client tool used, the time stamp may differ from that of the file in the memory card of the GOT.If the time stamp differs, check the setting of the FTP client tool.

#### 3 Precautions for FTP login

- (1) If forgot the password for FTP login, connecting to the GOT is not applicable. Confirm the set password using GT Designer2.
- (2) Multiple FTP clients cannot login to the GOT simultaneously.
- (3) If enter an incorrect user name or password for FTP login in the FTP software, exit the FTP client and login again.
- (4) The user authentication dialog box may not be displayed when using Microsoft<sup>®</sup> Internet Explorer. Enter the GOT address in the following format. ftp://<user name>:<password>@<GOT address name or host name>/

Example: Default setting ftp://GOT1000:GOT1000@192.168.0.18/ OVERVIEW

SYSTEM CONFIGURATION

6

# 7. TROUBLESHOOTING

This chapter details the troubleshooting of the gateway functions.

# 7.1 Troubleshooting Common to Gateway Functions

The following troubleshooting common to the gateway functions:

| Phenomenon                                   |                                                                                                    | Definition and Cause                                                                                                    | Corrective Action                                                                                                    |  |
|----------------------------------------------|----------------------------------------------------------------------------------------------------|----------------------------------------------------------------------------------------------------|----------------------------------------------------------------------------------------------------|--|
| GOT can not communicate with the controller. |                                                                                                    | Mounting of a communication unit, the OS installed to a GOT, communication setting, and the like are incorrect.                                              | Check the mounting of a communication unit, the OS installed to the GOT, communication setting, and the like following the procedure explained in the GOT1000 Series Connection Manual. |  |
| The gateway                                  | At no response for<br>ping test while all<br>bits of GS200 are<br>OFE *1, *2                        | Option OS of the gateway functions is not<br>installed in the GOT.<br>The option function board is not mounted.                                              | Install the option OS of the gateway functions to the GOT.<br>([                                                                                                    |  |
| functions do not<br>work.                    | unctions do not<br>vork.<br>With response for<br>ping test while any<br>bit of GS200 is<br>ON.*1,*2 | unit, using the utility function.<br>Check the Port No. setting of the personal computer<br>(MX Component) if it is identical to the GOT port No.<br>(5011). |                                                                                                    |  |
|                                              |                                                                                                    | -                                                                                                    | Take the corrective action, referring to the troubleshooting of the function corresponding to the bit that is ON.<br>( $\boxed{3}$ 7.2 Gateway Information)                             |  |

\*1 Refer to the following for details of the gateway common information (GS200).

5.7 Gateway Information

\*2 Use either of the following methods to check whether or not response is given to Ping.

Execute the Ping command from the personal computer to the GOT.

Execute the "PING TEST" provided by GT Designer 2.

GOT Series Connection Manual (Section 42.2.7 2 Confirming the communication state of GOT)

## 7.2 Gateway Information

The error information of the gateway functions is stored in the special registers (GS) of a GOT. It is possible to check the error information of the gateway functions by monitoring the GOT special registers. Refer to the following manual for details of the GOT special registers.

[ ] GT Designer 2 Version □ Screen Design Manual (Section 2.9.1 GOT internal devices)

#### Gateway function error information table

(1) Read device

| Device              | Fun                   | ction                       | Description                                                                                                    |                                                                                                    |
|---------------------|-----------------------|-----------------------------|----------------------------------------------------------------------------------------------------|----------------------------------------------------------------------------------------------------|
| GS200 Gateway commo |                       | n information               | (GS220)                                                                                                    |                                                                                                    |
| GS201               |                       | Error counter               | Stores the number of error occurrences.                                                                                        |                                                                                                    |
| GS202               | Mail send<br>function | Error code                  | Stores the error code. ( 7.4.1 Error codes and error messages)                                                                 |                                                                                                    |
| GS203               |                       |                             | Stores the year (upper byte, 2 lower digits of year) and the month (lower byte) of the error occurrence date/time in BCD code. |                                                                                                    |
| GS204               |                       | Mail send                   | Date and time of occurrence                                                                                                    | Stores the day (upper byte) and the hour (lower byte) of the error occurrence date/time in BCD code. |
| GS205               |                       |                             | Stores the minute (upper byte) and the second (lower byte) of the error occurrence date/<br>time in BCD code.                  |                                                                                                    |
| GS206               |                       | Mail send destination       | [ ] (1) (b) Mail send source of mail send function (GS206)                                                                     |                                                                                                    |
| GS207 to GS209      |                       | Reserved                    | -                                                                                                    |                                                                                                    |
| GS210               |                       | Error counter               | Stores the number of error occurrences.                                                                                        |                                                                                                    |
| GS211               |                       | Error code                  | Stores the error code. ( 7.3.1 Error codes and error messages)                                                                 |                                                                                                    |
| GS212               | Server function       |                             | Stores the year (upper byte, 2 lower digits of year) and the month (lower byte) of the error occurrence time in BCD code.      |                                                                                                    |
| GS213               |                       | Date and time of occurrence | Stores the day (upper byte) and the hour (lower byte) of the error occurrence time in BCD code.                                |                                                                                                    |
| GS214               |                       |                             | Stores the minute (upper byte) and the second (lower byte) of the error occurrence time in BCD code.                           |                                                                                                    |
| GS215               |                       |                             | Stores the lower part of the IP address of the GOT (client) where the error occurred in BIN code.                              |                                                                                                    |
| GS216               |                       | Request source              | Stores the upper part of the IP address of the GOT (client) where the error occurred in BIN code.                              |                                                                                                    |
| GS217 to GS219      |                       | Reserved                    | -                                                                                                    |                                                                                                    |
| GS220               |                       | Error counter               | Stores the number of error occurrences.                                                                                        |                                                                                                    |
| GS221               |                       | Error code                  | Stores the error code. ( 7.3.1 Error codes and error messages)                                                                 |                                                                                                    |
| GS222               |                       |                             | Stores the year (upper byte, 2 lower digits of year) and the month (lower byte) of the error occurrence time in BCD code.      |                                                                                                    |
| GS223               | Client<br>Function    | Date and time of occurrence | Stores the day (upper byte) and the hour (lower byte) of the error occurrence time in BCD code.                                |                                                                                                    |
| GS224               |                       |                             | Stores the minute (upper byte) and the second (lower byte) of the error occurrence time in BCD code.                           |                                                                                                    |
| GS225               |                       | Request                     | Stores the lower part of the IP address of the GOT (server) where the error occurred in BIN code.                              |                                                                                                    |
| GS226               |                       | destination                 | Stores the upper part of the IP address of the GOT (server) where the error occurred in BIN code.                              |                                                                                                    |
| GS227 to GS229      | 1                     | Reserved                    | -                                                                                                    |                                                                                                    |

OVERVIEW

SYSTEM CONFIGURATION

**OPERATION SEQUENCE** 

SERVER AND CLIENT FUNCTIONS

MAIL SEND FUNCTION

6

FTP SERVER FUNCTION

ROUBLESHOOTING

APPENDICES

(a) Gateway common information (GS220)

| b15 b14    | b13 to b12                                                 | b11                                          | b10 to b5                    | b4      | b3 | b2 | b1 | b0 |
|------------|------------------------------------------------------------|----------------------------------------------|------------------------------|---------|----|----|----|----|
| b0         | : ON while th                                              | : ON while the mail send function is ready.  |                              |         |    |    |    |    |
| b1         | : ON while th                                              | : ON while the FTP server function is ready. |                              |         |    |    |    |    |
| b2         | : Turns on w                                               | : Turns on when an FTP client logs in.       |                              |         |    |    |    |    |
| b3         | : ON while the server function is ready.                   |                                              |                              |         |    |    |    |    |
| b4         | : ON while the client function is ready.                   |                                              |                              |         |    |    |    |    |
| b10 to b5  | : Reserved                                                 |                                              |                              |         |    |    |    |    |
| b11        | : Turns ON when an error occurs in the mail send function. |                                              |                              |         |    |    |    |    |
| b13 to b12 | : Reserved                                                 |                                              |                              |         |    |    |    |    |
| b14        | : Turns ON when an error occurs in the server function.    |                                              |                              |         |    |    |    |    |
| b15        | : Turns ON w                                               | hen a                                        | n error occurs in the client | functio | n. |    |    |    |

#### (b) Mail send source of mail send function (GS206)

|           | b15 to b2                                             | b1 | b0 |
|-----------|-------------------------------------------------------|----|----|
| b0        | : Reserved                                            |    |    |
| b1        | : Turns ON when an alarm occurs in the alarm history. |    |    |
| b15 to b2 | : Reserved                                            |    |    |

#### (2) Write device

| Device | Function                   | Description                            |
|--------|----------------------------|----------------------------------------|
| GS400  | Gateway common information | (2) (a) Gateway common control (GS400) |

#### (a) Gateway common control (GS400)

| b15  | b14            | b13 to b12                                                          | b11                        | b10 to b9                             | b8                  | b7 to b3                 | b2                | b1 to b0                 |
|------|----------------|---------------------------------------------------------------------|----------------------------|---------------------------------------|---------------------|--------------------------|-------------------|--------------------------|
| b1 t | o b0           | : Reserved                                                          |                            |                                       |                     |                          |                   |                          |
| b2   |                | : Forcibly log                                                      | s the F                    | TP server funct                       | ion out             | . ( areas are            | reserve           | ed.)                     |
|      | 4 <sub>H</sub> | : Forced logo                                                       | out                        |                                       |                     |                          |                   |                          |
| b7 t | o b3           | : Reserved                                                          |                            |                                       |                     |                          |                   |                          |
| b8   |                | : Enables rea<br>bit is turned<br>Note that re<br>• *.G1<br>• *.G1D | ading c<br>I ON.<br>eading | of an binary form<br>of the following | at file (<br>binary | (*.G1 □ ) from a         | n FTP<br>ot allov | client when this<br>ved. |
| b10  | to b9          | : Reserved                                                          |                            |                                       |                     |                          |                   |                          |
| b11  |                | : Clears the e<br>this bit is tu                                    | error ((<br>rned C         | G200.b11, GS20<br>)N. ( areas are     | 1 to G<br>e reser   | S206) of the ma<br>ved.) | il send           | function when            |
| 88   | ШПн            | : Clears the r                                                      | nail se                    | nd function erro                      | r.                  |                          |                   |                          |
| b13  | to b12         | : Reserved                                                          |                            |                                       |                     |                          |                   |                          |
| b14  |                | : Clears the e<br>bit is turned                                     | error ((<br>I ON. (        | G200.b14, GS21<br>areas are res       | 0 to G              | S216) of the ser<br>)    | ver fur           | nction when this         |
| 4    | ШПн            | : Clears the s                                                      | server                     | function error.                       |                     |                          |                   |                          |
| b15  |                | : Clears the e                                                      | error (C                   | 3200.b15, GS22                        | 0 to G              | S226) of the clie        | ent fund          | ction when this          |
|      |                | bit is turned                                                       | I ON. (                    | areas are res                         | served.             | )                        |                   |                          |
| 8    | ШП             | : Clears the o                                                      | client f                   | unction error.                        |                     |                          |                   |                          |

### 7.3 Server and Client Functions

#### 7.3.1 Error codes and error messages

#### GOT error code table

The following table details the error codes that are stored in the GOT special registers, GS211 (server function error codes) and GS221 (client function error codes):

| Error Code <sup>*1</sup> | Definition and Cause                                                                              | Corrective Action                                                                                                    |
|--------------------------|---------------------------------------------------------------------------------------------------|----------------------------------------------------------------------------------------------------|
| 490                      | Monitor the gateway device of the GOT (where a script program is running) by the script function. | <ol> <li>Change the monitor destination GOT specified in the<br/>script to other GOT.</li> <li>Monitor the PLC CPU devices directly without using the<br/>script.</li> </ol>                                                                                                    |
| 491                      | Access a station that does not exist.                                                             | Check the network No., PLC station No. and Ethernet settings of the monitor destination.                                                                                                    |
| 492                      | A communication time error occurred.                                                              | <ol> <li>Increase the value set for "Timeout time" in the utility of<br/>the GOT.</li> <li>Check the network. (Check the presence/absence of the<br/>firewall, execution of Ping, for example.)</li> <li>Check for cable disconnection and check the unit<br/>mounting status.</li> <li>Check the network. (Check the presence/absence of the<br/>firewall, execution of Ping, for example.)</li> </ol> |
| 493                      | A communication error occurred.                                                                   | <ol> <li>Check for cable disconnection and check the unit<br/>mounting status.</li> <li>Check the network. (Check the presence/absence of the<br/>firewall, execution of Ping, for example.)</li> </ol>                                                                                                    |

\*1 In the GOT (server), only the error of error code 493 occurs.

Point

#### (1) If error code 493 occurred in the GOT (server)

This error may occur when the traffic of the network is heavy. If no error has occurred in the target GOT (client), it poses no specific problem since normal communication is restored by the retry processing of the GOT (client).

(2) If error code 493 occurred in the system that uses a router If error code 493 occurred in the GOT (server), the router address is taken as the IP address of the target client.

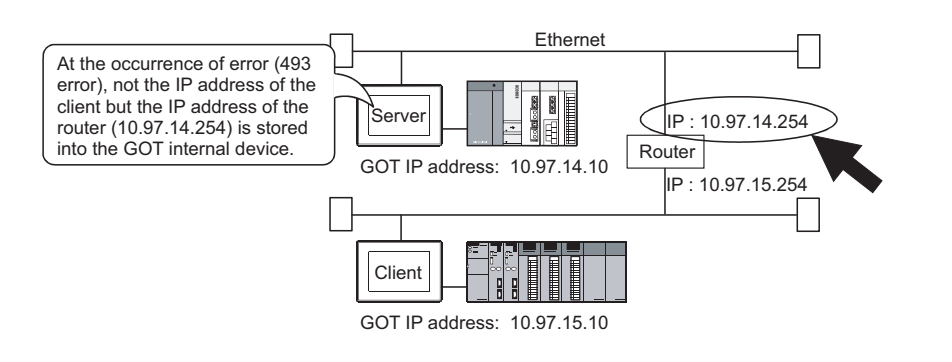

OVERVIEW

SYSTEM CONFIGURATION

OPERATION

SERVER AND CLIENT FUNCTIONS

MAIL SEND FUNCTION

6

FTP SERVER FUNCTION

ROUBLESHOOTING

APPENDICES

(3) If an error occurred in the GOT (client)The script stops if an error occurs in the GOT (client). If an error occurred in the

GOT, take the corrective action and execute the script again.

Refer to the following manual for details of the script function.

- GT Designer 2 Version □ Screen Design Manual (Chapter 16 SCRIPT FUNCTION)
- (4) If error code 492 occurred in the GOT (client) This error may occur when there are many GOTs (client) that access the GOT (server).

Adjust the value set for "time-out time".

(As a guideline, set the value of "Present time-out time"  $\times$  "Number of GOTs (client)".)

(5) If error code 15 (script has not completed after the elapse of script monitoring time) was stored to the script error data (GS16 to GS47) when the script that used gateway devices was used

This error may occur when there are many GOTs (client) that access the GOT (server).

Adjust the value set for "script monitoring time" (GS385).

(As a guideline, set the value of "Present script monitoring time"  $\times$  "Number of GOTs (client)".)

Refer to the following manual for details of the script function.

GT Designer 2 Version □ Screen Design Manual (Chapter 16 SCRIPT FUNCTION)

#### 2 MX Component error code table

The following table details the error codes that may occur when access is made from MX Component to a GOT:

| Error Code <sup>*1</sup> | Definition and Cause                                                                                              | Corrective Action                                                                                                    |
|--------------------------|----------------------------------------------------------------------------------------------------|----------------------------------------------------------------------------------------------------|
| 0x0180840B               | Time-out error<br>Data could not be received after the elapse of time-out time.                                   | <ol> <li>Corrective action for MX Component         <ul> <li>Review the time-out value of the property.</li> <li>Set it again on the communication settings utility.</li> <li>Review the system, e.g. PLC CPU, module setting and cable status.</li> <li>Retry the method.</li> <li>Perform Close once and execute Open again.</li> <li>Exit the program and restart the IBM-PC/AT compatible.</li> <li>(I) I MX Component Version3 Programming Manual)</li> </ul> </li> <li>Corrective action for GOT         <ul> <li>Check if the server setting of GT Designer 2 has been made.</li> <li>(I) I A Setting Method)</li> </ul> </li> </ol> |
| 0x010F4030               | An unusable device or a device that does not exist is assigned to the accessed gateway device.                    | In the server setting of GT Designer 2, check if the device assignment is correct or if the set device exists.                                                                                                    |
| 0x010F4031               | A PLC device outside the monitor range is assigned to the accessed gateway device.                                | In the server setting of GT Designer 2, check if the device within the monitor range is assigned.                                                                                                    |
| 0x010F4B00               | Communication time-out occurred.<br>The unit is not mounted correctly or the cable is not<br>connected correctly. | <ol> <li>Check for cable disconnection, and check the<br/>communication unit mounting status and the PLC status.</li> <li>This error may occur when the PLC load increases during<br/>access to other station.<br/>If this error occurred, move the data of other station to the<br/>host PLC and monitor the data at the host.</li> <li>If the sequence scan time is long, insert the COM<br/>instruction.</li> <li>Check the GOT error codes of the alarm list display<br/>function (system alarm) and system information.<br/>If an error has occurred, take the corresponding<br/>corrective action.<sup>*2</sup></li> </ol>            |

\*1 About MX Component error codes

If an error code other than those indicated above occurred, refer to the following manuals.

MX Component Version 3 Operating Manual

MX Component Version 3 Programming Manual

\*2 About GOT error codes

Refer to the following manual for details of GOT error codes.

GT15 User's Manual (Chapter 20 ERROR MESSAGE AND SYSTEM ALARM)

OVERVIEW

SYSTEM CONFIGURATION

**OPERATION SEQUENCE** 

INDEX

ROUBLESHOOTING

### 7.3.2 Troubleshooting

| Phenomenon                           | Definition and Cause                                                                                      | Corrective Action                                                                                                    |
|--------------------------------------|----------------------------------------------------------------------------------------------------|----------------------------------------------------------------------------------------------------|
|                                      | In the server setting, a device that does not exist is assigned<br>to the gateway device to be monitored. | Check the controller device assigned to the gateway device.                                                                                                    |
|                                      | In the client setting, the IP address of the GOT to be<br>monitored is incorrect.                         | Check the IP address of the GOT to be monitored.                                                                                                    |
| Gateway devices cannot be monitored. | An error occurred in the GOT of the server function or the client function.                               | Check the GOT special registers, GS211 and GS221, and take the corrective action.<br>() 7.3.1 Error codes and error messages)                                                                        |
|                                      | A script function error occurred.                                                                         | Check the script function error and take the corrective action.<br>() T GT Designer 2 Version Screen Design Manual<br>(Section 16.4.3 Errors and corrective actions for script<br>execution on GOT)) |

The following table details the troubleshooting for use of the server and client functions:

### 7.4 Mail Send Function

#### 7.4.1 Error codes and error messages

The following table details the error codes stored in the GOT special register GS202 (mail send function error code):

| Error code | Definition and Cause                                       | Corrective Action                                               |
|------------|------------------------------------------------------------|-----------------------------------------------------------------|
|            | The EPOM address has not been set                          | Set FROM.                                                       |
| 2          | The FROM address has not been set.                         | (Mail send setting on GT Designer 2)                            |
| 2          | The SMTP conver has not been set                           | Set the SMTP server                                             |
| 5          | The Sivir Server has not been set.                         | (Mail send setting on GT Designer 2)                            |
| 4          | The condidectination address has not been not              | Set the send destination (TO).                                  |
| 4          | The send destination address has not been set.             | (Mail send setting on GT Designer 2)                            |
|            |                                                            | Check whether the mail address settings of FROM, TO, CC         |
| 5          | The mail address is incorrect.                             | and BCC are correct. Check whether the doublr-byte is not       |
|            |                                                            | used. (Mail send setting on GT Designer 2)                      |
|            | Alarma exceeding the limit of cond processing equation may | Check the number of alarms that have occurred. (The             |
| 6          | have accurred                                              | maximum number of alarms that can be sent by mail at a          |
|            |                                                            | time is 16.)                                                    |
|            |                                                            | 1. Check whether the SMTP server is abnormal.                   |
|            |                                                            | 2. Check whether the IP address setting of the SMTP server      |
|            |                                                            | is correct or not. (Mail send setting on GT Designer 2)         |
| 10         | The SMTP server could not be connected.                    | 3. Ask the network administrator about the router address       |
|            |                                                            | and subnet mask, and set them in the setup of the GOT.          |
|            |                                                            | 4. When a firewall is installed on the network, ask the         |
|            |                                                            | network administrator if port 25 is opened.                     |
| 11         | Time-out occurred when establishing connection to the      | 1. Check whether the SMTP server is normal or not.              |
| 11         | SMTP server.                                               | 2. Increase the value set for "Time-out time" (Utility of GOT). |
|            |                                                            | 1. Check whether the SMTP server is normal or not.              |
| 12         | Error notification is given from the SMTP server.          | 2. Ask the network administrator if mail can be sent without    |
|            |                                                            | authentication, such as POP3 authentication.                    |

#### 7.4.2 Troubleshooting

The following table details the troubleshooting for use of the mail send function:

| Phenomenon             | Definition and Cause                                       | Corrective Action                                            |  |
|------------------------|------------------------------------------------------------|--------------------------------------------------------------|--|
|                        | The SMTP server is not operating properly                  | Ask the network administrator if the SMTP server is          |  |
|                        | The Signa server is not operating property.                | operating properly.                                          |  |
| Mail cannot be sent.   | FROM (send source) is not set correctly.                   | Check if the FROM is set correctly.                          |  |
|                        | An attempt was made to send 17 or more mails at a time     | Reduce the number of mails to be sent at a time to 16 or     |  |
|                        |                                                            | less.                                                        |  |
| The mail send time is  | The set time of the SMTP server is incorrect. (The GOT     | Check if the clock of the SMTP server is correctly set.      |  |
| incorrect.             | sends the mail using the clock of the SMTP server.)        |                                                              |  |
| Texts being sent/      |                                                            | Poduce the number of characters in texts to be cent by mail  |  |
| received by a cellular | The number of characters that can be sent/received by a    | to within the number of characters that can be cont/received |  |
| phone is broken        | cellular phone was exceeded.                               | by the collular phone to be used                             |  |
| midway.                |                                                            | by the cellular phone to be used.                            |  |
| One-byte katakana      | One-byte katakana cannot be used in text to be sent. It is | The phonomenon is normal                                     |  |
| cannot be displayed.   | changed to two-byte character.                             |                                                              |  |

OVERVIEW

SYSTEM CONFIGURATION C

**OPERATION SEQUENCE** 

SERVER AND CLIENT FUNCTIONS

MAIL SEND FUNCTION

6

FTP SERVER FUNCTION

## 7.5 FTP Server Function

#### 7.5.1 Error codes and error messages

The error codes and error messages related to the FTP server function are displayed on the FTP client side. The error displaying method changes depending on the FTP client tool used. The following tables indicate the errors that the GOT sends to the FTP client.

#### Normal codes and messages

| Code | Message                                         | Description                                        |  |
|------|-------------------------------------------------|----------------------------------------------------|--|
| 125  | Data Connection already open; transfer starting | Transfer is starting.                              |  |
| 150  | Opening connection.                             | Connection for transfer has been established.      |  |
|      | Command okay.                                   | Command is normal                                  |  |
| 200  | Command successful.                             |                                                    |  |
|      | PORT command successful.                        | PORT command is successful.                        |  |
|      | The following commands are recognized.          | Supported command list                             |  |
| 214  | Help end.                                       | HELP display has ended.                            |  |
|      | Syntax: <command name=""/>                      | HELP display of corresponding command              |  |
| 220  | GOT1000 FTP server ready.                       | Connection has been established.                   |  |
| 221  | User logged out. Good-Bye.                      | Connection has been terminated.                    |  |
| 226  | Closing data connection.                        | Connection for transfer has been terminated.       |  |
| 230  | User logged in.                                 | Login successful.                                  |  |
| 250  | CWD command successful.                         | CWD (current directory change) command successful. |  |
| 257  | "/*****/***.***" is current directory.          | Current directory display                          |  |
| 275  | MKD command successful.                         | MKD (directory creation) command successful.       |  |
| 331  | Password required.                              | Password is required.                              |  |

#### 2 Abnormal codes and messages

| Error code | Error message                        | Description                     | Corrective action          |
|------------|--------------------------------------|---------------------------------|----------------------------|
| 426        | Connection closed; transfer aborted. | Transfer error                  |                            |
| 500        | Suptay arrar command uproceedized    | Syntax error, command cannot be |                            |
| 500        | Syntax error, command unrecognized.  | recognized.                     |                            |
| 501        | NLST: Options not supported          | Connection error                | Refer to the following for |
|            | Command not supported.               | Unsupported command             | corrective action.         |
| 510        | Port open fails.                     | Opening of port failed.         | 7.5.2 Troubleshooting      |
|            | File open fails.                     | Opening of file failed.         |                            |
| 530        | Not logged in.                       | Login failed.                   |                            |
| 550        | Requested action not taken.          | Command execution failed.       |                            |

#### 7.5.2 Troubleshooting

| Phenomenon                    | Error contents and cause                                | Corrective action                                           |  |
|-------------------------------|---------------------------------------------------------|-------------------------------------------------------------|--|
|                               | [Use FTP Function] is not checked in the FTP server     | Check [Les ETD Eurotion]                                    |  |
|                               | setting of GT Designer2.                                | Check [Use FTP Function].                                   |  |
|                               | Another device has larged into the COT                  | After the other device has logged out, connect the line     |  |
| Line cannot be connected.     | Another device has logged into the GOT.                 | again.                                                      |  |
|                               |                                                         | Issue the ping command to the GOT and check for a           |  |
|                               |                                                         | reply.                                                      |  |
|                               | -                                                       | Confirm with the network administrator.                     |  |
| Cannot login                  | The login name or password is incorrect                 | Enter the correct login name or password. (Case             |  |
|                               |                                                         | sensitive)                                                  |  |
|                               |                                                         | Refer to the following manual for the file names that       |  |
|                               | The file name is not recognized by the GOT.             | can be set.                                                 |  |
|                               |                                                         | 6.3.2 File specifying method                                |  |
|                               | The reference mode is selected.                         | Change to the write mode.                                   |  |
|                               | Overwrite disable or a similar setting has been made    | Review the FTP client setting.                              |  |
| File cannot be written.       | to the FTP client setting.                              |                                                             |  |
|                               | A file with the same name already exists                | Delete the file or change the file name to a name that      |  |
|                               | A life with the same hame already exists.               | does not exist.                                             |  |
|                               | The memory card is write-protected.                     | Cancel the write protection of the memory card.             |  |
|                               | The CE card access switch of the GOT main unit is off   | Turn the CF card access switch of the GOT main unit         |  |
|                               |                                                         | off.                                                        |  |
|                               | An attempt was made to read a file that does not exist. | Check for the file using the dir or Is command.             |  |
| File cannot be read.          | The CE card access switch of the GOT main unit is off   | Turn the CF card access switch of the GOT main unit         |  |
|                               |                                                         | on.                                                         |  |
|                               | The memory card is write-protected.                     | Cancel the write protection of the memory card.             |  |
| File cannot be deleted.       | The CF card access switch of the GOT main unit is off.  | Turn the CF card access switch of the GOT main unit         |  |
|                               |                                                         | on.                                                         |  |
|                               |                                                         | Delete the file being transferred without using it since it |  |
| GOT has been powered off      | _                                                       | may have been corrupted.                                    |  |
| during login.                 |                                                         | (The operation of the FTP client changes depending          |  |
|                               |                                                         | on the specifications of the FTP client.)                   |  |
|                               |                                                         | Login to the GOT again after the time set to the            |  |
| FTP client software has been  |                                                         | watching timer of command input in the FTP server           |  |
| forcibly exited during login. | -                                                       | setting has elapsed.                                        |  |
| ,                             |                                                         | (The GOT logs out after the time set to the command         |  |
|                               |                                                         | has elapsed.)                                               |  |

The following table describes troubleshooting when using the FTP server function.

OVERVIEW

SYSTEM CONFIGURATION

**OPERATION SEQUENCE** 

SERVER AND CLIENT FUNCTIONS

5

MAIL SEND FUNCTION

6

# APPENDICES

## App.1 List of Functions Added by Version Upgrade of Gateway Function

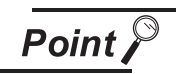

Version upgrades of the gateway function

The gateway function complies with the GT Designers2 version upgrade (Common settings/object functions/GOT main unit functions). For version upgrades of GT Designer2, refer to the following manual.

GT Designer2 Version □ Screen Design Manual

#### Added function

The following functions are added to the gateway function.

| Item                | Description                                                                                        | Version of GT<br>Designer2 Version | Version of OS                            |
|---------------------|----------------------------------------------------------------------------------------------------|------------------------------------|------------------------------------------|
| FTP server function | Function for transferring files (recipes, alarms, etc.) saved in the GOT from a personal computer. | 2.18U                              | Option OS<br>Gateway (FTP)<br>[02.01.**] |
|                     | Enables transferring of binary data in the FTP function.                                           | 2.32J                              | Option OS<br>Gateway (FTP)<br>[03.00.**] |
|                     | Supporting connection with the multimedia interaction tool                                         | 2.90U                              | Option OS<br>Gateway (FTP)<br>[04.00.**] |

| INDEX                                                                                                    | [R]<br>Re<br>Re                  |
|----------------------------------------------------------------------------------------------------|----------------------------------|
| [A]<br>Access range<br>Mail send examples                                                                                                    | Re<br>[S]<br>Se                  |
| [C]<br>Client setting                                                                                                    | Sp                               |
| [E]Error codes and error messagesFTP server function7-9Mail send function7-8Server and client functions7-4Examples of useFTP server function6-10Mail send functon5-6Server and client functions4-19 | I<br>Sy<br>Sy<br>[T]<br>Trc<br>I |
| [F]Features of FTP server function1-6Features of mail send function1-5Features of server and client functions1-1FTP server setting6-3                                                               | Ty<br>[W]<br>Wł                  |
| [G]<br>Gateway function1-1<br>Gateway information7-2                                                                                                    |                                  |
| [H]<br>How to monitor the gateway devices 4-3                                                                                                    |                                  |
| [I]<br>Input command at FTP client                                                                                                    |                                  |
| [M]<br>Mail send enabled range 5-3                                                                                                    |                                  |
| [O]         Operation on FTP client side                                                                                                    |                                  |
| [P]         PLC devices that can be assigned                                                                                                    |                                  |

|                                             | 1          |
|---------------------------------------------|------------|
| quired devices 2-4                          |            |
| quired option OS2-5                         |            |
| quired software2-4                          | $\geq$     |
|                                             | SVIE       |
|                                             | VEF        |
| avor sotting 4.15                           | 0          |
| ting mothed                                 | 2          |
| Applied to the setting 5.4                  | ZO         |
| Sonver and client functions                 | ATIC       |
| perfections                                 | A<br>BUR   |
| TD server function 6.1                      | TEL<br>TEL |
| Apil send function 5-2                      | SYS<br>COI |
| Server and client functions $I_{-12}$       | 2          |
| stem configuration 2-1                      | ာ          |
| stem configuration of gateway functions 2-1 |            |
| Stern configuration of gateway functions    | Зщ         |
|                                             | ENC        |
|                                             | ER<br>D    |
| bubleshooting                               | SE         |
| Common to gateway function                  | 4          |
| - IP server function                        | ស្         |
| Aail send function                          | NOL        |
| Server and client functions                 | AND        |
| bes of Controller to GOT connection         | NT F       |
|                                             | SER        |
|                                             |            |
| at are the gateway devices4-1               | ַס         |
|                                             |            |
|                                             |            |
|                                             | LOI        |
|                                             | NC:        |
|                                             | Μ          |
|                                             | 6          |
|                                             |            |
|                                             | щ          |
|                                             | No 24      |
|                                             | SEI        |
|                                             | FUN        |
|                                             |            |
|                                             |            |
|                                             | DNIT       |
|                                             | ÔĢ         |
|                                             | LESI       |
|                                             | OUB        |
|                                             | TR         |
|                                             |            |
|                                             |            |
|                                             | S          |
|                                             | DICE       |
|                                             | ENC        |
|                                             | APP        |
|                                             | ~          |
|                                             |            |
|                                             |            |

NDEX

Microsoft, Windows, Windows NT, Windows Vista are registered trademarks of Microsoft Corporation in the United States and other countries.

Adobe and Adobe Reader are registered trademarks of Adobe Systems Incorporated.

Pentium and Celeron are a registered trademarks of Intel Corporation in the United States and other countries.

Ethernet is a trademark of Xerox Co., Ltd. in the United States.

MODBUS is a trademark of Schneider Electric SA.

Other company and product names herein are either trademarks or registered trademarks of their respective owners.

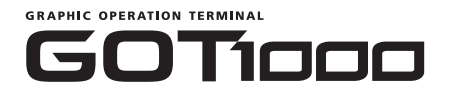

### GOT1000 Series Gateway Functions Manual

GT1000-O(G)-E

MODEL CODE

MODEL

1D7M33

SH(NA)-080545ENG-K(1010)MEE

### MITSUBISHI ELECTRIC CORPORATION

HEAD OFFICE : TOKYO BUILDING, 2-7-3 MARUNOUCHI, CHIYODA-KU, TOKYO 100-8310, JAPAN NAGOYA WORKS : 1-14 , YADA-MINAMI 5-CHOME , HIGASHI-KU, NAGOYA , JAPAN

When exported from Japan, this manual does not require application to the Ministry of Economy, Trade and Industry for service transaction permission.